#### AVIATEURS.QUÉBEC

# FORMATION FOREFLIGHT PARTIE II – PLANIFICATION DE VOL

- and start -

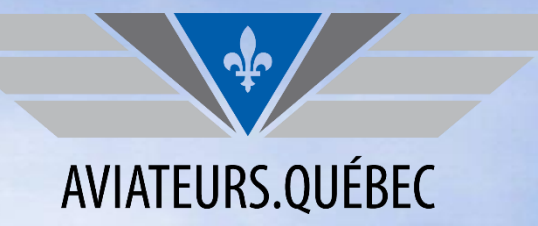

#### LA PRÉSENTATION DE CETTE FORMATION EST RENDUE POSSIBLE GRÂCE AU FONDS LAPLANTE-DUGGAN POUR LA SÉCURITÉ AÉRIENNE

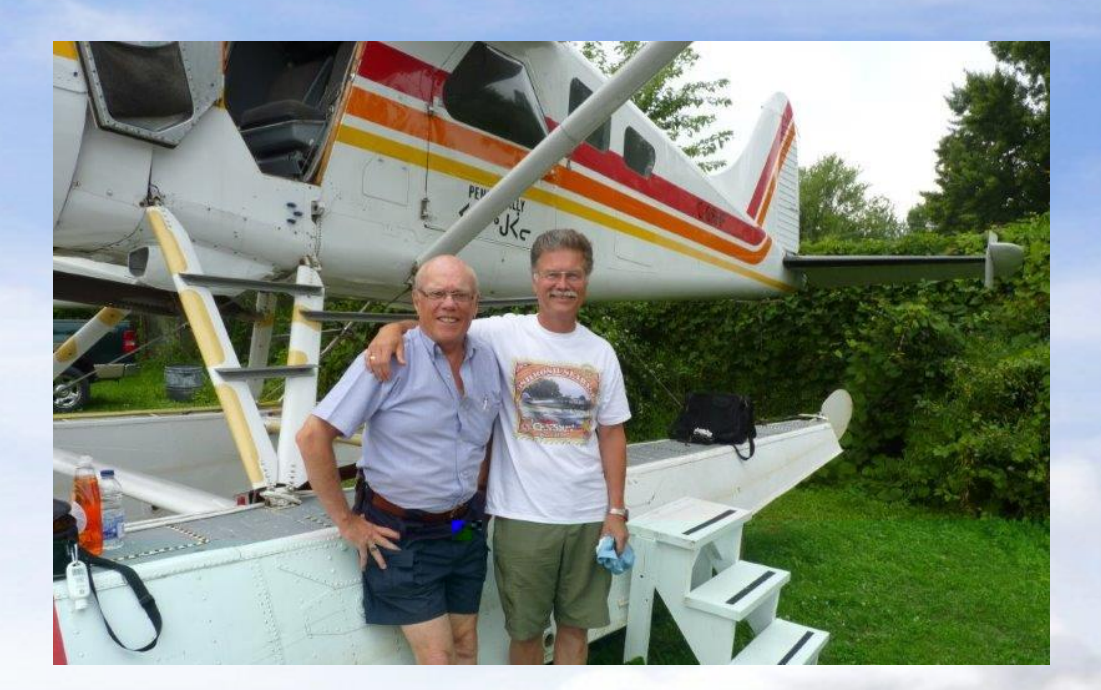

CONTRIBUER À LA PÉRENNITÉ DE NOTRE MISSION DE PROMOUVOIR LA SÉCURITÉ AÉRIENNE. <u>CLIQUER ICI POUR FAIRE VOTRE DON</u>

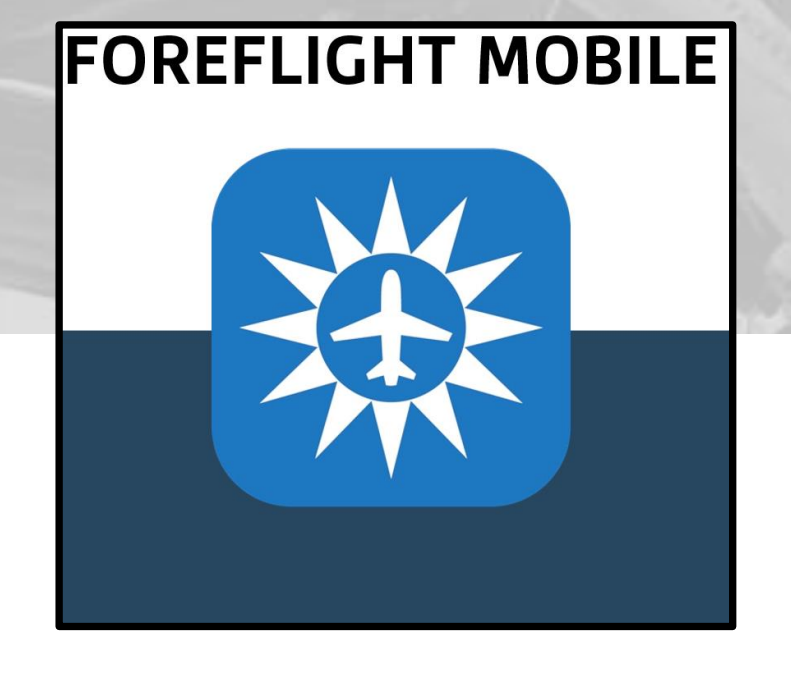

# PARTIE III – PLANIFIER UN VOL

- ✓ 1. Météo
- ✓ 2. Route
- ✓ 3. Facilités une fois en vol

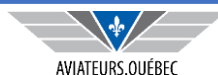

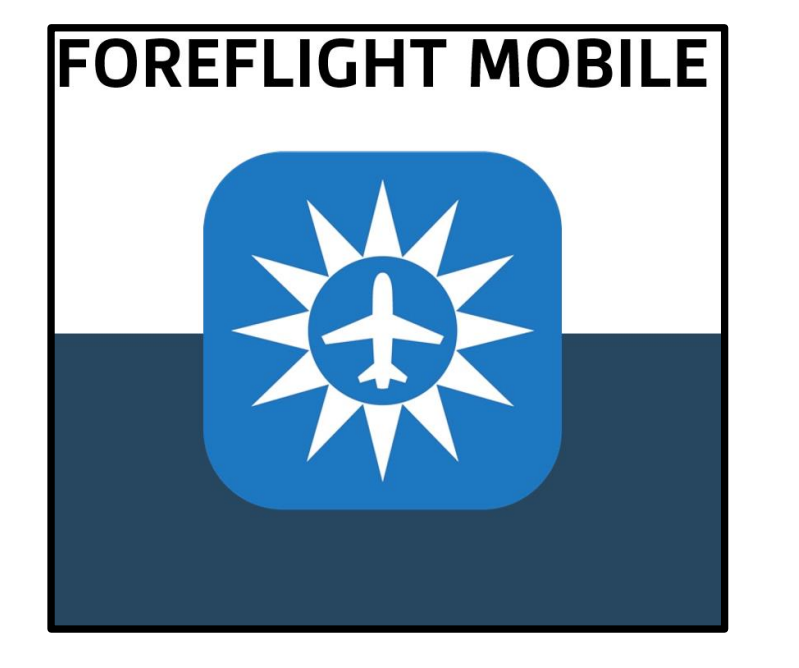

### PARTIE IIIA – « ZE MÉTÉO »

- Outils disponibles dans l'application pour la planification d'un vol – partie météo
- ✓ Retour sur Imagerie disponible

Comme le disait mon défunt père : « Pour tout savoir sur la météo d'aujourd'hui, revenez-nous demain »

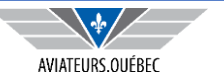

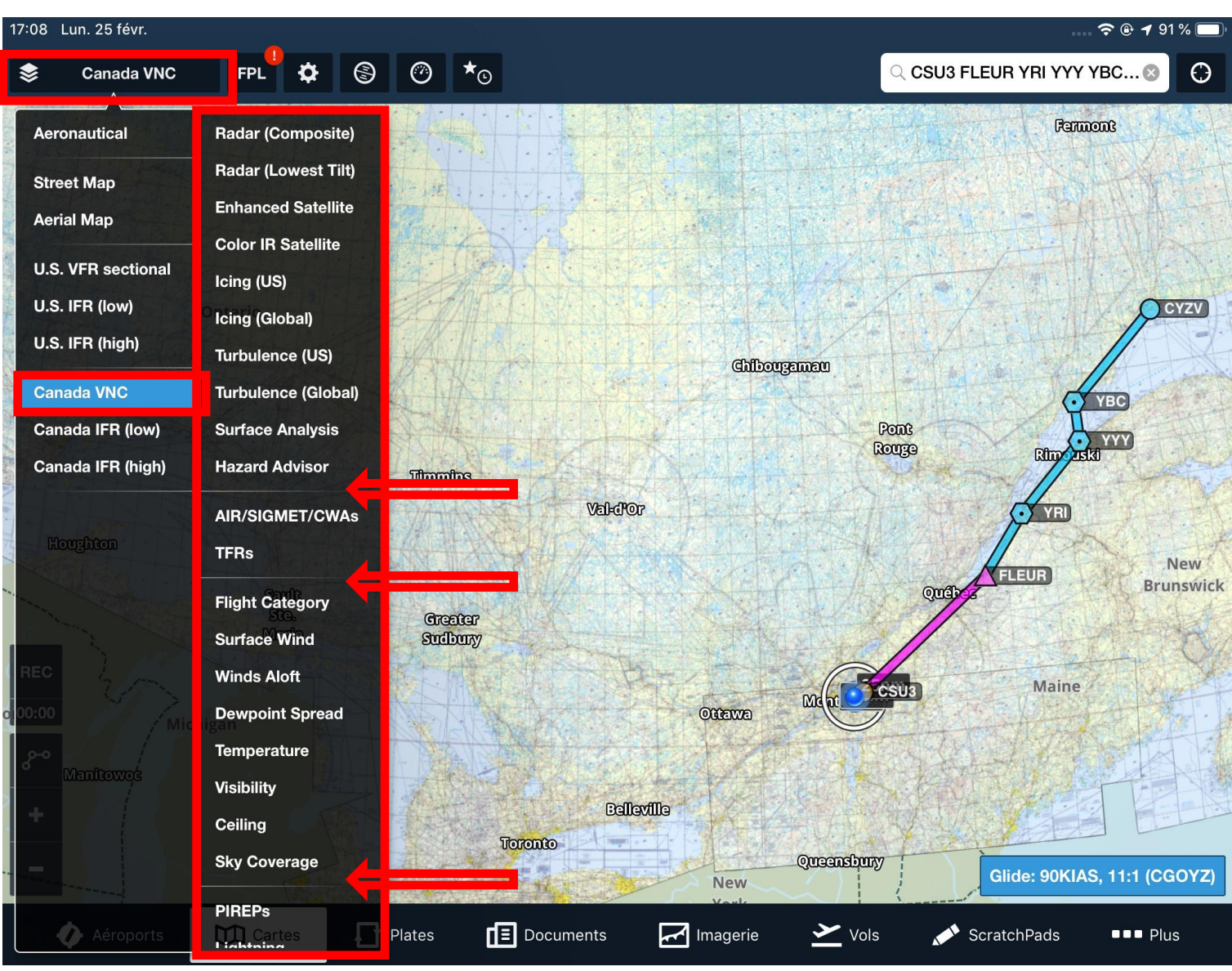

En appuyant sur la « pile » en haut à gauche on est en mesure de faire des sélections disponibles dans deux colonnes (type de carte et informations recherchées)

Ces mêmes colonnes sont divisées en grandes sections (lignes identifiées avec les flèches rouges).

De façon générale on ne pourra, à l'intérieur d'une grande section, ne sélectionner qu'un seul item. Exemple Icing <u>**OU**</u> Turbulence, Temperature <u>**OU**</u> Visibility.

Par contre on peut choisir un item par section. Exemple Turbulence (sect.1) <u>ET</u> Visibility (sect.3) <u>ET</u> PIREPS

On ne choisi qu'un seul type de carte pour la visualisation

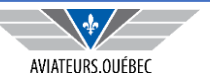

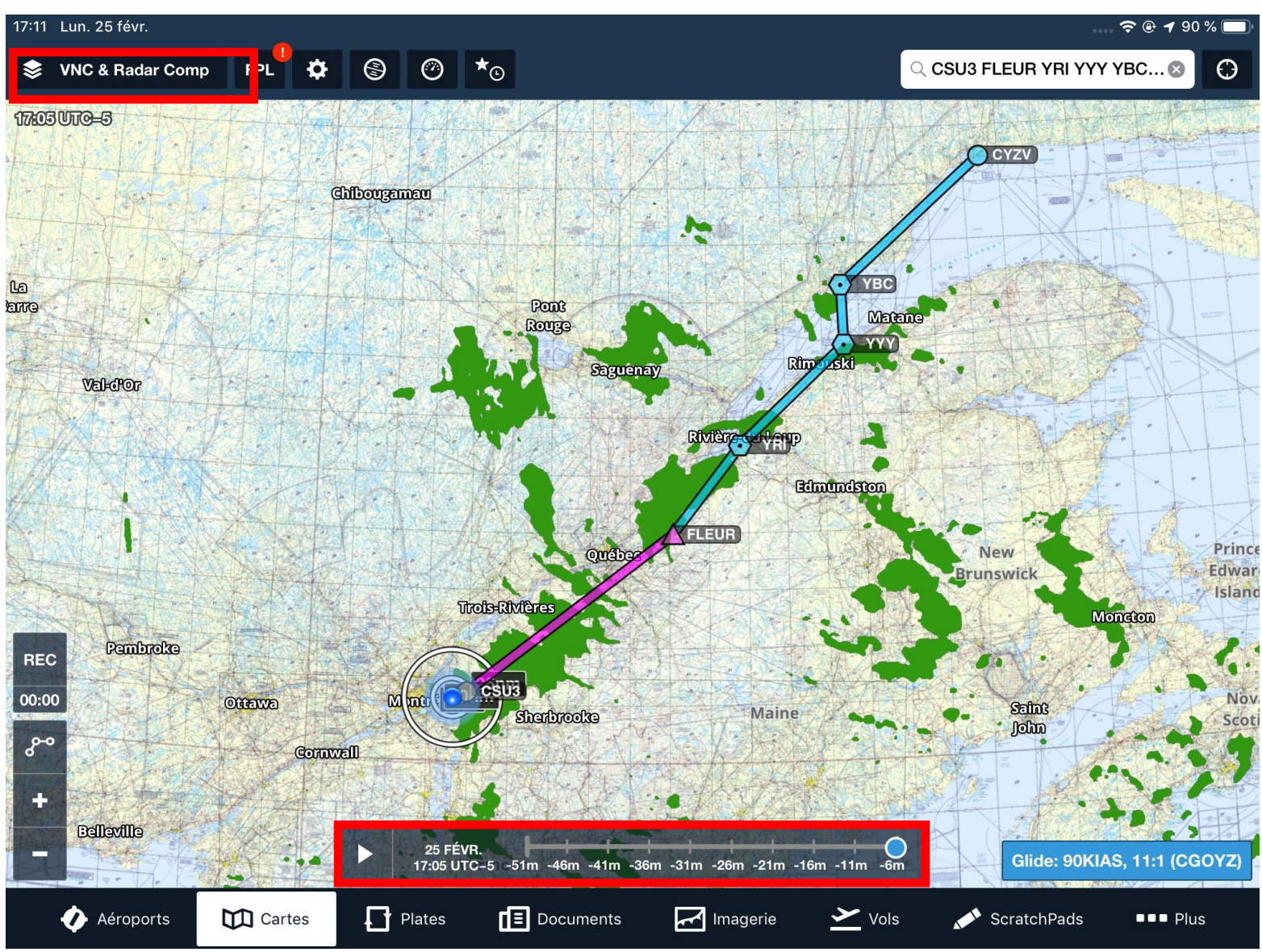

Dans l'exemple ci-après on a choisi :

- La carte VNC Canadienne
- Radar composite

Attention, la possibilité de voir l'évolution de certains éléments de météo dépend de votre plan (Basic, Pro Plus, Performance). Par exemple, l'évolution du givrage dans le temps n'est disponible que sur Pro Plus et supérieur).

De plus, pour voir les informations les plus récentes, vous devez avoir un accès et un signal cellulaire (directement du iPAD ou via le partage de connexion).

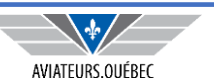

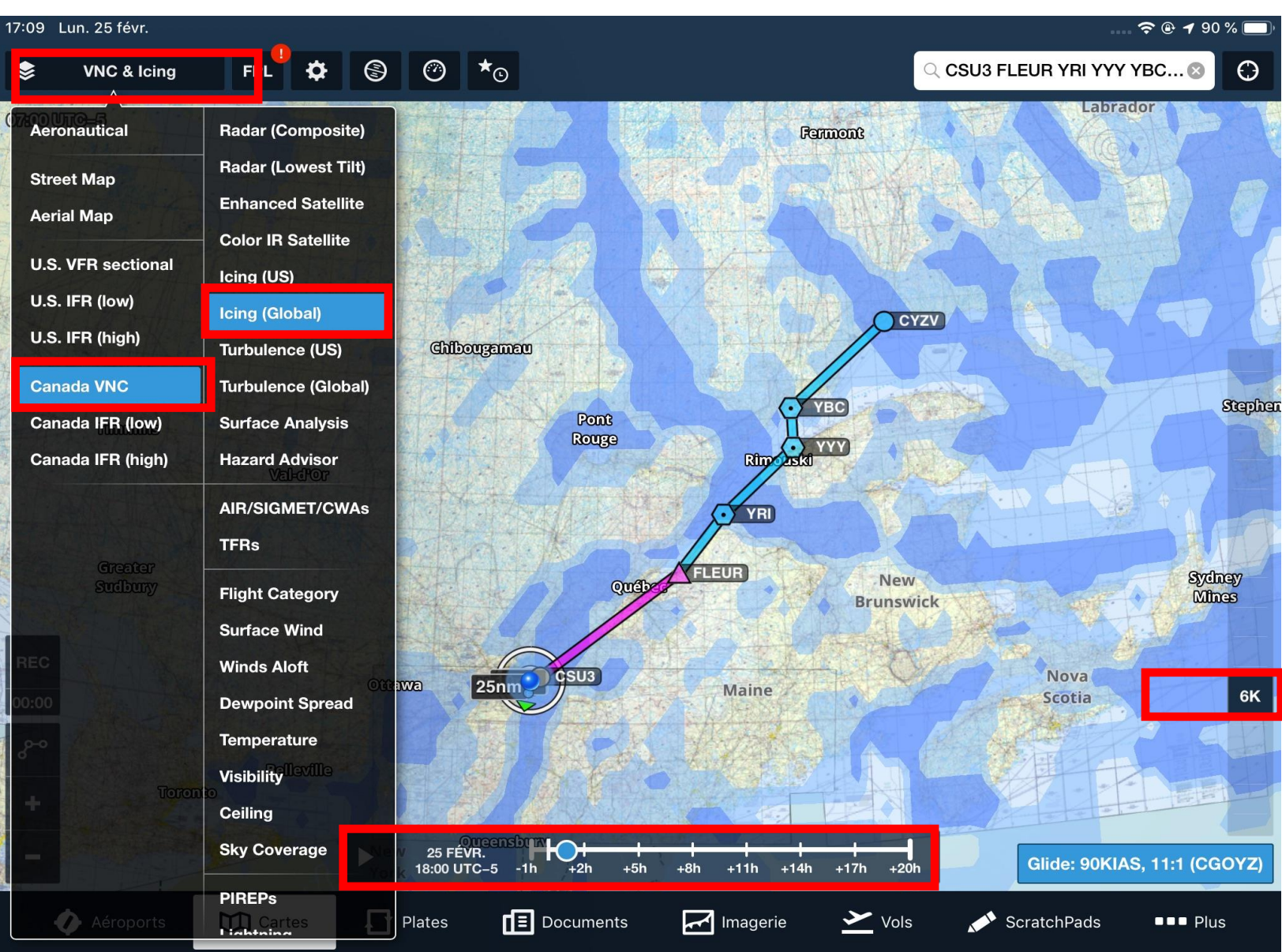

Dans l'exemple ci-après on a choisi :

- La carte VNC Canadienne
- Icing

Attention, la possibilité de voir l'évolution de certains éléments de météo dépend de votre plan (Basic, Pro Plus, Performance). L'évolution du givrage dans le temps n'est disponible que sur Pro Plus et supérieur).

Les cartes de turbulences et de icing offrent en plus la possibilité (selon votre plan) de voir les conditions qui prévalent pour diverses altitudes.

Pour voir les informations les plus récentes, vous devez avoir un accès et un signal cellulaire (directement du iPAD ou via le partage de connexion).

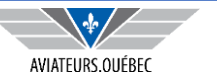

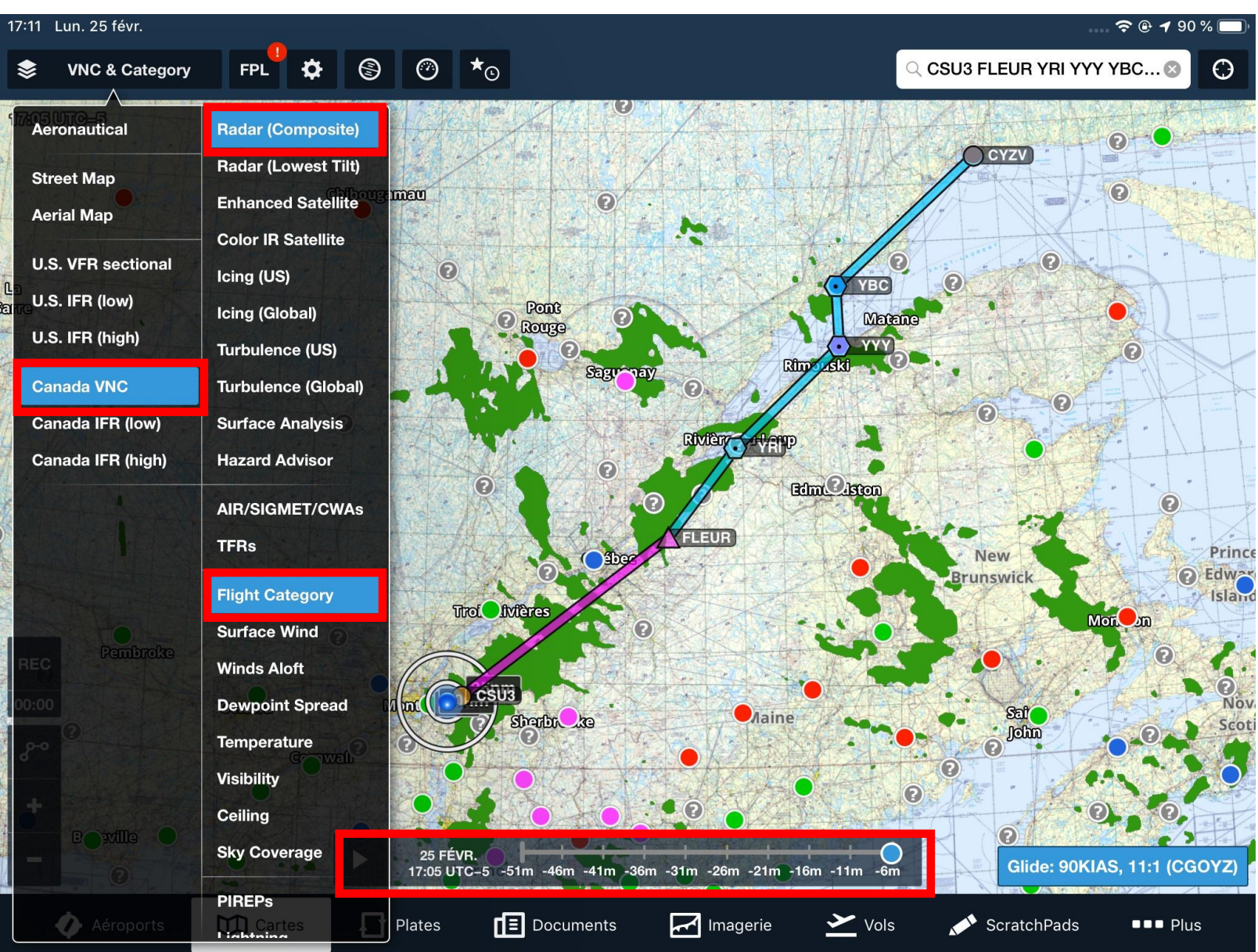

Dans l'exemple ci-après on a choisi :

- La carte VNC Canadienne
- Radar composite
- Flight Cat (LIFR, IFR, MVFR, VFR)

Attention, la possibilité de voir l'évolution de certains éléments de météo dépend de votre plan (Basic, Pro Plus, Performance). L'évolution du givrage dans le temps n'est disponible que sur Pro Plus et supérieur).

Les cartes de turbulences et de icing offrent en plus la possibilité (selon votre plan) de voir les conditions qui prévalent pour diverses altitudes.

Pour voir les informations les plus récentes, vous devez avoir un accès et un signal cellulaire (directement du iPAD ou via le partage de connexion).

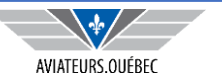

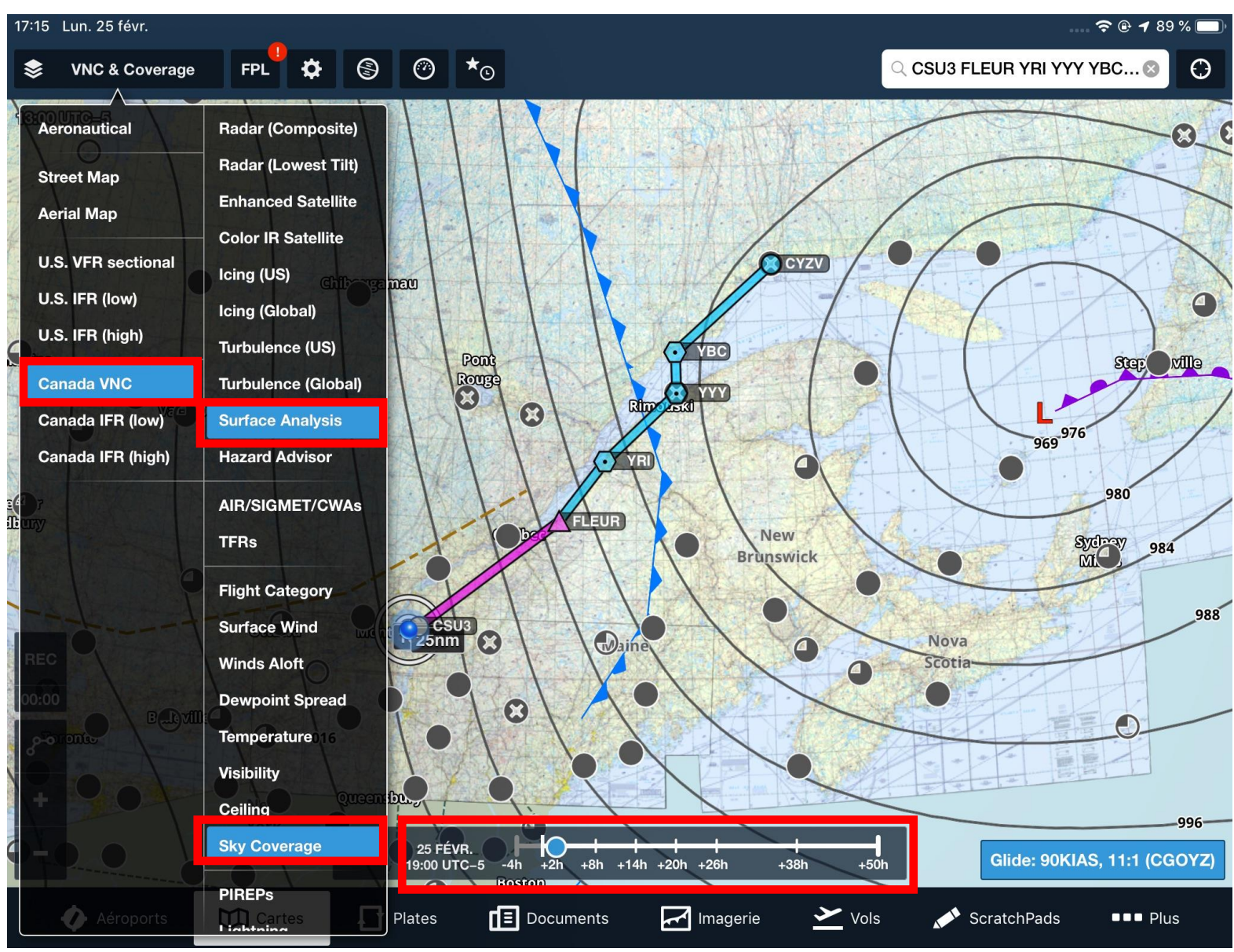

Dans l'exemple ci-après on a choisi :

- La carte VNC Canadienne
- L'analyse des systèmes de pression et fronts en présence ;
- Couvert nuageux

Attention, la possibilité de voir l'évolution de certains éléments de météo dépend de votre plan (Basic, Pro Plus, Performance). Par exemple, l'évolution du givrage dans le temps n'est disponible que sur Pro Plus et supérieur).

De plus, pour voir les informations les plus récentes, vous devez avoir un accès et un signal cellulaire (directement du iPAD ou via le partage de connexion).

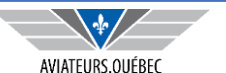

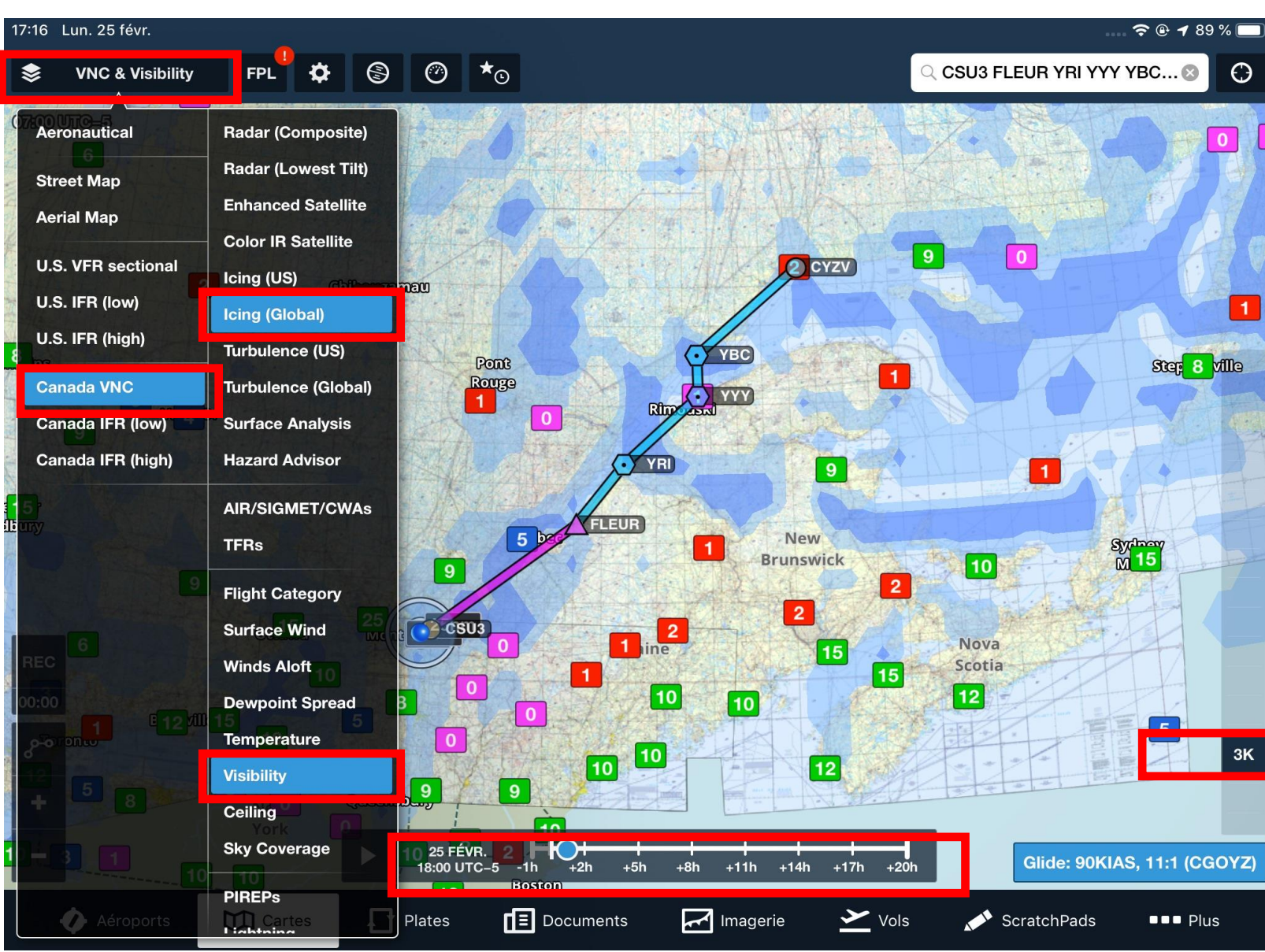

Dans l'exemple ci-après on a choisi :

- La carte VNC Canadienne
- Conditions de givrage ;
- Visibilité.

Attention, la possibilité de voir l'évolution de certains éléments de météo dépend de votre plan (Basic, Pro Plus, Performance). L'évolution du givrage dans le temps n'est disponible que sur Pro Plus et supérieur).

Les cartes de turbulences et de icing offrent en plus la possibilité (selon votre plan) de voir les conditions qui prévalent pour diverses altitudes.

Pour voir les informations les plus récentes, vous devez avoir un accès et un signal cellulaire (directement du iPAD ou via le partage de connexion).

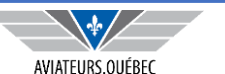

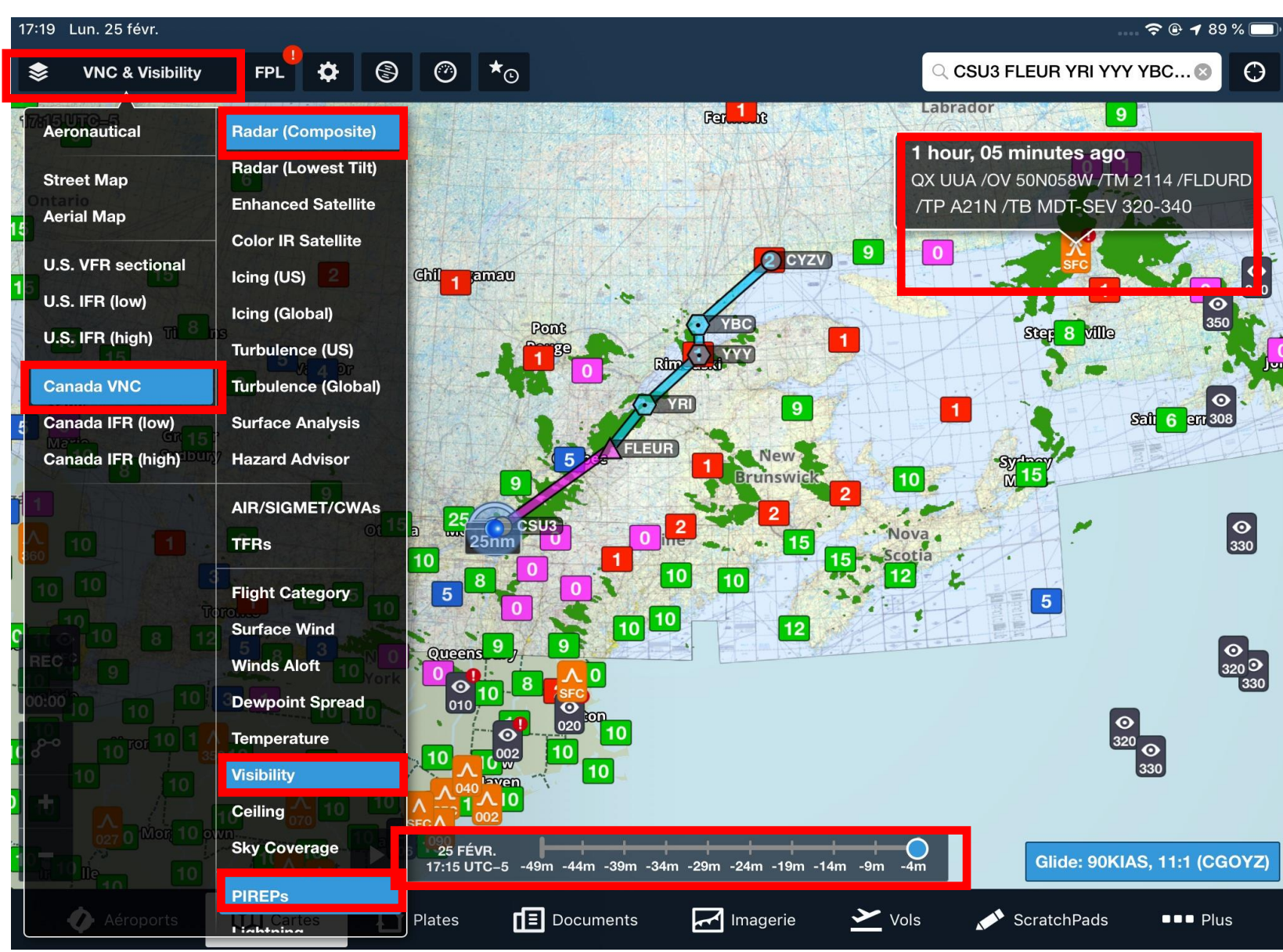

Dans l'exemple ci-après on a choisi :

- La carte VNC Canadienne
- Radar composite;
- Visibilité
- Pireps

En pointant un pirep donné on est en mesure d'En connaître la teneur.

Attention, la possibilité de voir l'évolution de certains éléments de météo dépend de votre plan (Basic, Pro Plus, Performance). L'évolution du givrage dans le temps n'est disponible que sur Pro Plus et supérieur).

Pour voir les informations les plus récentes, vous devez avoir un accès et un signal cellulaire (directement du iPAD ou via le partage de connexion).

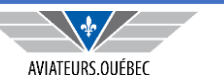

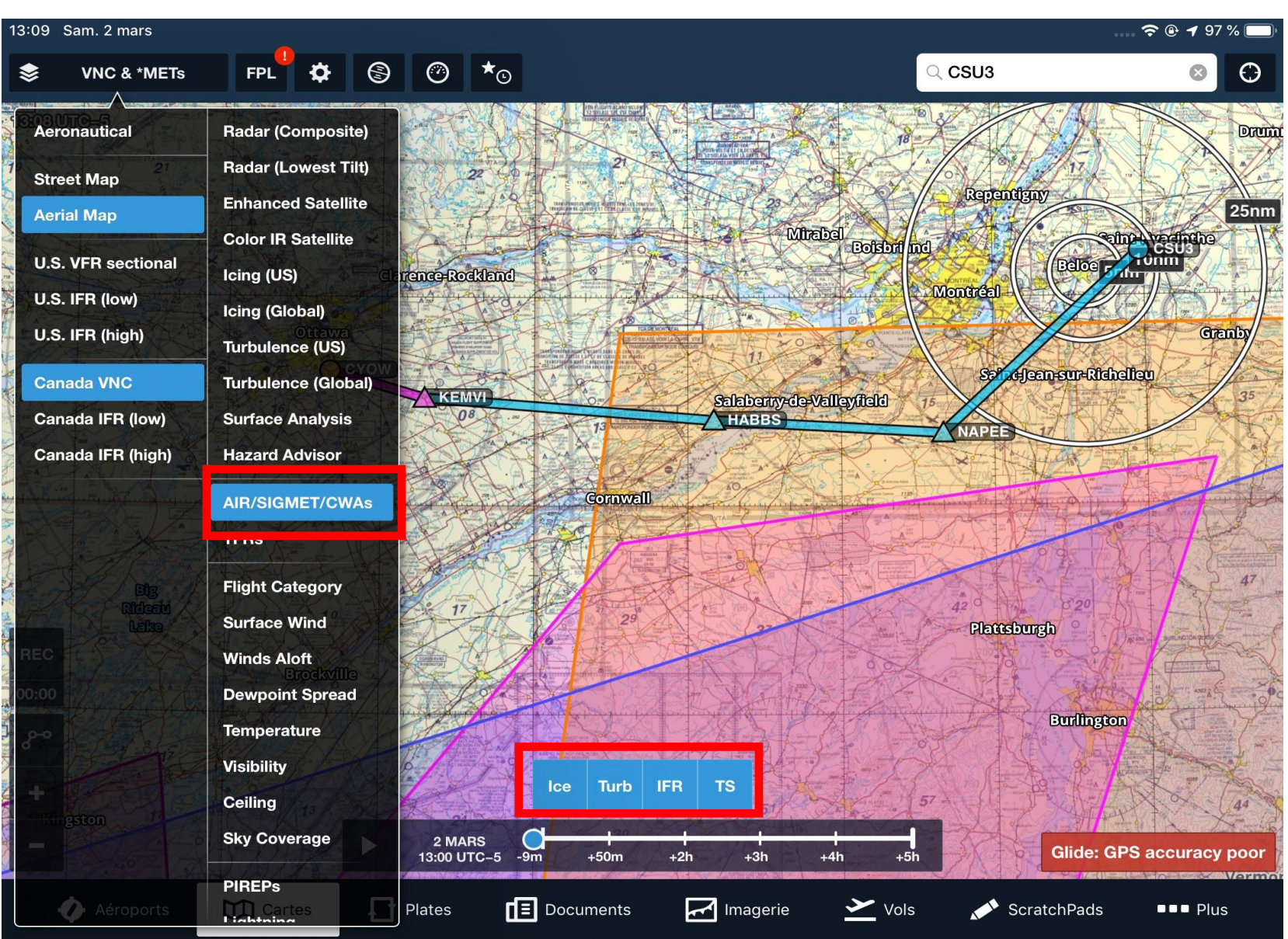

Dans l'exemple ci-après on a choisi :

- La carte VNC Canadienne
- Les Airmet/Sigmet

Et de cette sélection on peut choisir (rectangle du bas) d'afficher l'une et/ou l'autre des combinaisons Ice, Turb, IFR, TS.

Attention, la possibilité de voir l'évolution de certains éléments de météo dépend de votre plan L'évolution du givrage dans le temps n'est disponible que sur Pro Plus et supérieur).

Pour voir les informations les plus récentes, vous devez avoir un accès et un signal cellulaire (directement du iPAD ou via le partage de connexion).

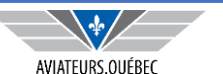

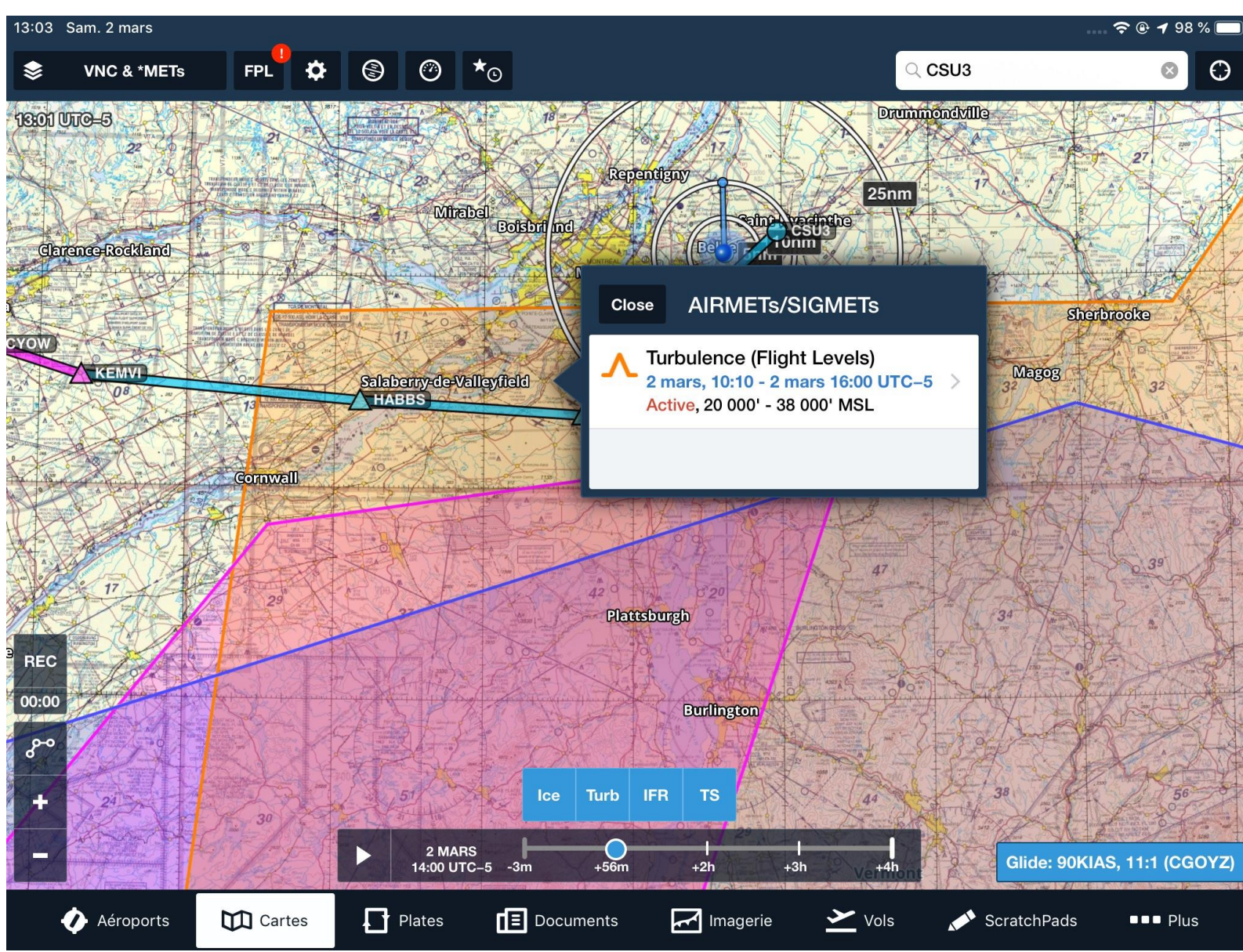

Dans l'exemple ci-après on a choisi :

- La carte VNC Canadienne
- Les Airmet/Sigmet

En pointant sur une région on peut avoir le détail de l'information.

Attention, la possibilité de voir l'évolution de certains éléments de météo dépend de votre plan (Basic, Pro Plus, Performance). Par exemple, l'évolution du givrage dans le temps n'est disponible que sur Pro Plus et supérieur).

Pour voir les informations les plus récentes, vous devez avoir un accès et un signal cellulaire (directement du iPAD ou via le partage de connexion).

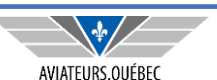

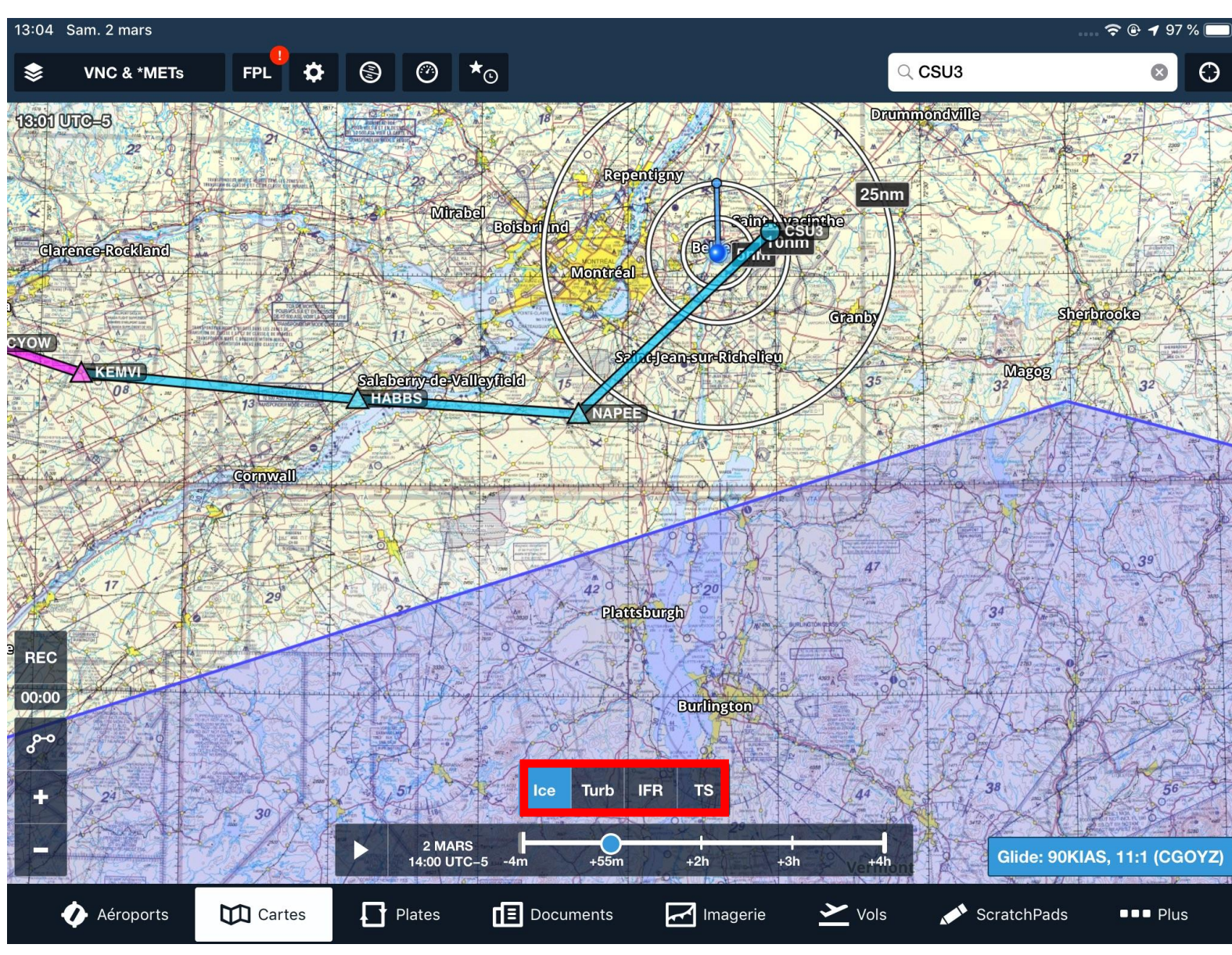

Dans l'exemple ci-après on a choisi :

- La carte VNC Canadienne
- Les Airmet/Sigmet

Et de cette sélection on peut choisir (rectangle du bas) d'afficher l'une et/ou l'autre des combinaisons Ice, Turb, IFR, TS.

On a ici choisi le ICE seulement, masquant ainsi les autres Airmet/Sigmet.

Attention, la possibilité de voir l'évolution de certains éléments de météo dépend de votre plan L'évolution du givrage dans le temps n'est disponible que sur Pro Plus et supérieur).

Pour voir les informations les plus récentes, vous devez avoir un accès et un signal cellulaire (directement du iPAD ou via le partage de connexion). Attention aux coûts de ROAMING

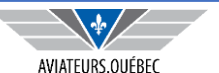

| 17:44 Dim. 24 févr.  |            |                             |                             |                                                                                                    |                       | ※ 중 ֎ ┦ 63 % 🗖         |
|----------------------|------------|-----------------------------|-----------------------------|----------------------------------------------------------------------------------------------------|-----------------------|------------------------|
| Regions Canada       | <b>*</b> © |                             |                             | Clouds & Weather                                                                                                    | r                     |                        |
| Composite Radar Prec | . >        |                             |                             |                                                                                                    |                       |                        |
| Clouds & Weather     | >          |                             |                             | A set of the set of the set of th |                       |                        |
| Icing & Turbulence   | >          |                             | NUNAVUT                     |                                                                                                    |                       |                        |
| SIGWX                | >          | YUKON (12 HOURS)            | (CURRENT)                   | NUNAVUT (6 HOURS)                                                                                                    | (12 HOURS)            | PACIFIC (CURRENT)      |
| Composite Radar Ech  | >          |                             |                             |                                                                                                    |                       |                        |
|                      |            |                             |                             |                                                                                                    |                       |                        |
|                      |            | PACIFIC (6 HOURS)           | PACIFIC (12 HOURS)          | PRAIRIES<br>(CURRENT)                                                                                                    | PRAIRIES (6 HOURS)    | PRAIRIES<br>(12 HOURS) |
|                      |            |                             |                             |                                                                                                    |                       |                        |
|                      |            | ONTARIO-QUEBEC<br>(CURRENT) | ONTARIO-QUEBEC<br>(6 HOURS) | ONTARIO-QUEBEC<br>(12 HOURS)                                                                                                    | ATLANTIC<br>(CURRENT) | ATLANTIC (6 HOURS)     |
|                      |            |                             |                             |                                                                                                    |                       |                        |
| 🎻 Aéroports 🛛 💟      | Cartes     | Plates                      | Documents                   | Magerie                                                                                                    | /ols 💉 Scratchi       | Pads ■■■ Plus          |

Complément météo...

En allant dans l'onglet Imagerie, pour la région du Canada, on peut retrouver les informations habituelles de NAV Canada (soit les GFA et autres).

Pour autant que vous ayez, via Wifi ou via un lien à travers le téléphone mis à jour les informations.

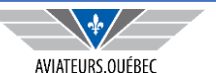

## MÉTÉO – EN VOL

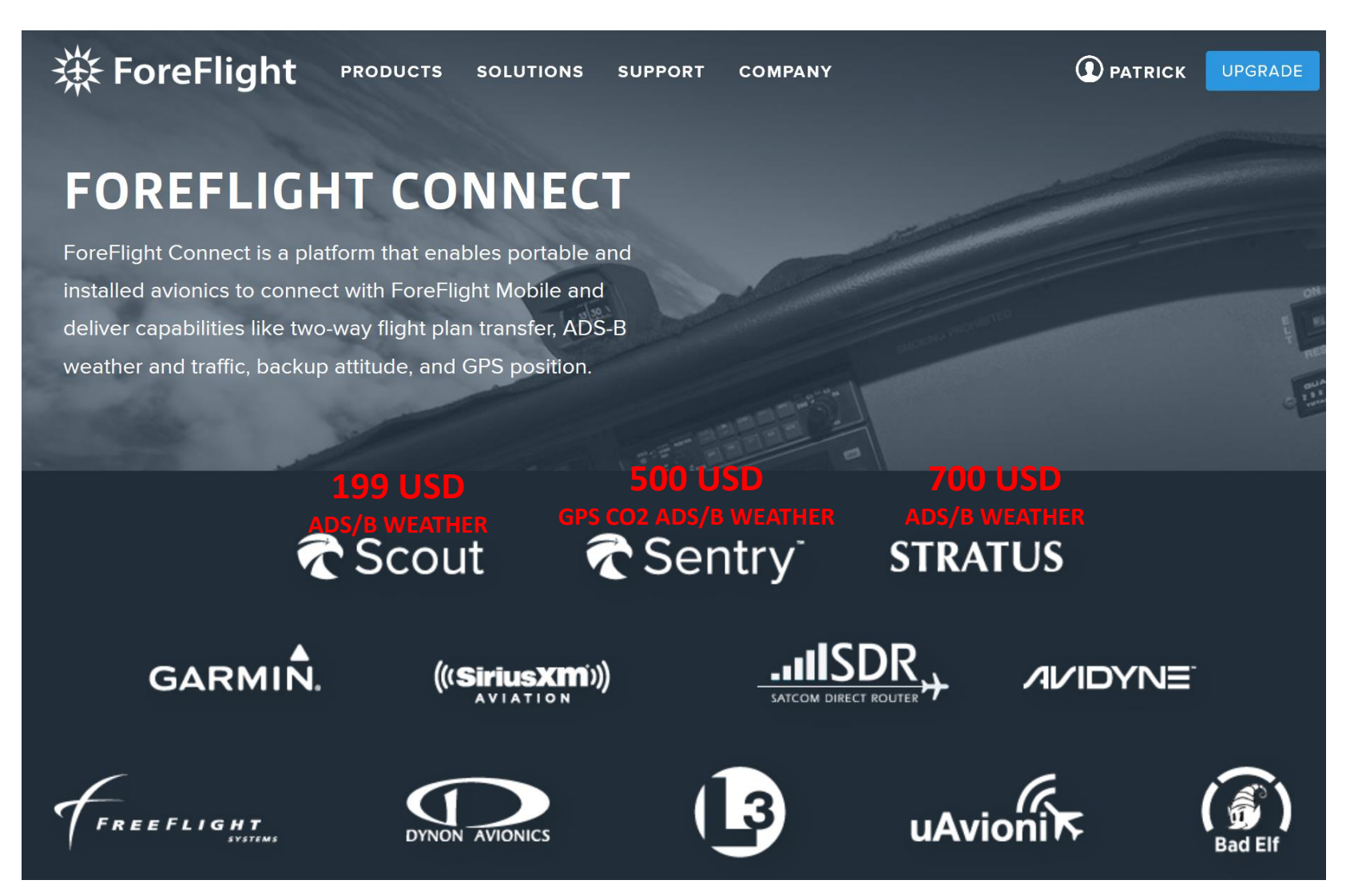

 La météo étant aussi récente que la dernière mise à jour au sol ;

#### OU

- Si possible mise à jour en vol
  via connexion cellulaire (signal ?)
  et partage de connexion
  (Attention de ne pas tout
  télécharger ou mode roaming
  proche des antennes cellulaires
  des USA).
- Autres possibilités pour avoir la météo en vol selon ce que vous cherchez et vos moyens personnels.

**RAPPEL IMPORTANT :** L'ADSB ne fonctionne qu'aux États-Unis ou le long de la frontière

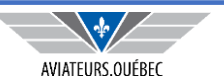

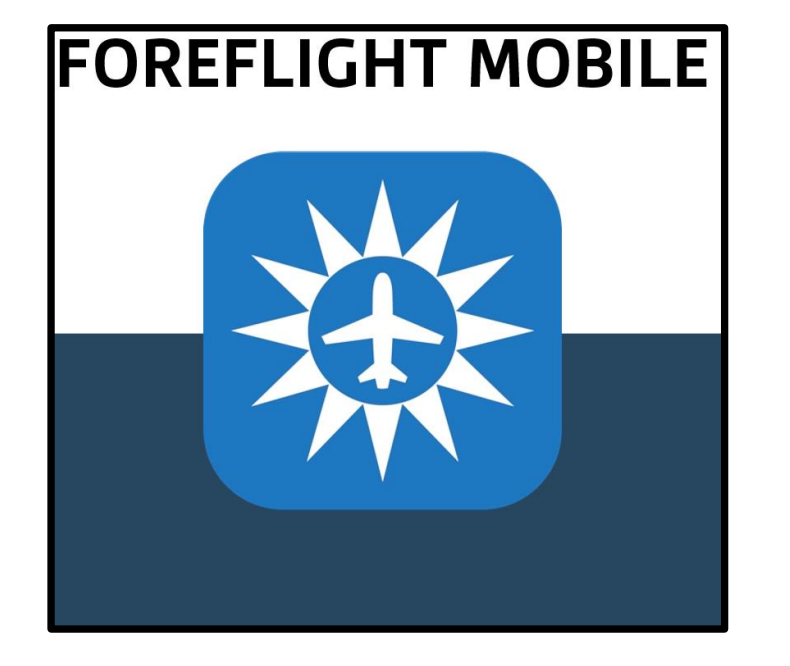

### PARTIE IIIB – LA PLANIFICATION DE LA ROUTE

- ✓ Outils disponibles dans l'application pour la planification d'un vol – partie route
- ✓ Au sol et en vol

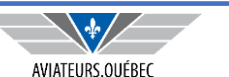

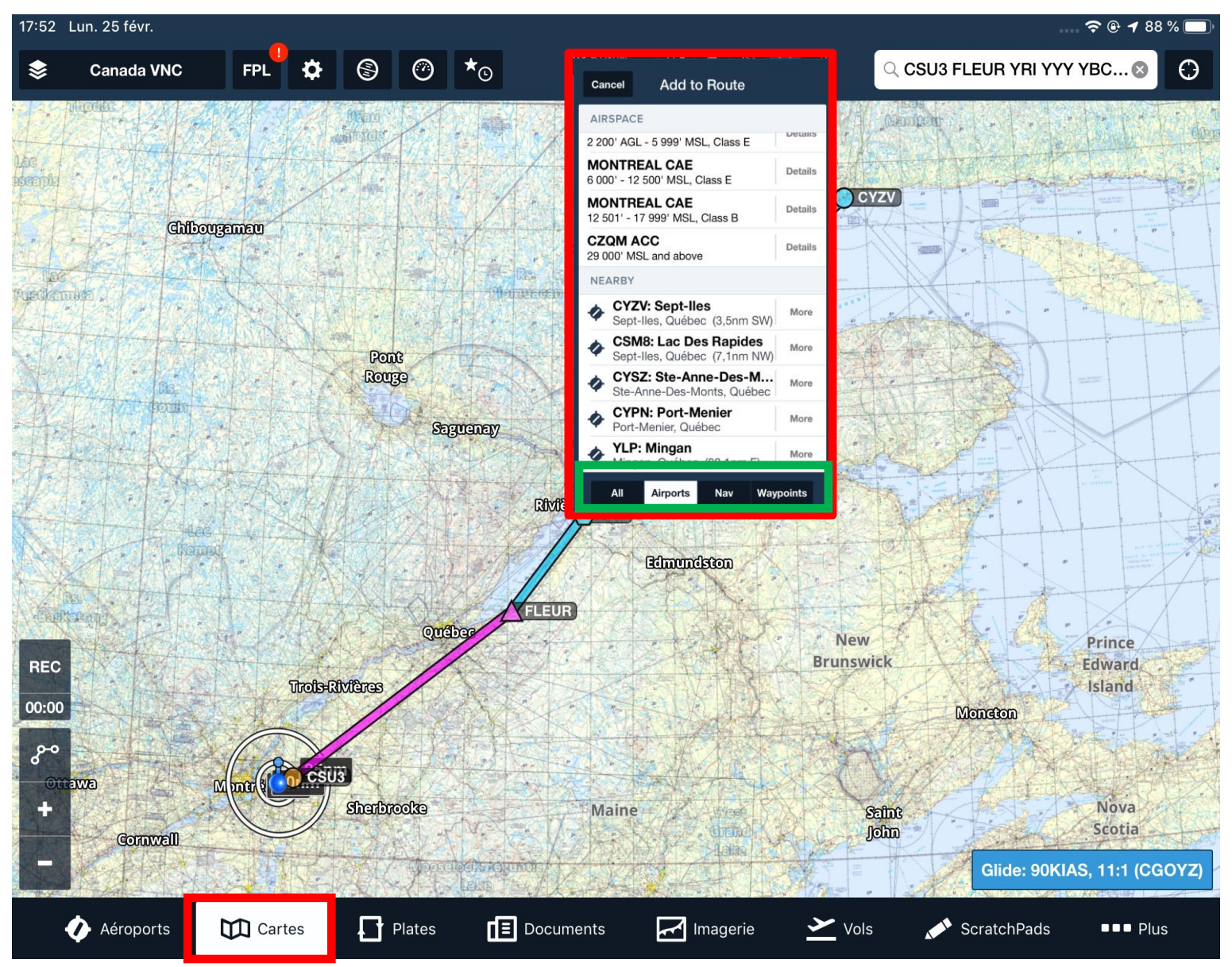

Une fois l'information obtenue au sujet de :

- La météo
- Les informations au sujet des aéroports de destinations ou sur la route

On peut commencer à définir une route, soit

1 . En pointant du doit le plus près possible des points recherchés (aéroports, VOR, coordonnées, Waypoints IFR etc). Foreflight nous suggérera une liste fonction de nos critères de recherches (en vert)

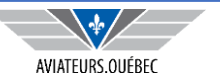

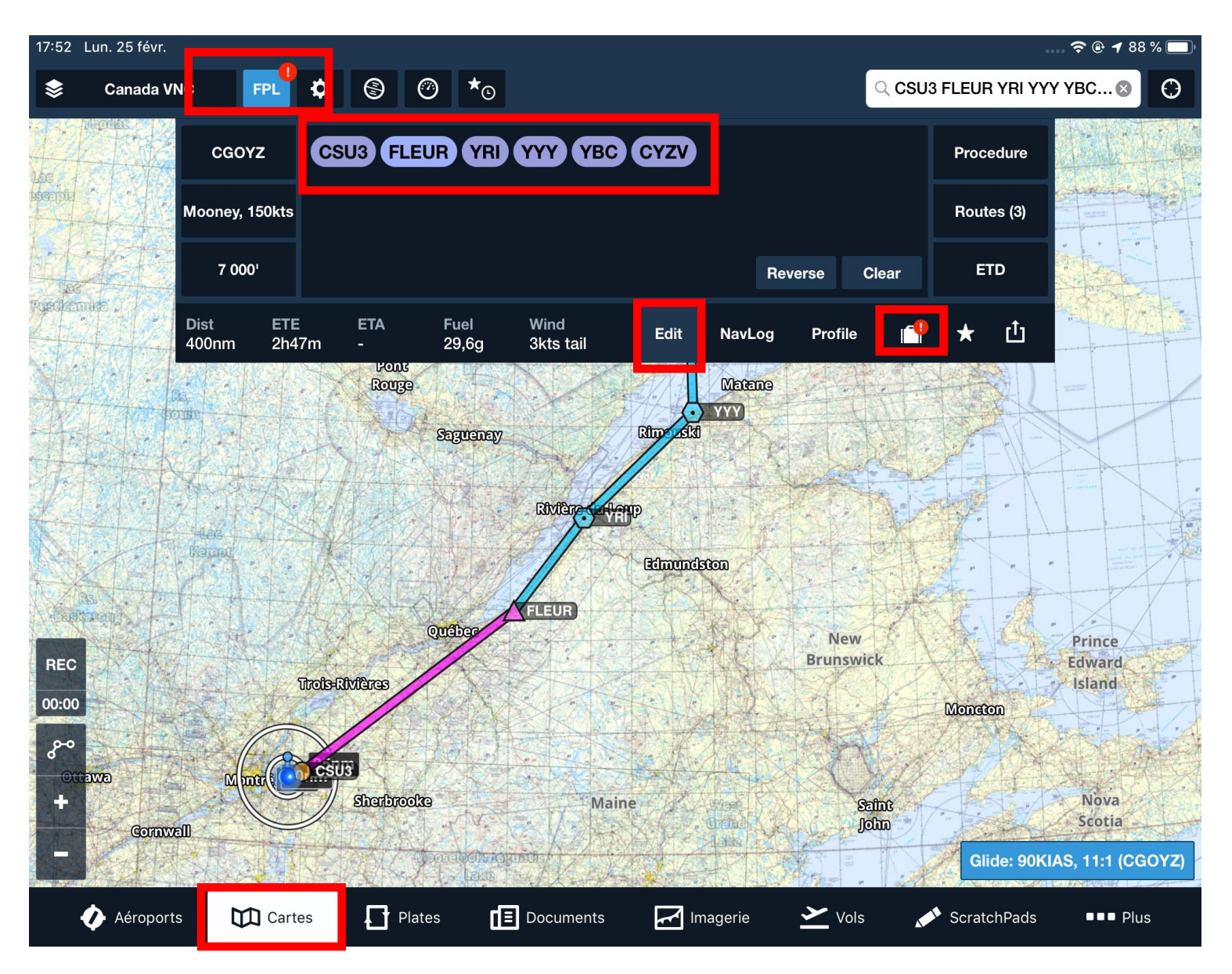

Une fois l'information obtenue...

On peut commencer à définir une route, soit...

2 . En l'inscrivant dans la boîte qui apparaît avec l'option FPL / EDIT .

Déjà on obtient certaines informations sur la distance, le ETE, la consommation (fonction des performance de l'avion et des vents selon la dernière mise à jour des vents.

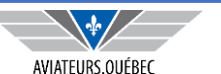

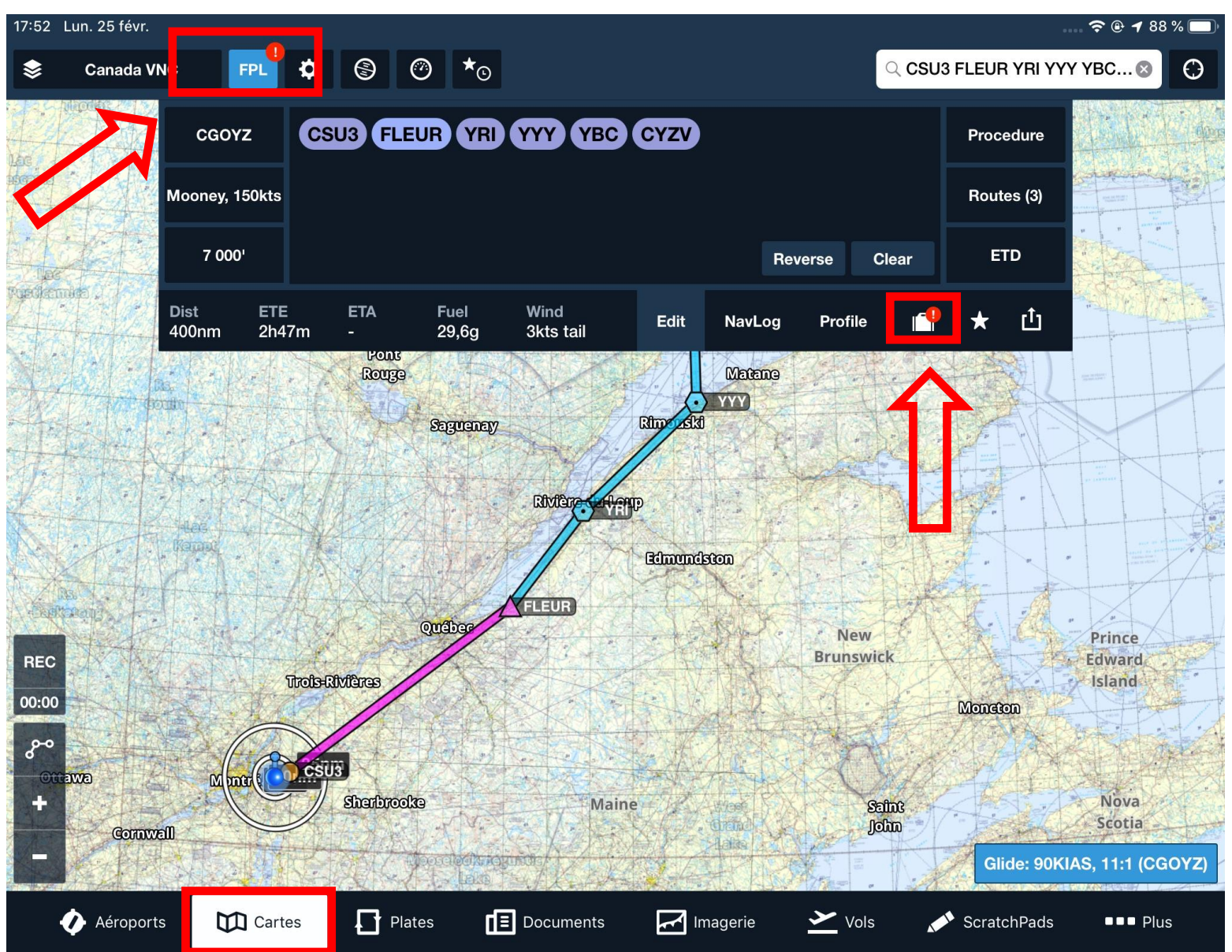

### IMPORTANT

Avant d'entreprendre un vol et éventuellement de perdre la connexion Wifi permettant la mise à jour, toujours vérifier si les informations sont bien les dernières !

Le point d'exclamation nous avise qu'une mise à jour est nécessaire. Elle chargera non seulement la météo mais aussi toutes les cartes dont nous pourrions avoir besoin , les NOTAM etc, le tout à l'intérieur d'un corridor donné le long de notre route.

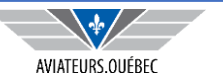

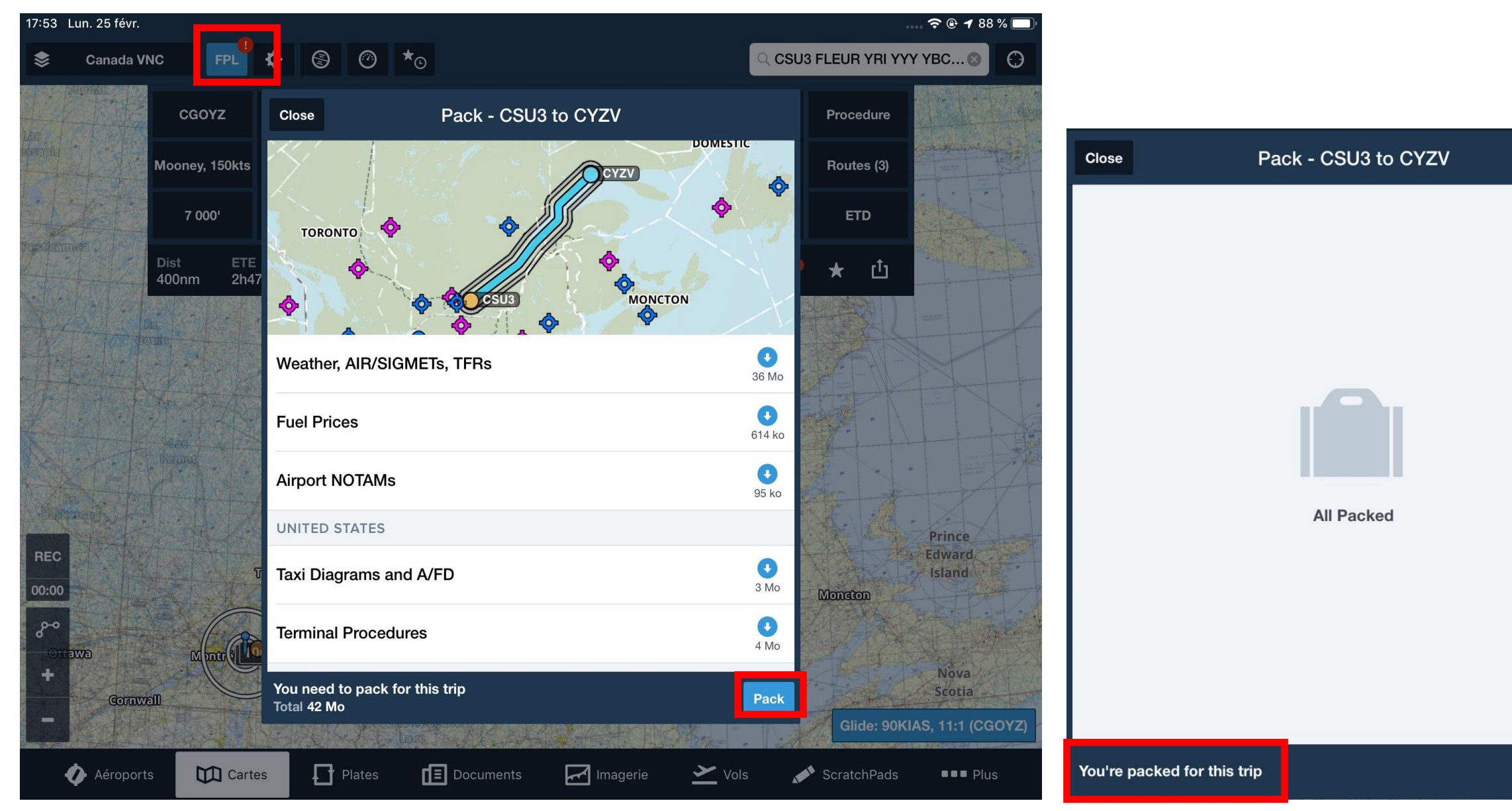

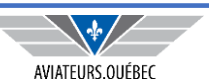

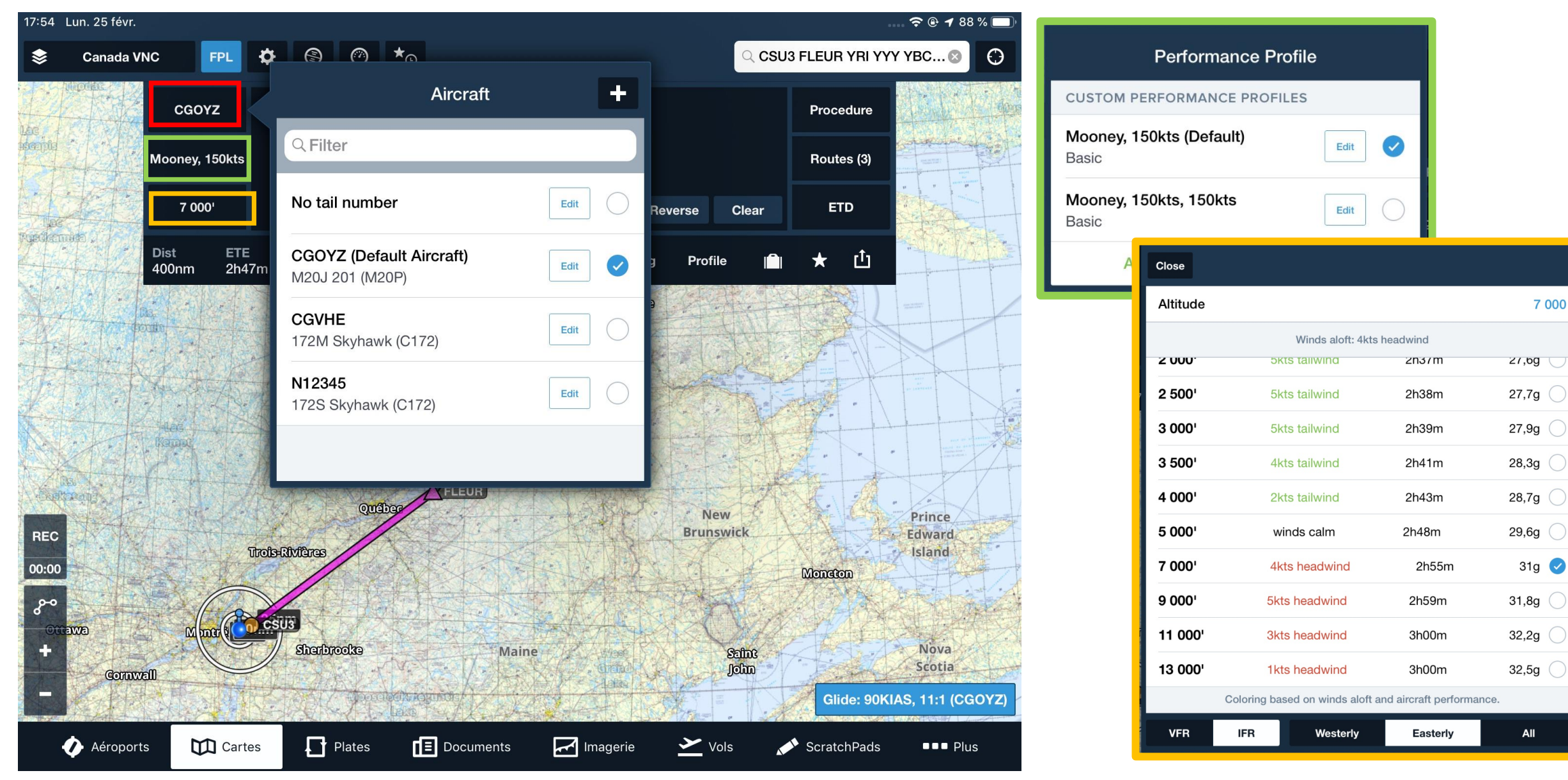

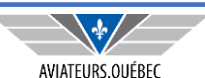

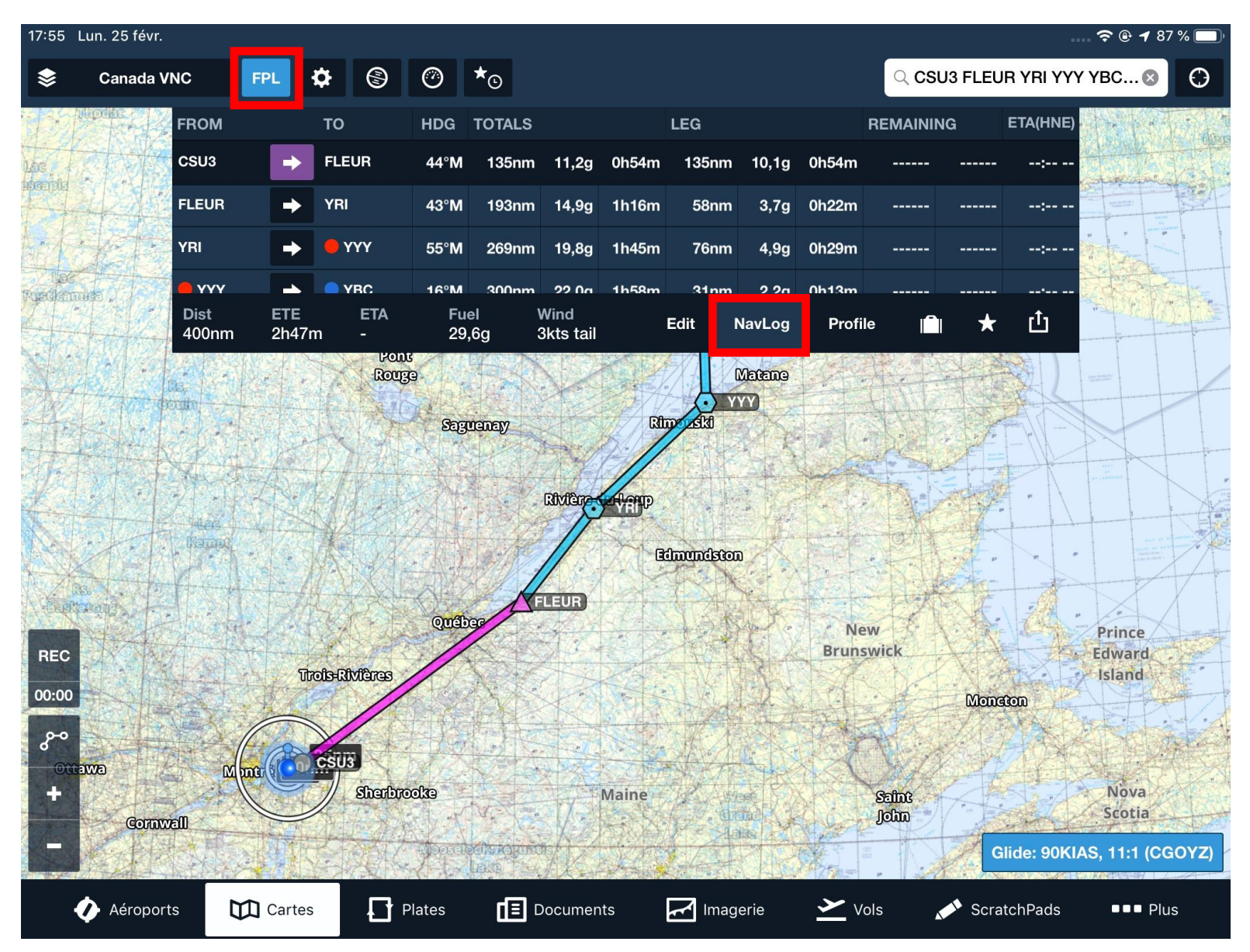

À partir de FPL, en choisissant l'onglet NavLog, on obtient des informations supplémentaires (qui pourront être imprimées – sera revu plus loin) concernant les conditions de vols (LIFR, IFR, MVR, VFR), les caps, les distances, consommation de carburant et temps pour chaque *legs* et compilés.

En vol, ces informations seront également complémentées par les données de *remaining* et ETA.

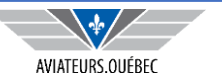

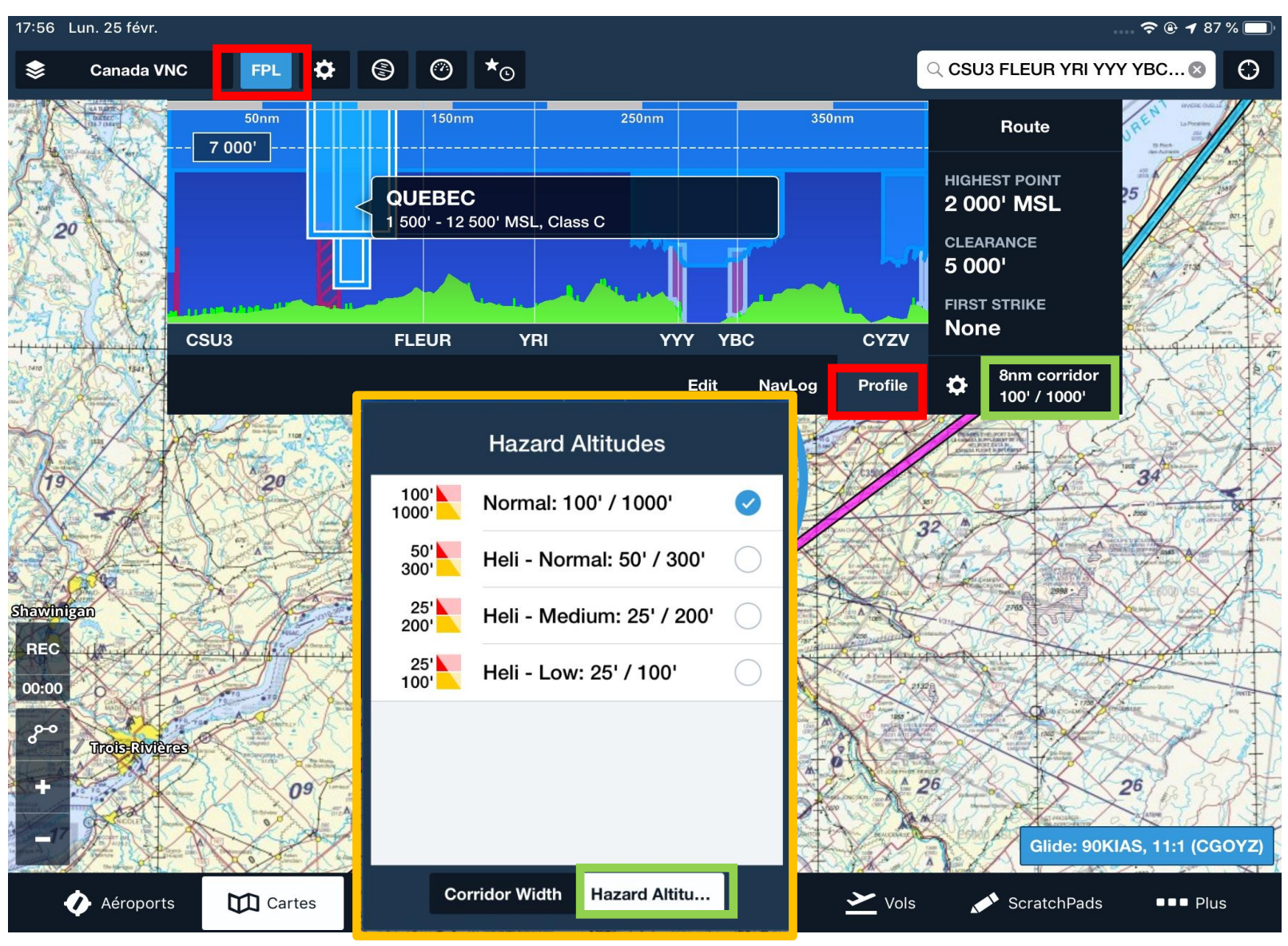

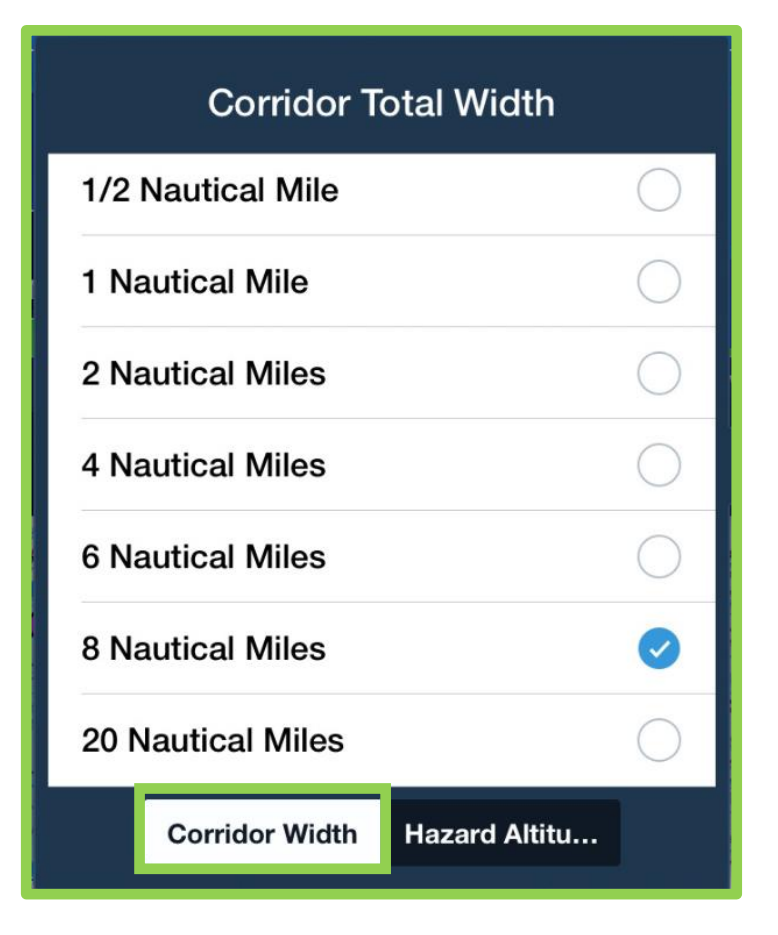

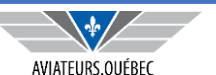

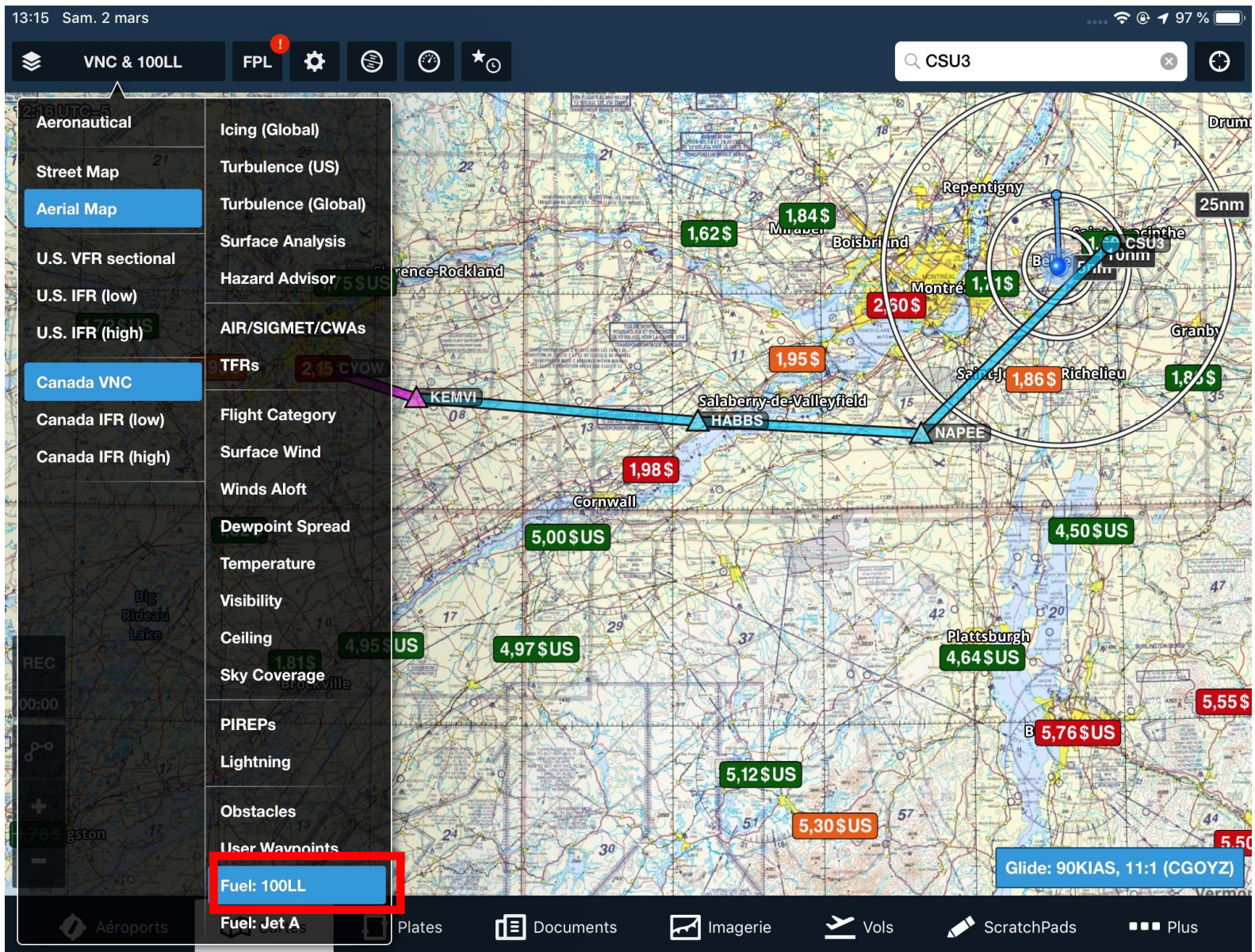

Item d'information supplémentaire

Le prix du carburant

Inscrit dans la devise du FBO, pas de conversion ;

Pas de garantie que ce soit à jour, la responsabilité de le faire revient au FBO ;

Pas toujours clair si les taxes sont incluses ou non, pas de standard.

Mais ça donne une idée !

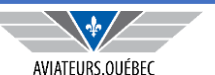

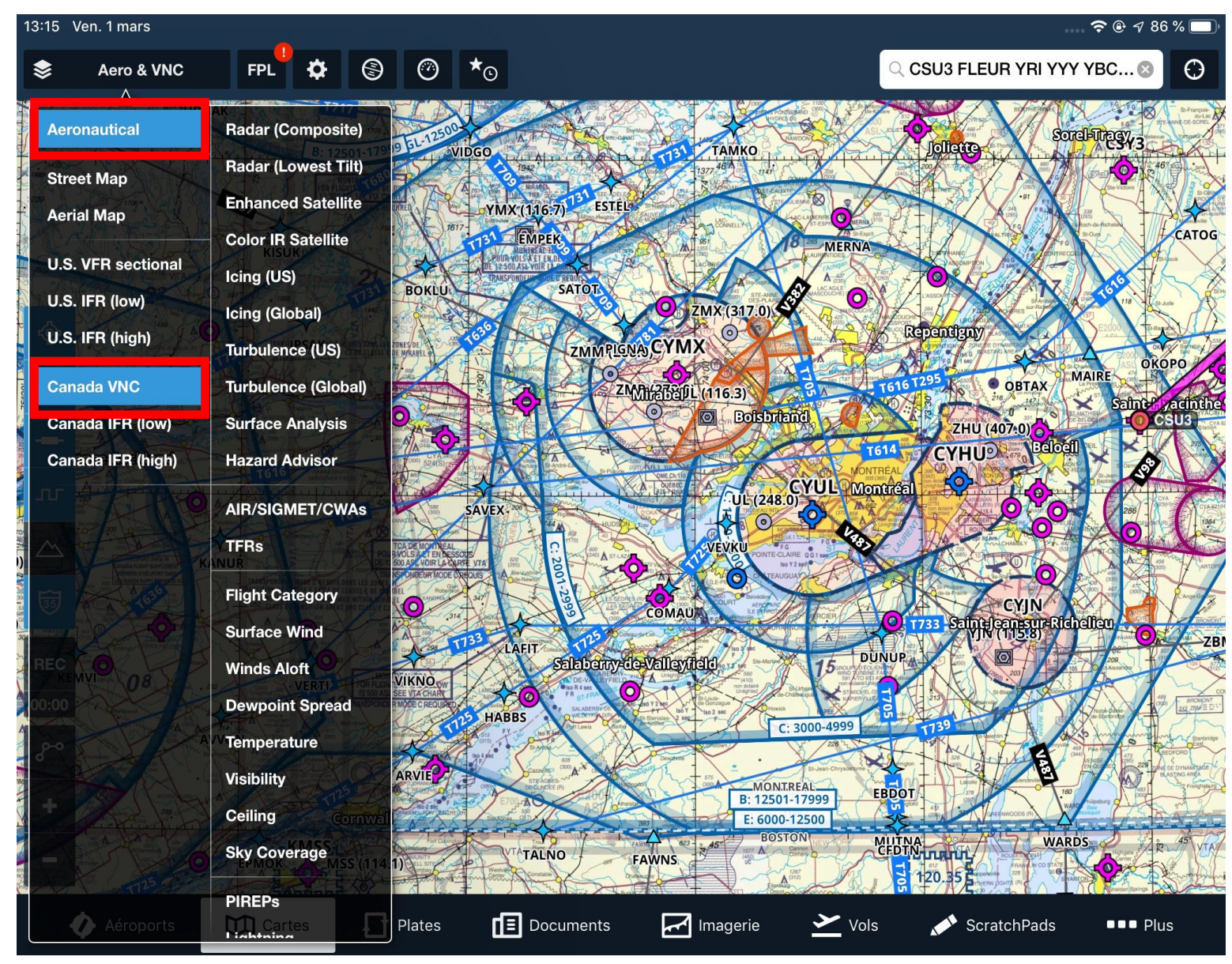

Pour voir les espaces aériens et les classes

**Choisir Aeronautical** 

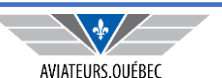

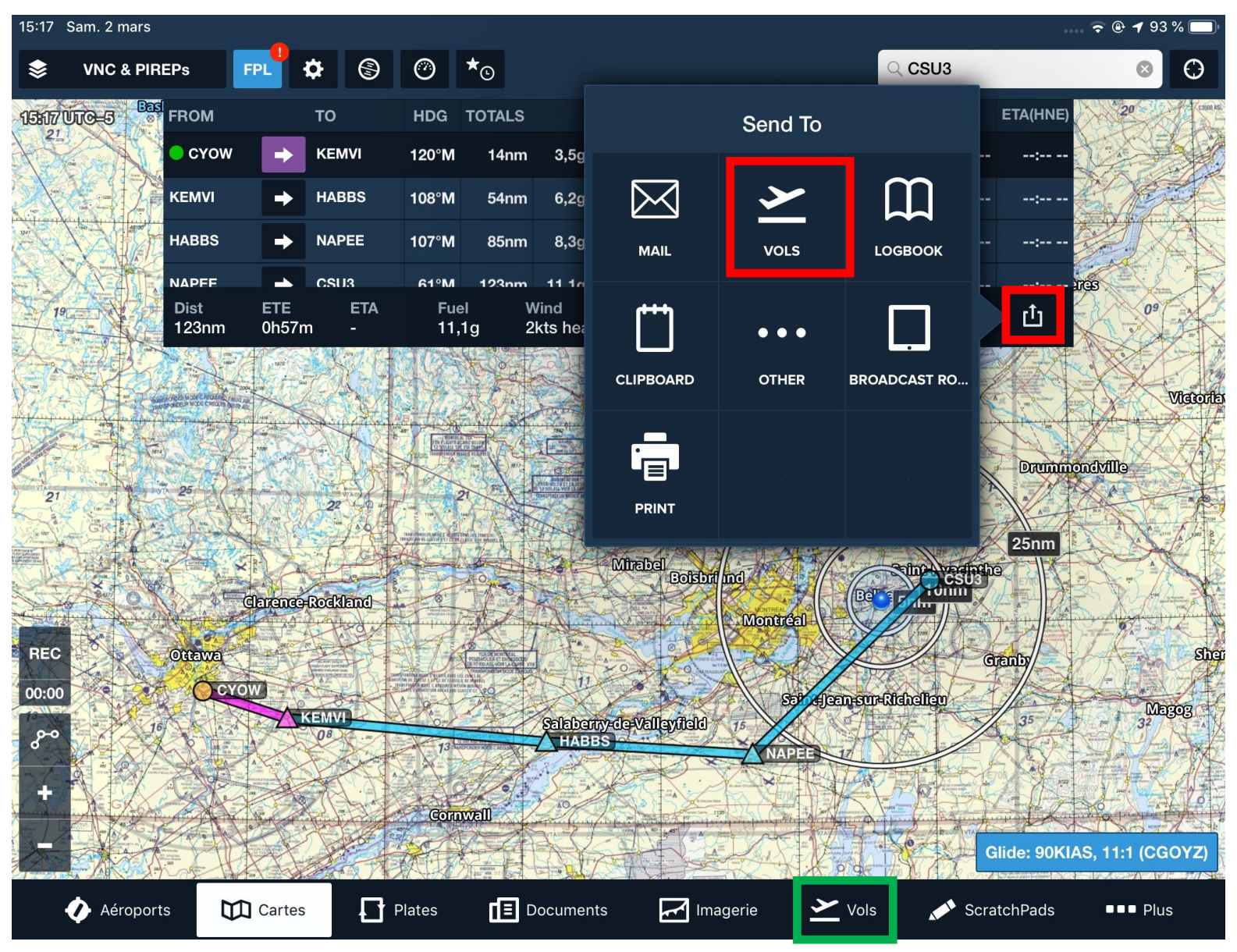

Une fois la route bien défini, on peut soit :

- L'enregistrer dans nos favoris via l'étoile ;
- Entreprendre le vol ;
- « L'envoyer » dans l'onglet VOL pour obtenir un dernier briefing (sera revu en détail plus tard), déposer un plan de vol;
- Autres (l'imprimer, l'envoyer au log book – sera revu plus tard).

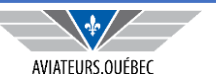

| 12:16 Sam. 2 mars                                   |            |                      |                     |                                        |                             | ; 🗢 🕑 🕇 100 % 🔲    |
|-----------------------------------------------------|------------|----------------------|---------------------|----------------------------------------|-----------------------------|--------------------|
| Edit Flights                                        | +          |                      |                     | CSU3 to CYAM<br>dim. 3 mars, 07:25 HNE |                             | Ċ                  |
| Q Filter                                            |            | Dist<br>487nm        | ete<br><b>3h58m</b> | ETA (HNE)<br>11:22                     | Flight Fuel<br><b>41,4g</b> | Wind<br>22kts head |
| MARS 2019                                           |            | Calculated 2 hours a | ago                 |                                        |                             | C Refresh          |
| CYOW to CSU3<br>5 000' MSL in CGOYZ                 | 19-03-03 > | 📃 Nav                | log                 | Briefing                               | 0                           | New Msg            |
| Depart 3 mars, 15:00 HNE<br>KEMVI HABBS NAPEE       |            | DEPARTURE / DES      | STINATION           |                                        |                             |                    |
| CYAM to CYOW                                        | 19-03-03 > | Departure            |                     |                                        |                             | Info CSU3          |
| Depart 3 mars, 12:15 HNE<br>ALVUS YXI               |            | Destination          |                     |                                        |                             | Info CYAM          |
| CSU3 to CYAM                                        | 19-03-03 > | Alternate            |                     |                                        |                             |                    |
| Depart 3 mars, 07:25 HNE<br>VEPSU VIDGO YMW YYB SSM |            | ETD                  |                     |                                        | 3 mars 2                    | 2019 07:25 HNE     |
|                                                     |            | AIRCRAFT             |                     |                                        |                             |                    |
|                                                     |            | Aircraft             |                     |                                        | CG                          | 0YZ (M20P/I) >     |
|                                                     |            | Performance Pro      | ofile               |                                        | Mc                          | ooney, 150kts >    |
|                                                     |            | ROUTE                |                     |                                        |                             |                    |
|                                                     |            | Flight Rules         |                     |                                        |                             | IFR                |
|                                                     |            | 12:10 UTO=5          | 14                  |                                        |                             |                    |
|                                                     |            | Not Filed            |                     |                                        | Р                           | roceed to File     |
| Aéroports 🕅 Ca                                      | artes      | Plates 🔳 Doc         | cuments             | Imagerie 🔀 Vols                        | ScratchPads                 | ■■■ Plus           |

La route envoyée précédemment dans VOL va faire en sorte que les informations (départ, destination, route, altitude, temps) seront inscrits dans la fenêtre VOL.

Les NavLog/Briefing seront revus plus en détail plus loin.

De là , vous pouvez déposer un plan de vol.

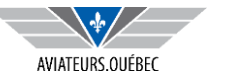

| 12:17 Sam. 2 mars                                   |            |                   |                 |               | 🚛 穼 🖲 🕇 100 % 🥅       |
|-----------------------------------------------------|------------|-------------------|-----------------|---------------|-----------------------|
| Edit Flights                                        | +          | CSU3 to CYAM      |                 | File          | Ċ                     |
| Q Filter                                            |            | FLIGHT PLAN TYPE  | E               |               |                       |
| MARS 2019                                           |            | Form Type         |                 |               | FAA/Domestic          |
| CYOW to CSU3                                        | 19-03-03 > | Flight Rules      |                 |               | IFR                   |
| 5 000' MSL in CGOYZ<br>Depart 3 mars, 15:00 HNE     |            | AIRCRAFT          | Form T          | ӯре           |                       |
|                                                     |            | Aircraft          | FAA/Domestic    |               | CGOYZ (M20P/I) >      |
| CYAM to CYOW<br>7 000' MSL in CGOYZ                 | 19-03-03 > | Call Sign (Optid) |                 |               | CGOYZ                 |
| Depart 3 mars, 12:15 HNE<br>ALVUS YXI               |            | True Airspeed     | ICAO            | $\bigcirc$    | 150                   |
| CSU3 to CYAM (IFR)<br>6 000' MSL in CGOYZ           | 19-03-03 📏 | Airspeed Units    |                 |               | Knots                 |
| Depart 3 mars, 07:25 HNE<br>VEPSU VIDGO YMW YYB SSM |            | Number of Aircrat | ft              |               | 1                     |
|                                                     |            | DEPARTURE         |                 |               |                       |
|                                                     |            | Airport           |                 |               | CSU3                  |
|                                                     |            | Time              |                 |               | 3 mars 2019 07:25 HNE |
|                                                     |            | Souls aboard      |                 |               | 1                     |
|                                                     |            | ENROUTE           |                 |               |                       |
|                                                     |            | VEPSU VIDGO YM    | MW YYB SSM      |               |                       |
|                                                     |            |                   |                 |               | File                  |
| Aéroports 🕅 C                                       | artes 🚺    | Plates            | uments Imagerie | 꾿 Vols 💉 Scra | atchPads ■■■ Plus     |

En ayant l'option *proceed to file* de l'écran précédant les informations sont ramenées dans l'écran de dépôt de plan de vol.

Il faudra choisir le format et compléter certaines informations comme le nombre de personnes à bord, les contacts etc.

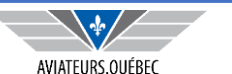

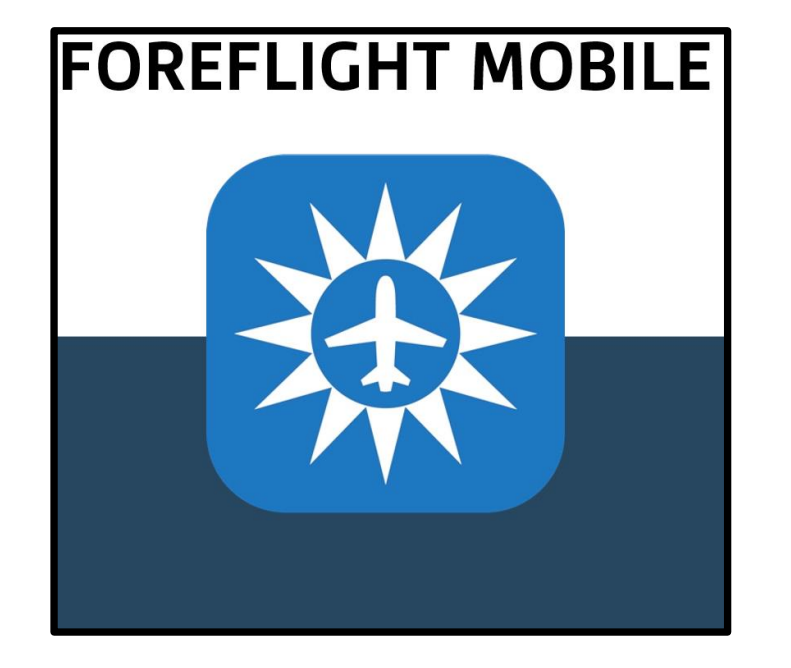

### PARTIE IIIC – UNE FOIS DANS LES AIRS

 Outils disponibles dans l'application pour le suivi d'un vol

L'outil comporte une foule d'outils pour le suivi en vol, nous ne prétendons pas vouloir toutes les démontrer

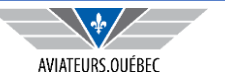

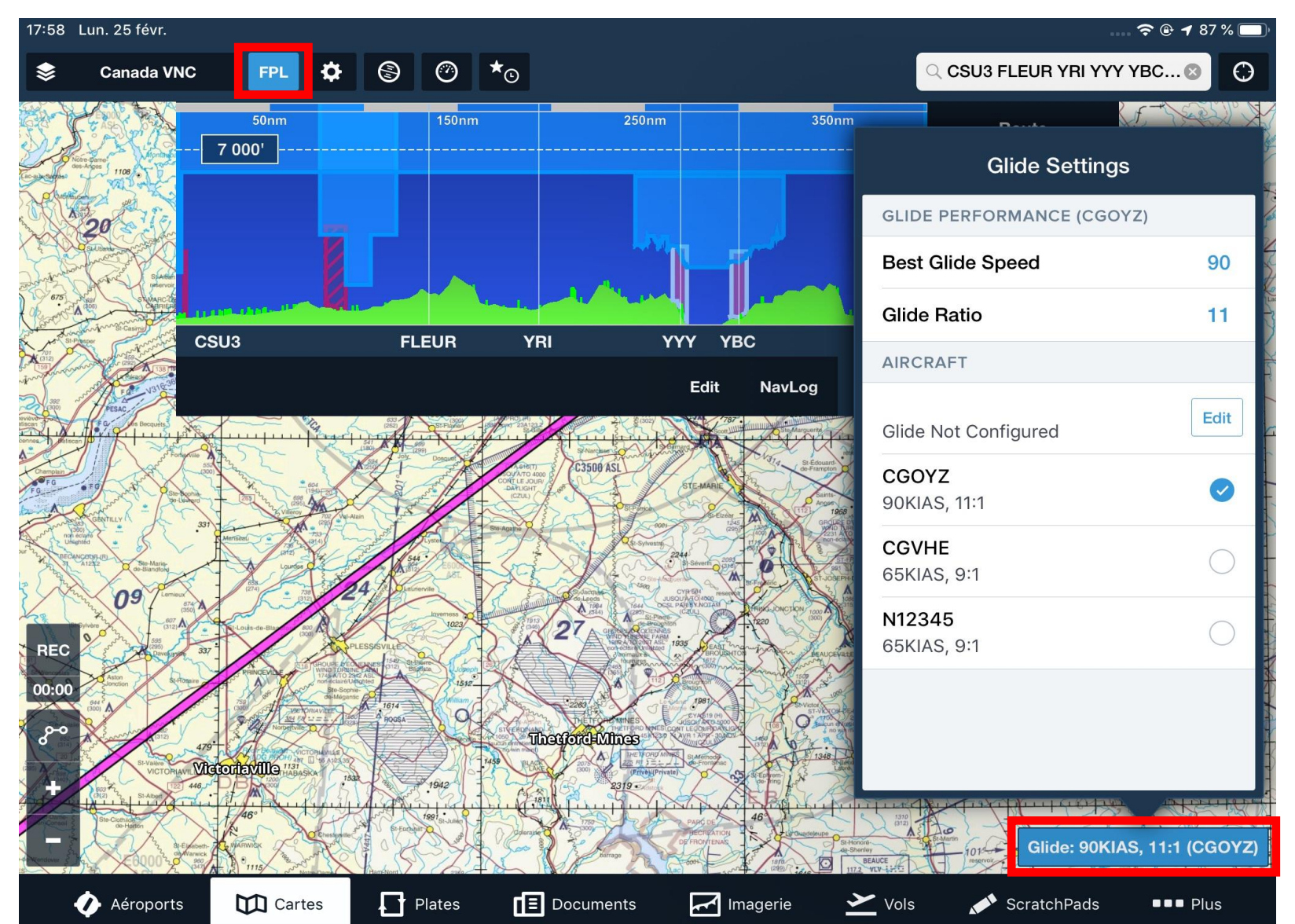

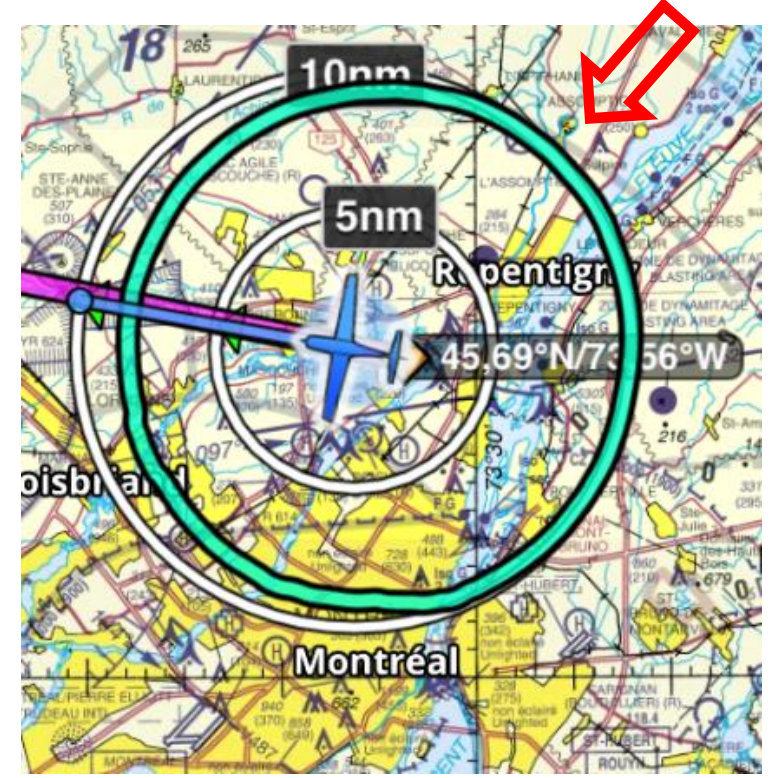

Le cercle vert représente la distance de plané, décalée par rapport aux *distance rings* à cause de l'effet des vents.

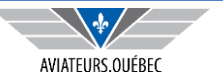

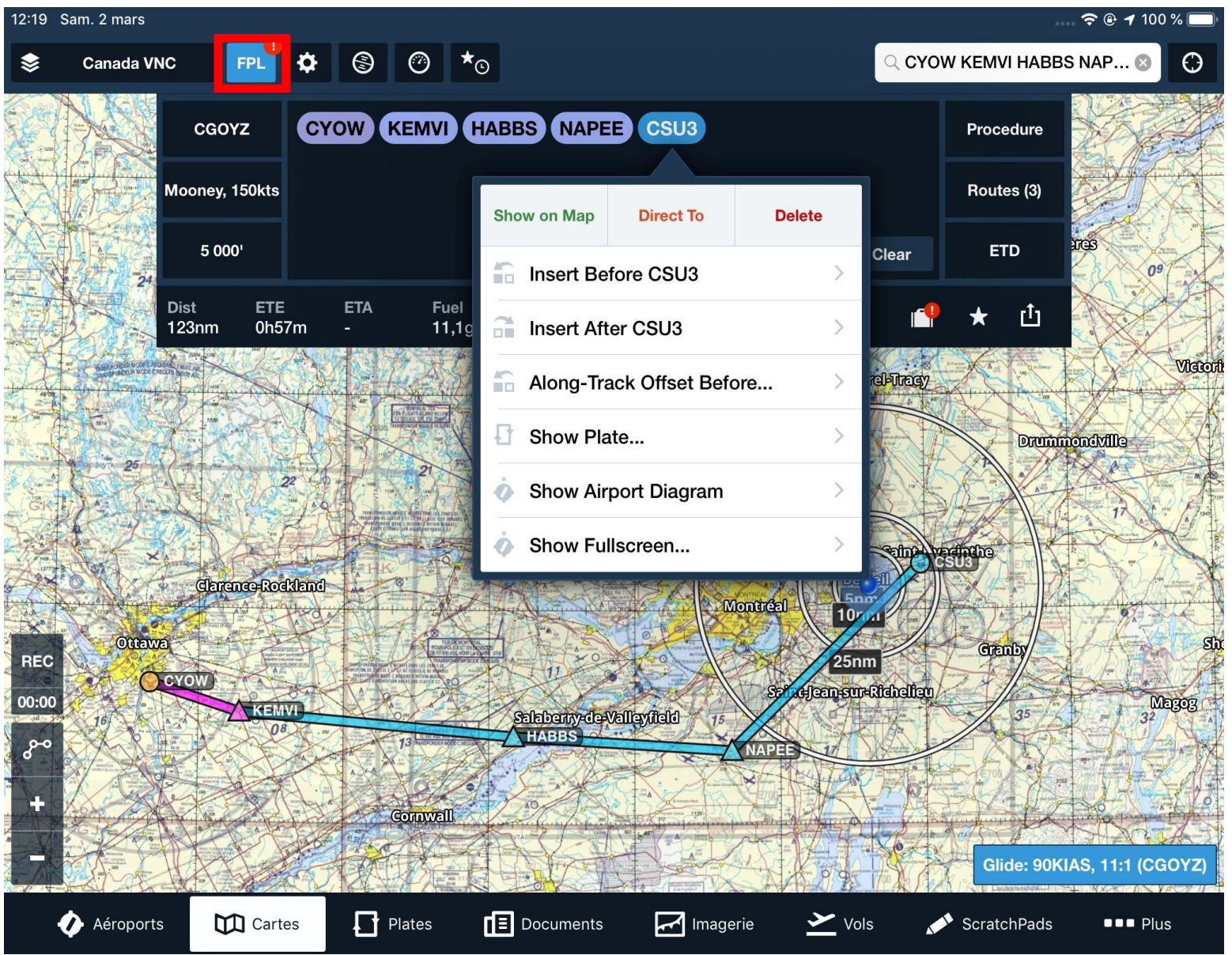

En touts temps, en pointant sur un point représentant un aéroport, on peut positionner sur la carte, obtenir des informations détaillées.

Tout comme les autres points de la route qui ne sont pas des aéroports, on peut le détruire, y aller en *direct to* ou insérer des points de route avant ou après.

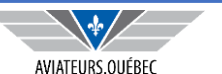

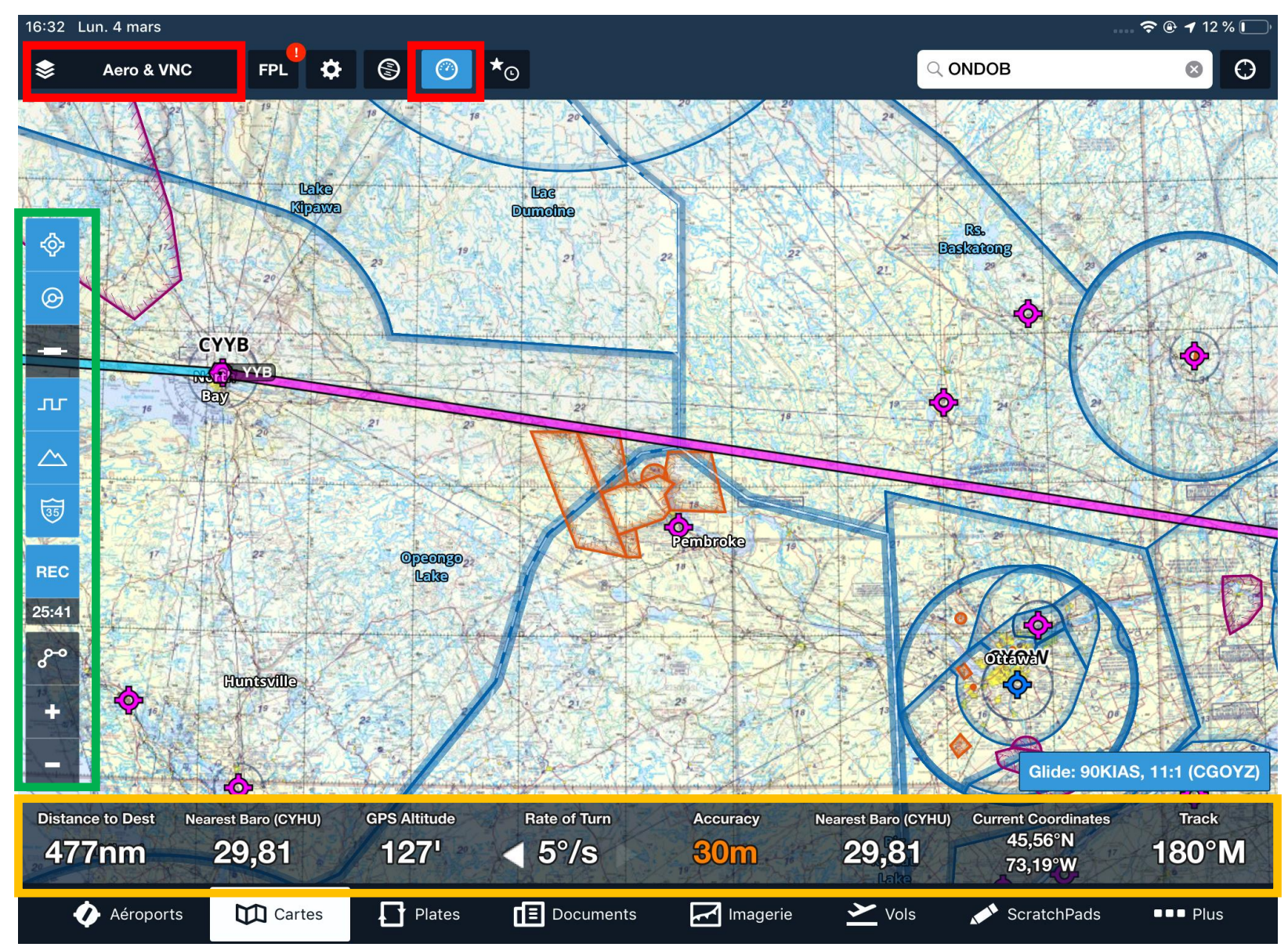

Le choix de La carte aérienne et VNC donne la possibilité de voir les espaces aériens et CYR ou CYA que je peux traverser en cours de routes.

La barre verticale (carré vert) permet de sélectionner les éléments à afficher (ou masquer) comme les espaces aériens, les obstacles, les aéroports, les délimitations de zones FIR etc.

La barre horizontale du bas (orange) permet d'afficher des informations diverses comme la distance, Hg du plus proche aéroport (selon dernière maj) etc. L'usager peut choisir parmi une liste les informations à afficher.

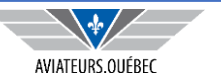

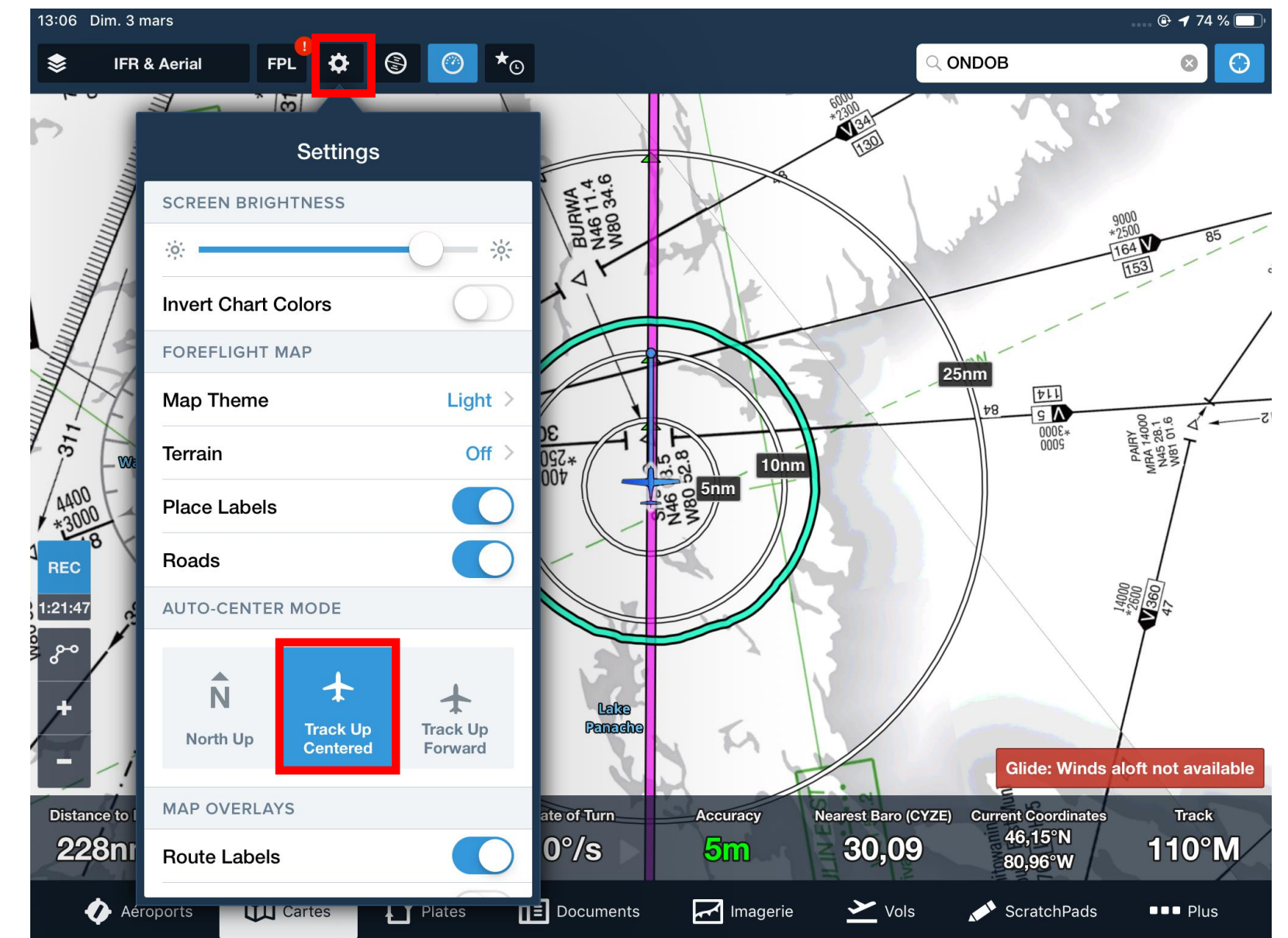

L'usager peut choisir de voir la carte :

orientée vers le nord, l'aéronef se déplaçant par rapport au Nord ;

dans la direction de la route, la carte se déplaçant par rapport à l'avion.

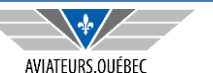

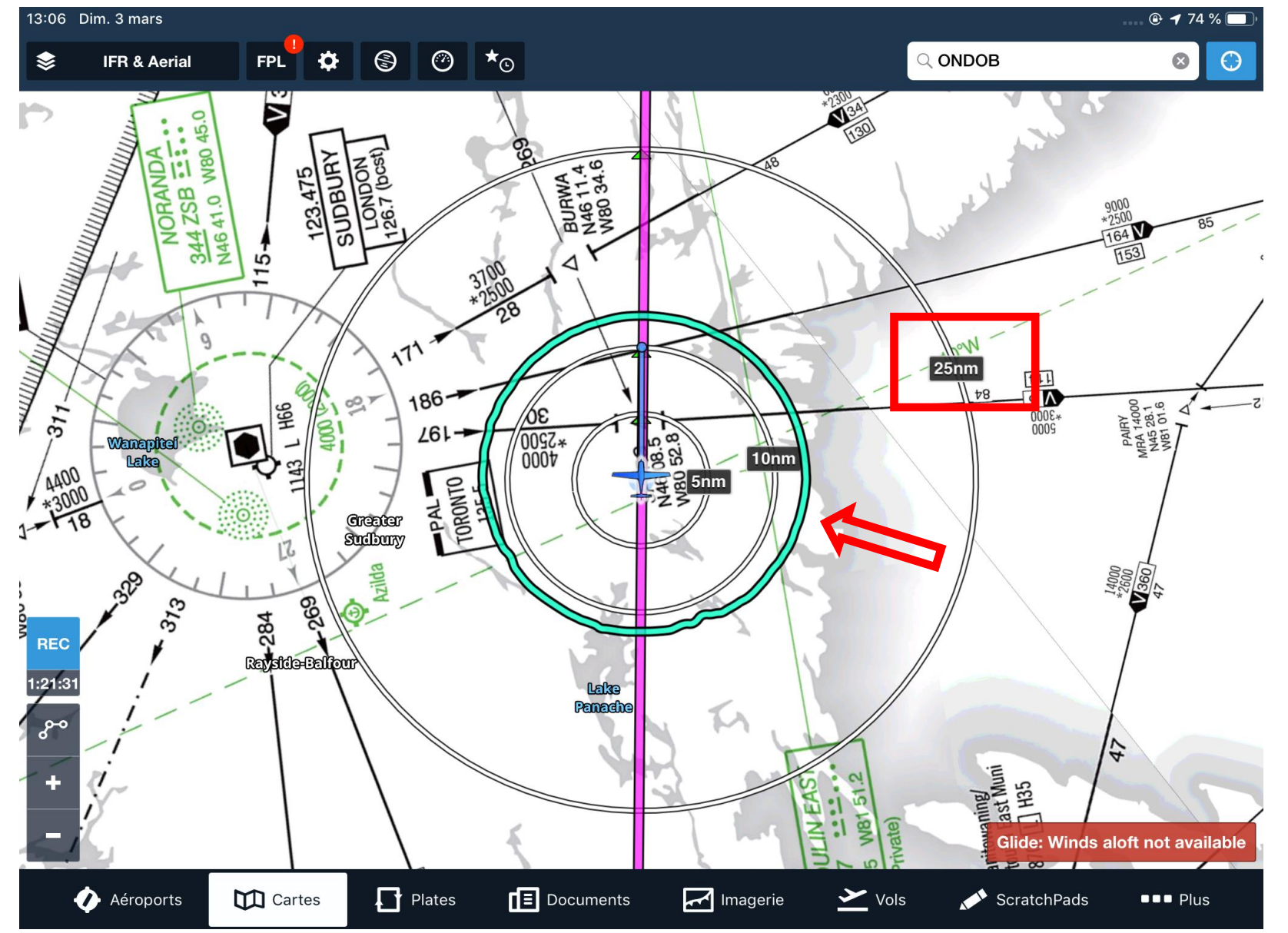

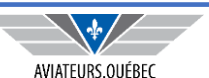

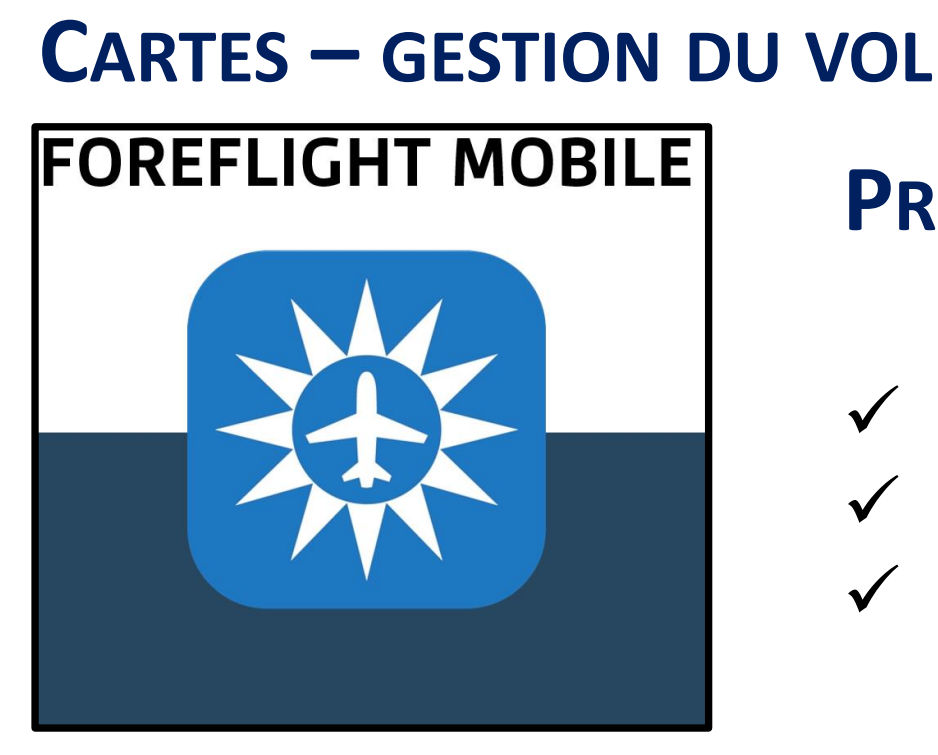

## PRÉSUMONS...

- ✓ Un vol IFR, départ CSU3, direction CYAM
- ✓ Altitude planifiée 6000 pieds (vents forts +haut)
- ✓ Échanges en route avec l'ATC

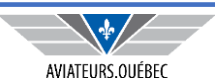

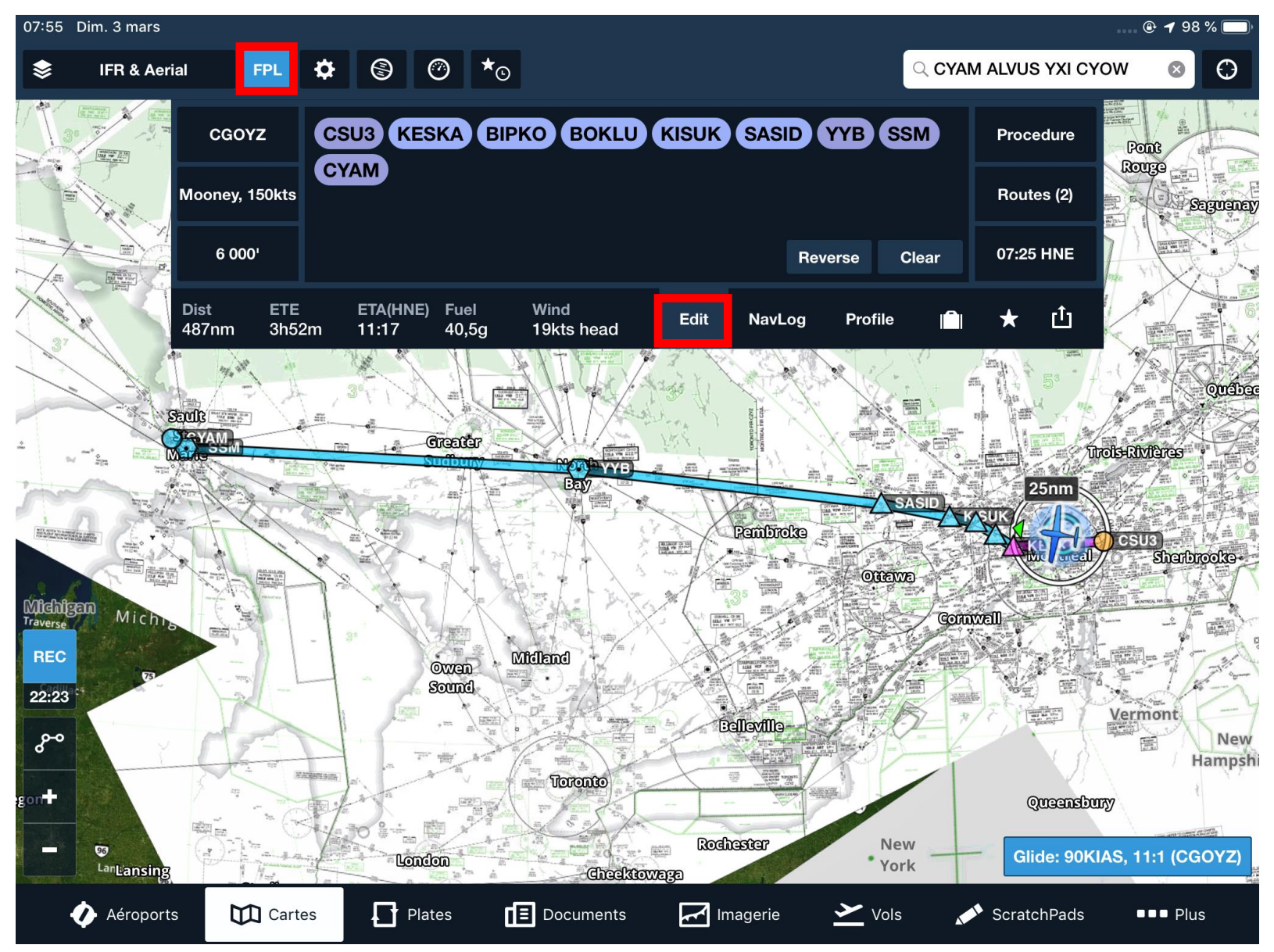

La route est décrite ci-après dans l'onglet FPL, l'option EDIT avec le dessin de la route correspondant, heure de départ, type d'appareil et altitude.

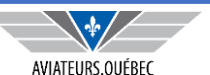

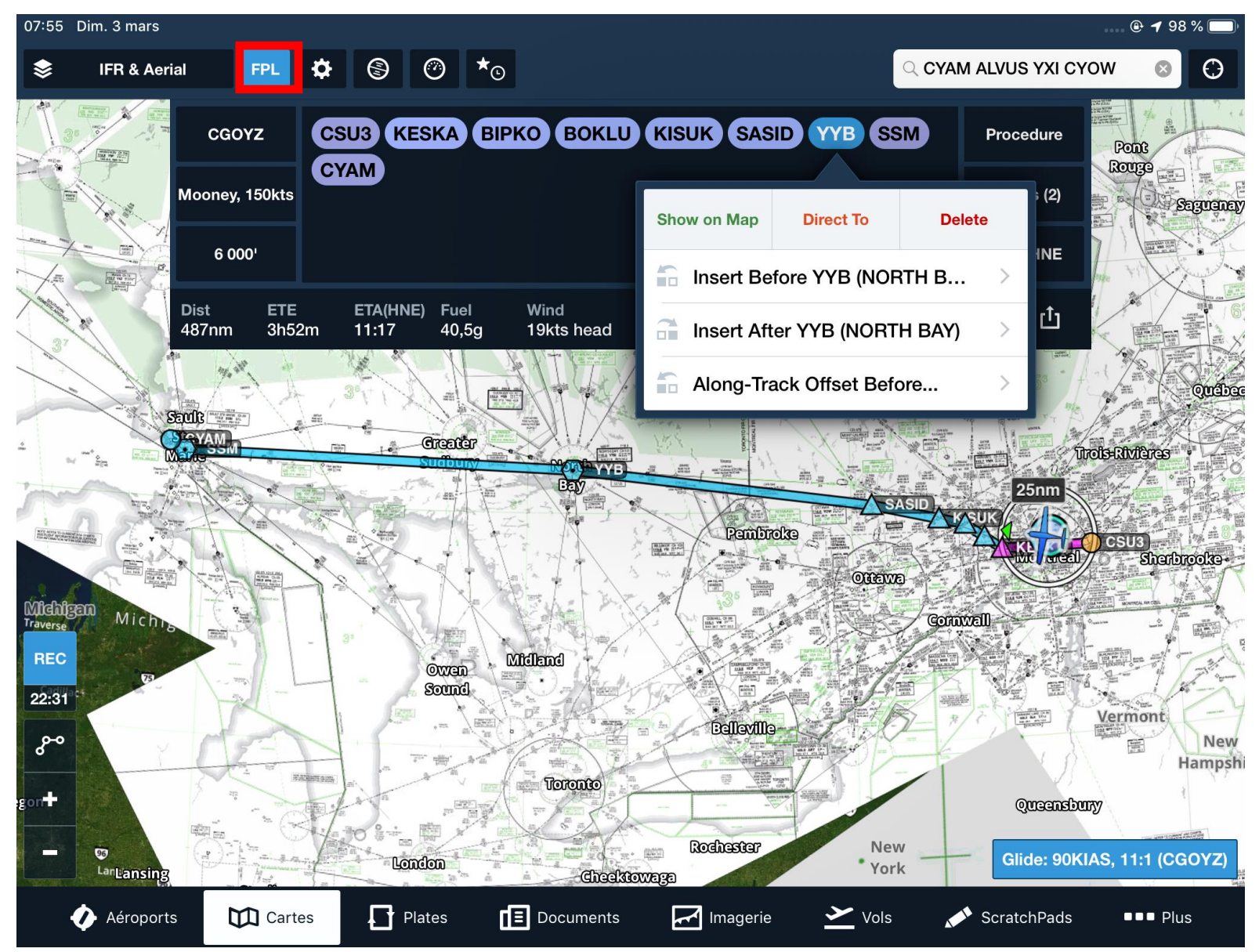

En cours de vol, peu après le point KESKA, l'ATC autorise direct YYB.

À tout moment on peut cliquer sur un des points de la route pour le montrer sur la carte, y aller directement et voir la nouvelle route se tracer ou insérer un point avant ou après.

Dans notre exemple, on sélectionne donc YYB et *direct to* 

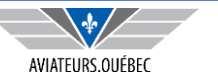

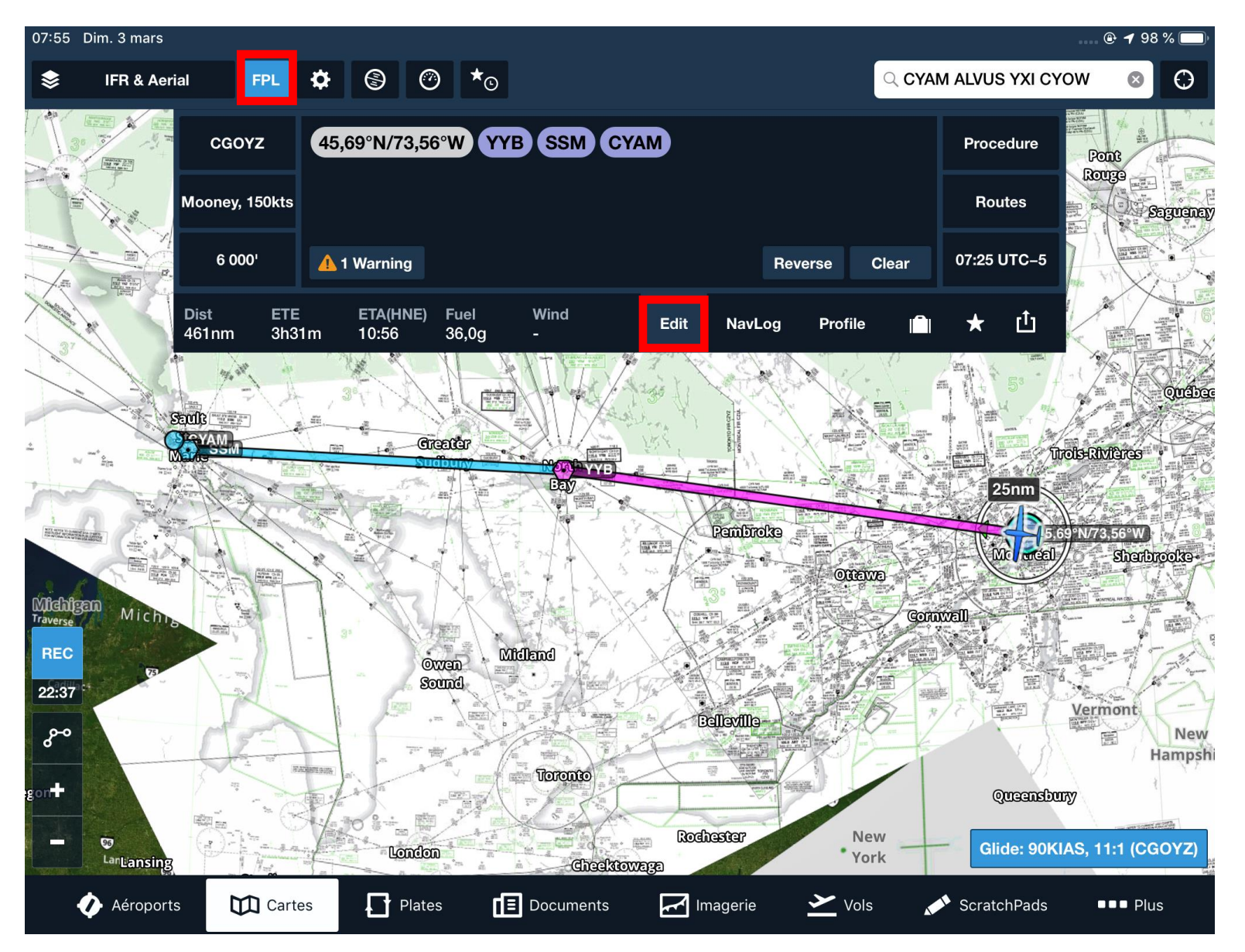

Dans FPL, option EDIT...

En sélectionnant YYB et *direct to* la route est redessinée à partir de la position présente.

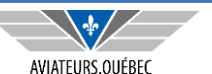

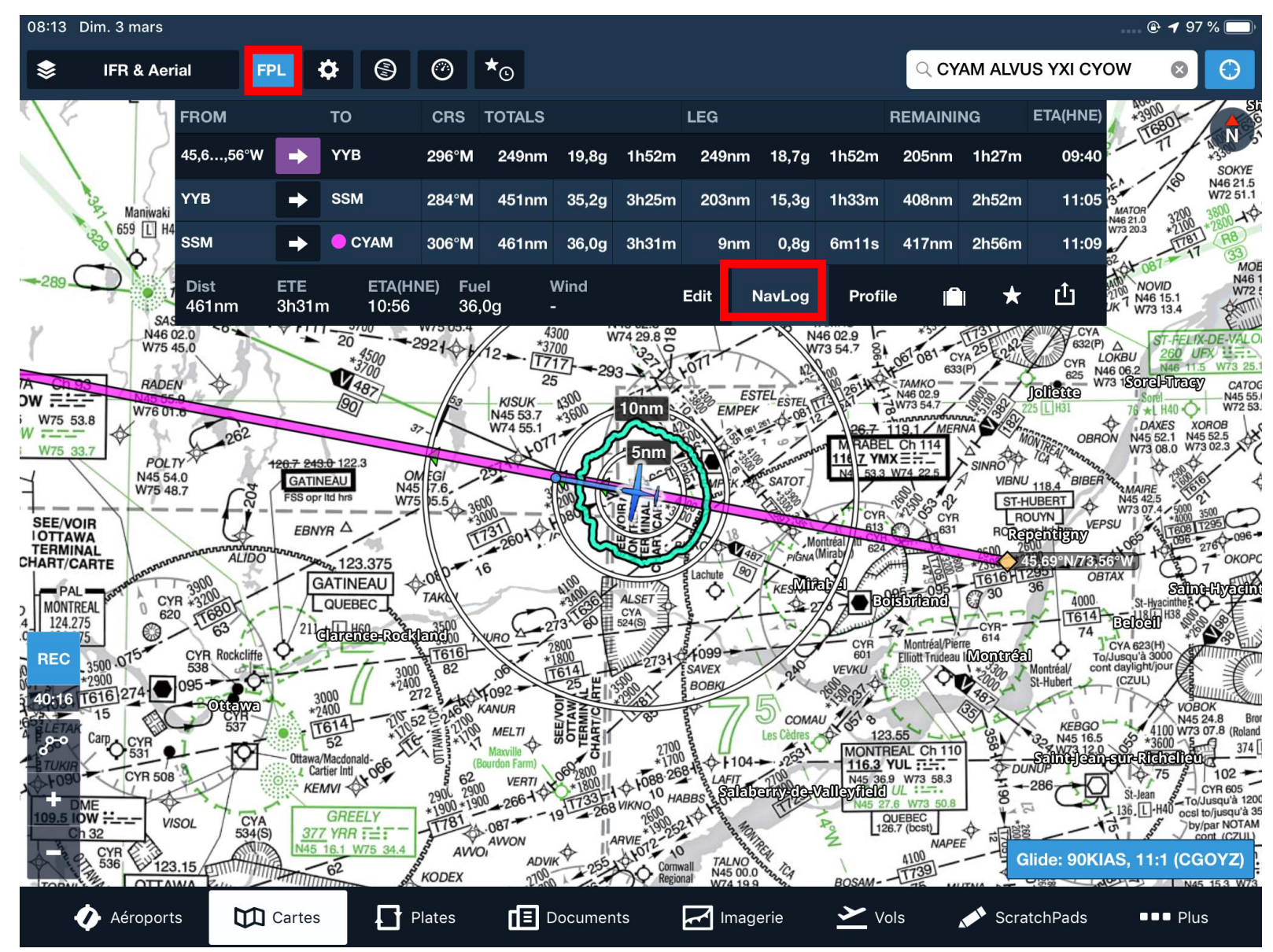

On aurait pu faire la même chose...

Dans FPL, option NAVLOG, cliquer sur YYB inscrit dans la liste .

En plus de redessiné la route, les temps, distance, consommation de carburant seront recalculés.

On peut aussi remarquer l'asymétrie de cercle vert (distance de plané) à cause de vents.

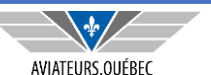

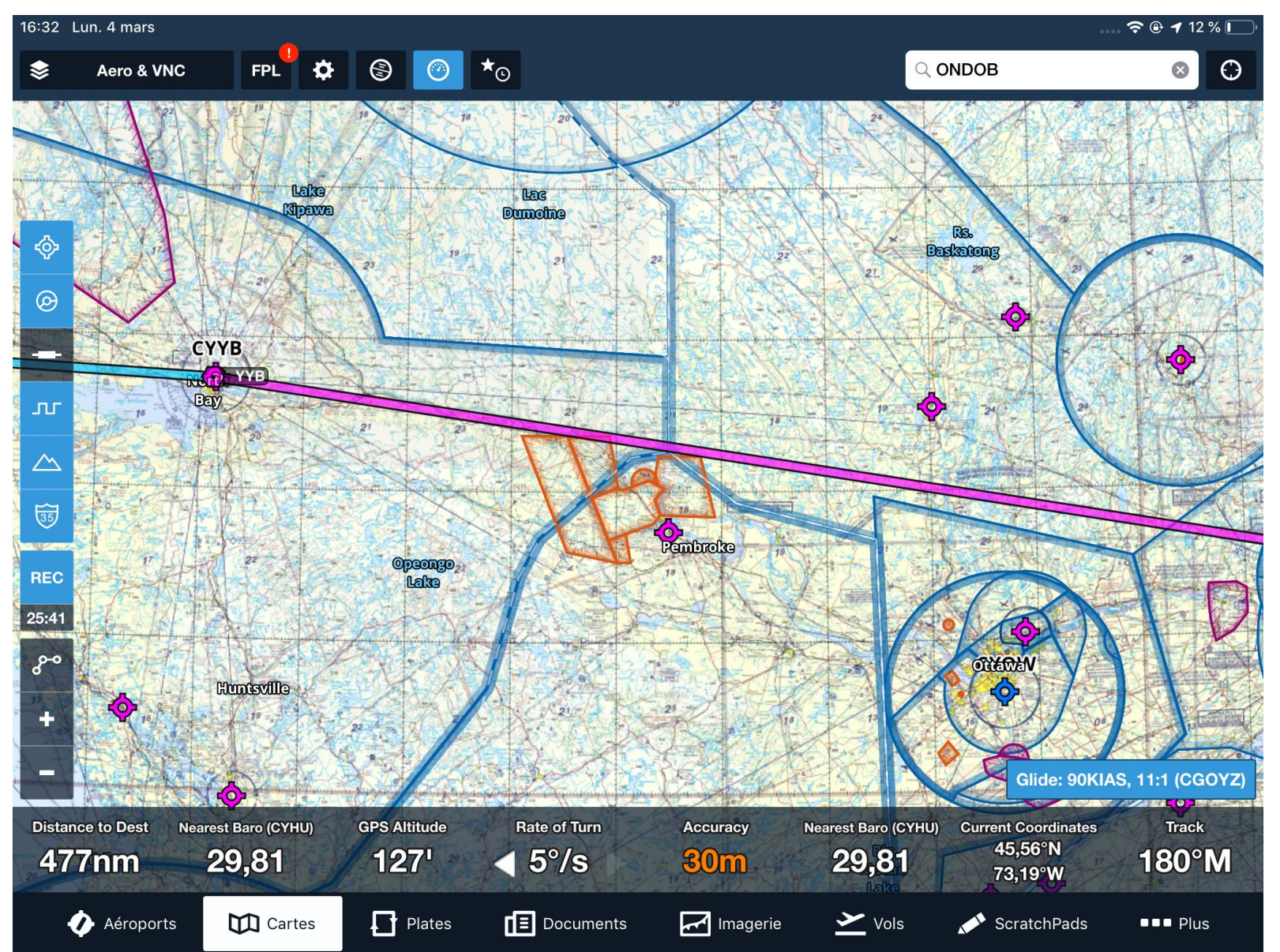

En cours de route et parce que le vol se fait à 6000 pieds (couverture radar plus réduite) l'ATC nous avise que la route passe proche de la CYR de Petawawa.

Pour éviter de passer accidentellement dans la zone et être pris en chasse par des F18 de seconde main, l'ATC donne l'instruction de rejoindre le VOR de Maniwaki , suivre la voie Victor vers North Bay.

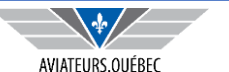

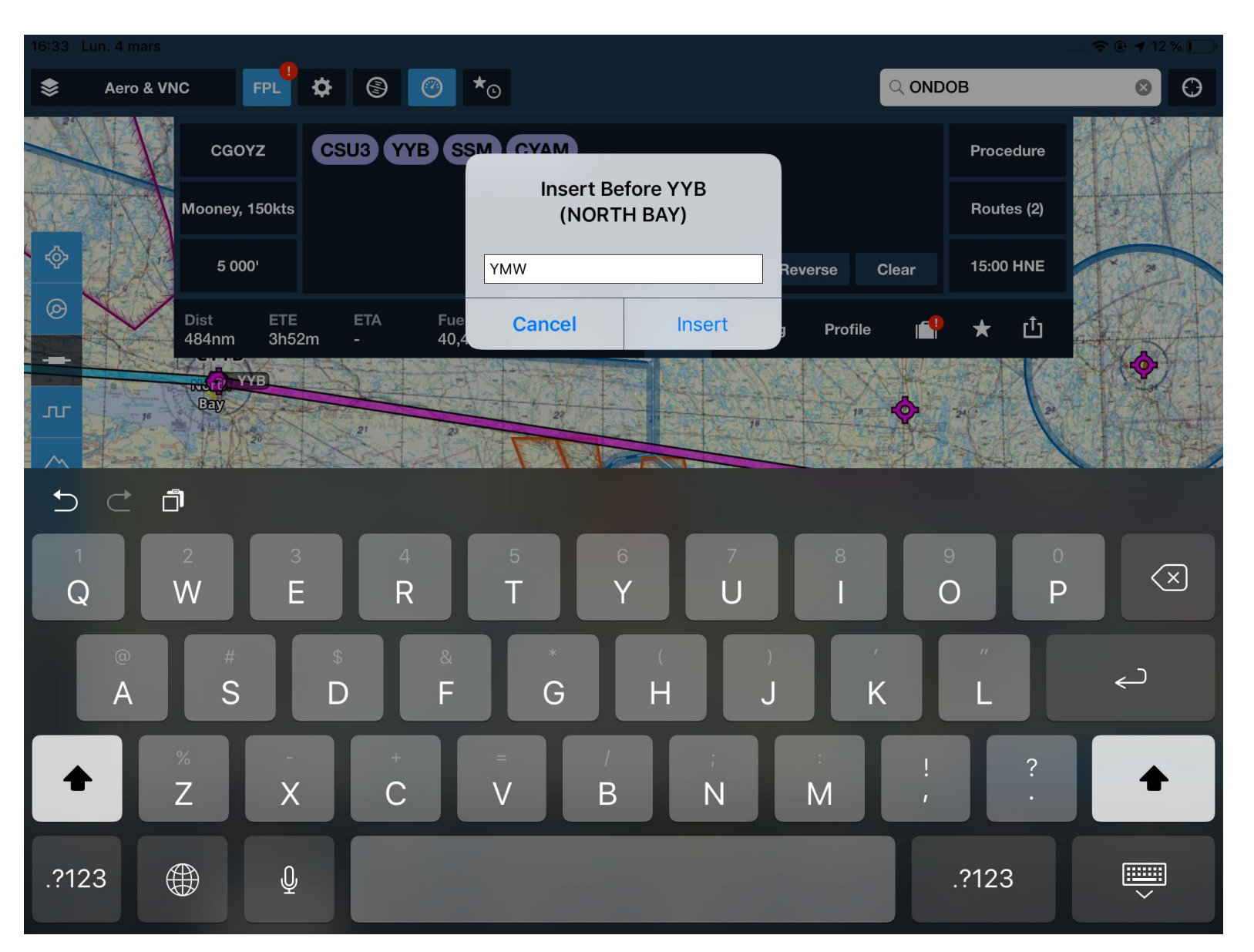

Il suffit de cliquer sur YYB, demander *insert before* et d'y inscrire le vor YMW.

On aurait pu aussi, avec le doigt, déplacer la route (drag/drop) vers YMW.

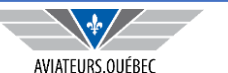

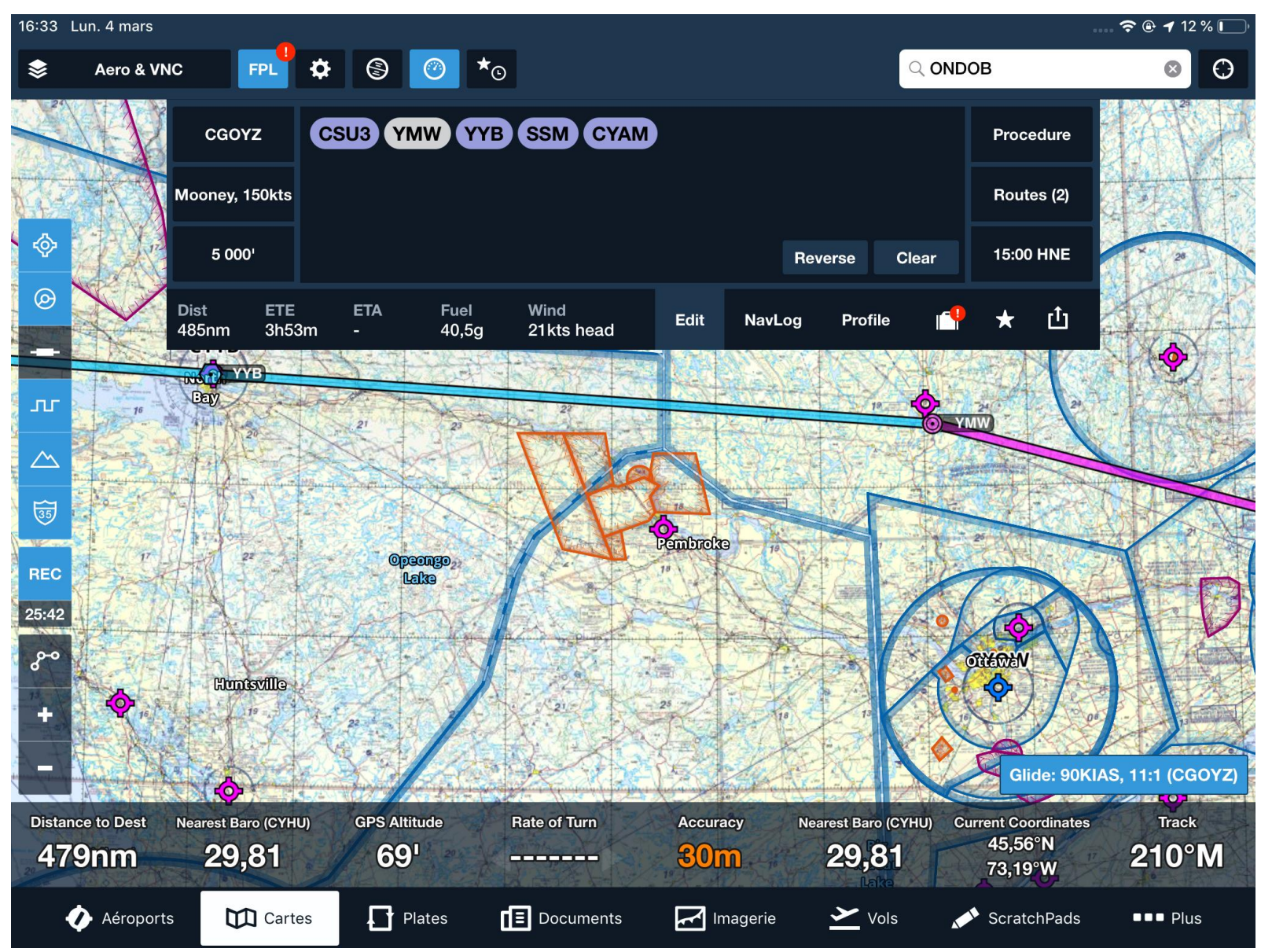

YMW est inséré, la route est redessinée et le vol sera à l'écart de la CYR.

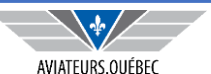

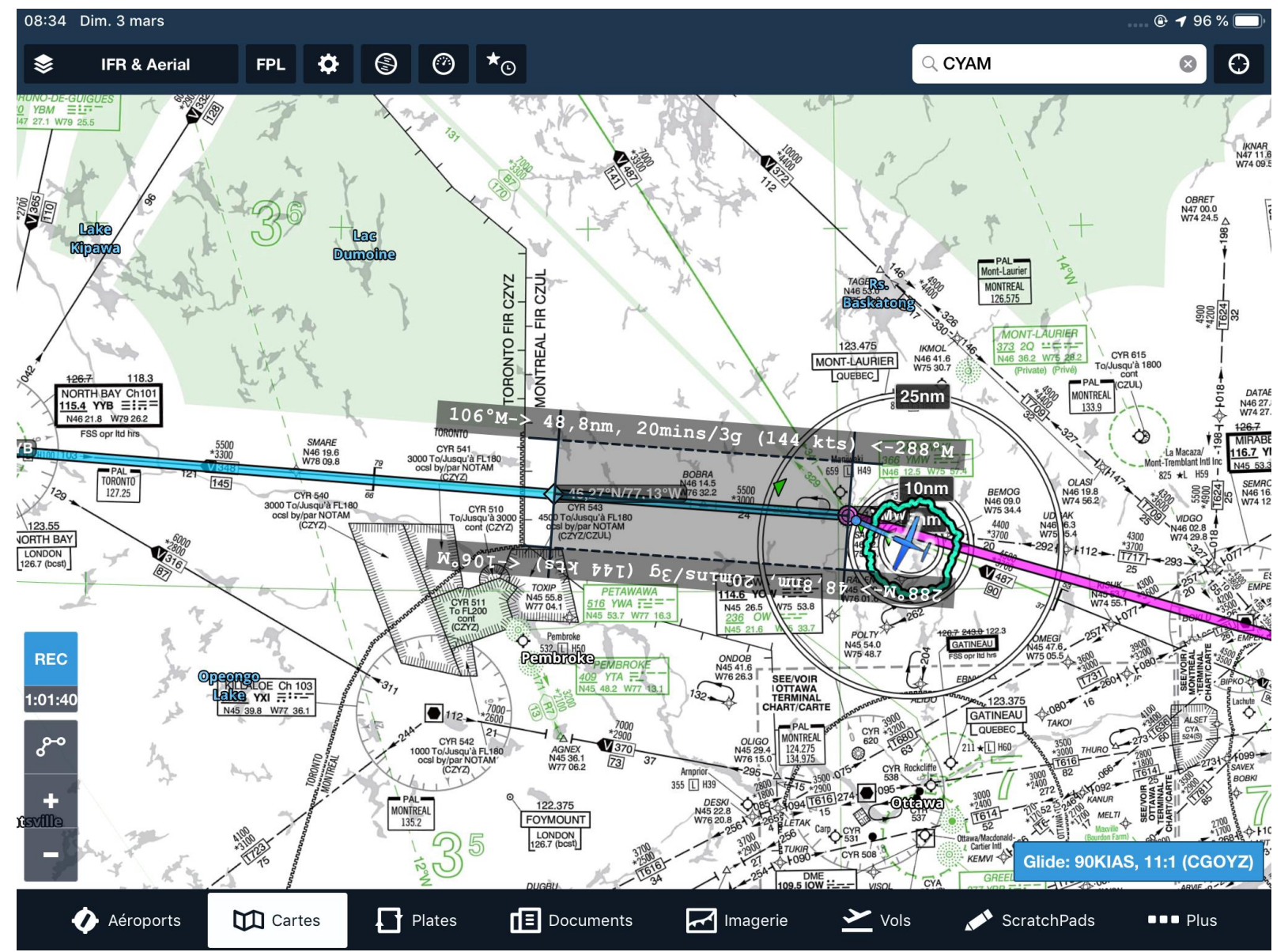

En vol vers YMW, toujours à 6000 pieds, l'ATC qui s'attend à ce que la communication soit coupée donne l'instruction de se rapporter au centre de Toronto 50 NM **APRÈS** YMW.

Le GPS de l'avion peut donner la distance **jusqu'au** prochain point mais pas nécessairement **depuis** le dernier point.

Sur Foreflight, avec deux doigts, il suffit de tirer une ligne au départ de YMW sur une distance de 50NM le long de la route puis d'inscrire le point en l'enregistrant sur la route. On aura la distance mais aussi le temps.

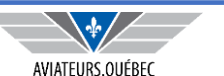

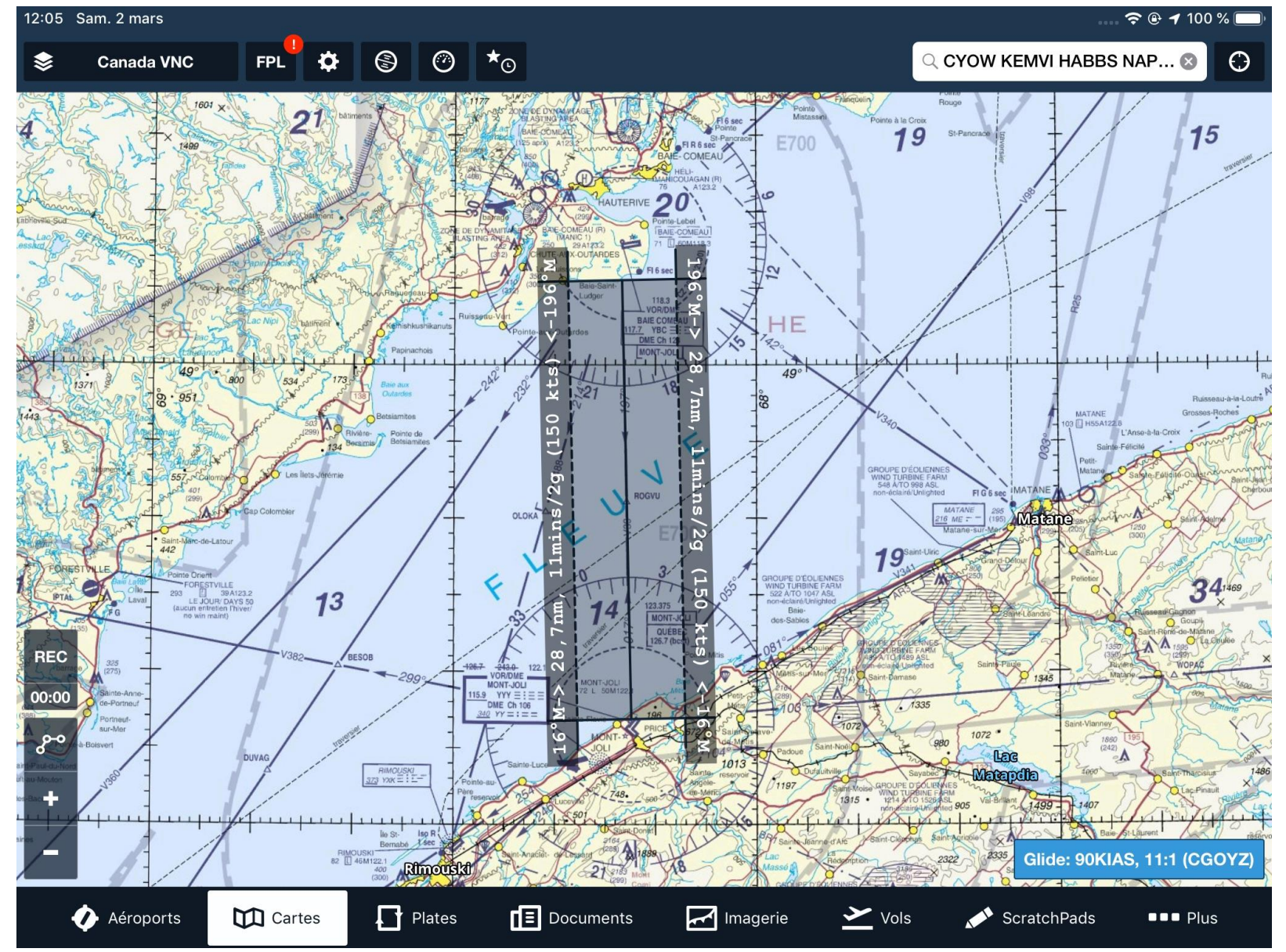

Cette possibilité, avec deux doigts, permet aussi de tirer une ligne au départ d'un point A vers un point B, permet aussi de calculer la distance. Cela peut être utile par exemple pour le calcul de l'altitude requise pour la distance de plané. On aura la distance mais aussi le temps.

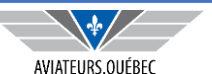

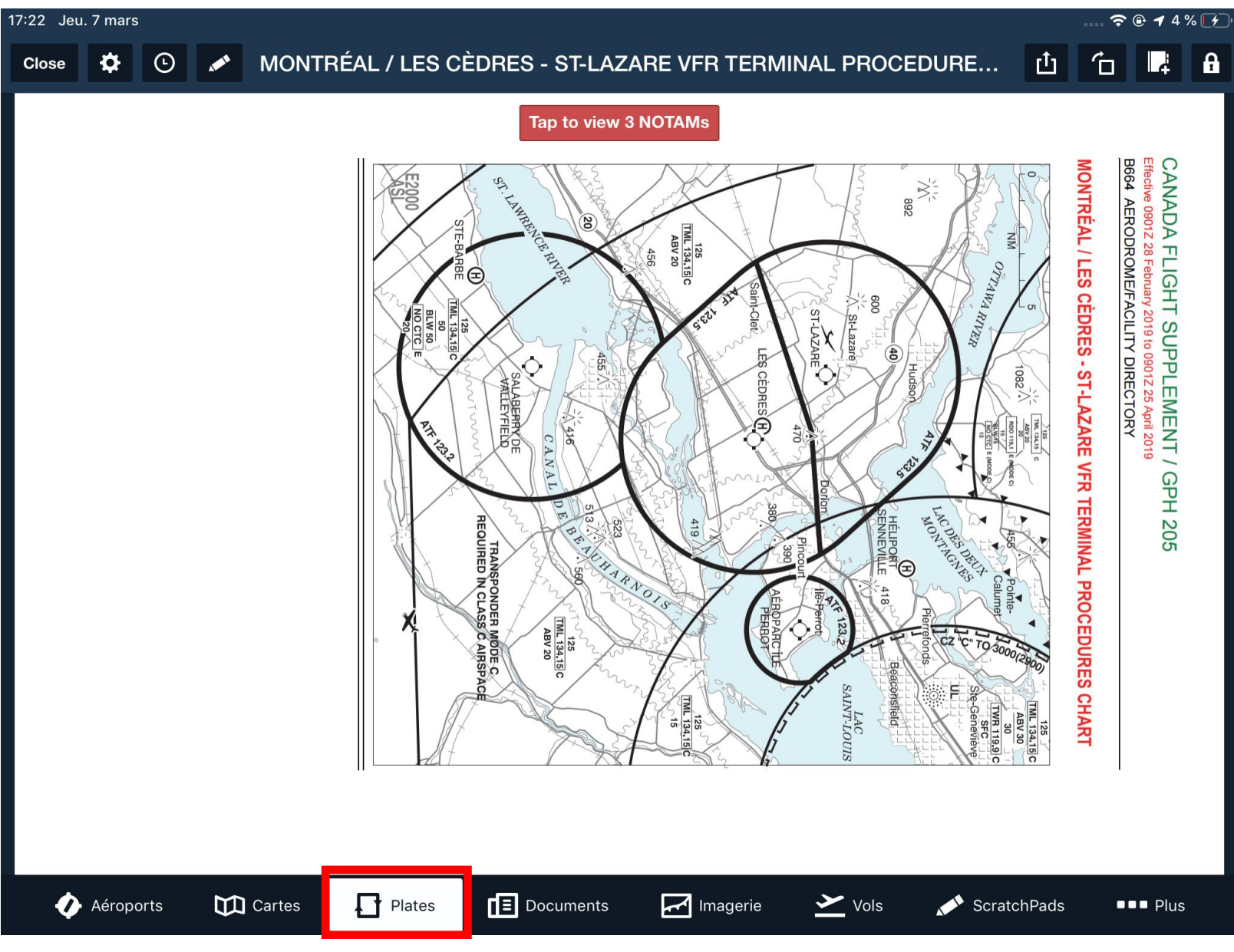

Procédures entrées VFR Cartes d'aérodromes

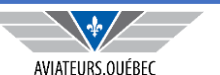

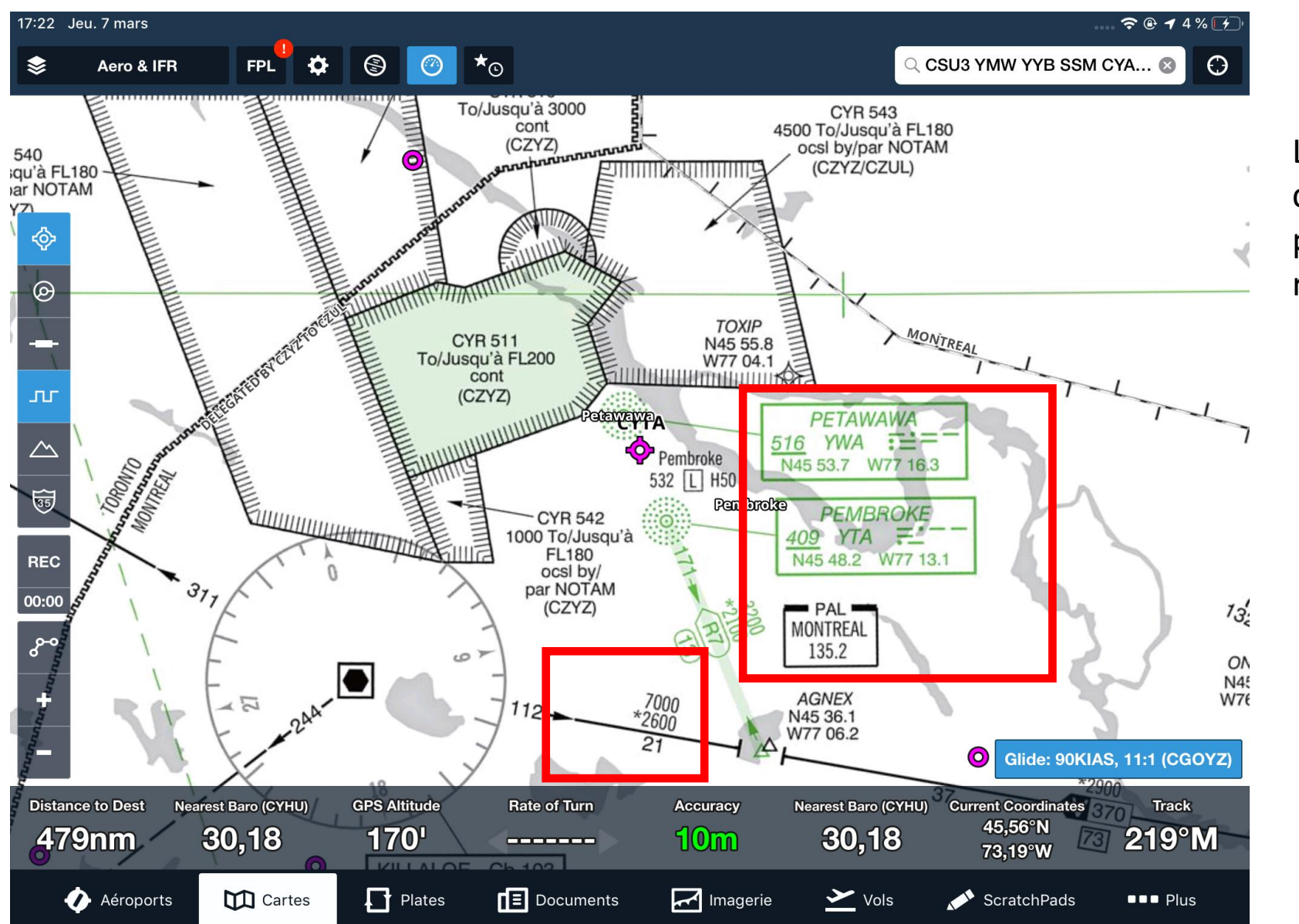

Les pilotes IFR pourront zoomer les cartes à volonté et trouver l'information plus facilement sur les fréquences en route, les altitudes MOA, MEA

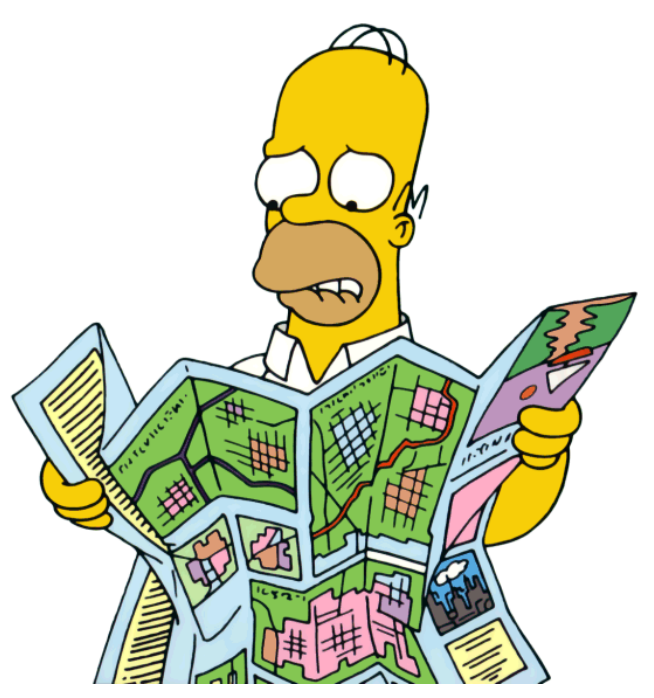

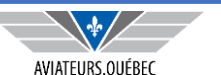

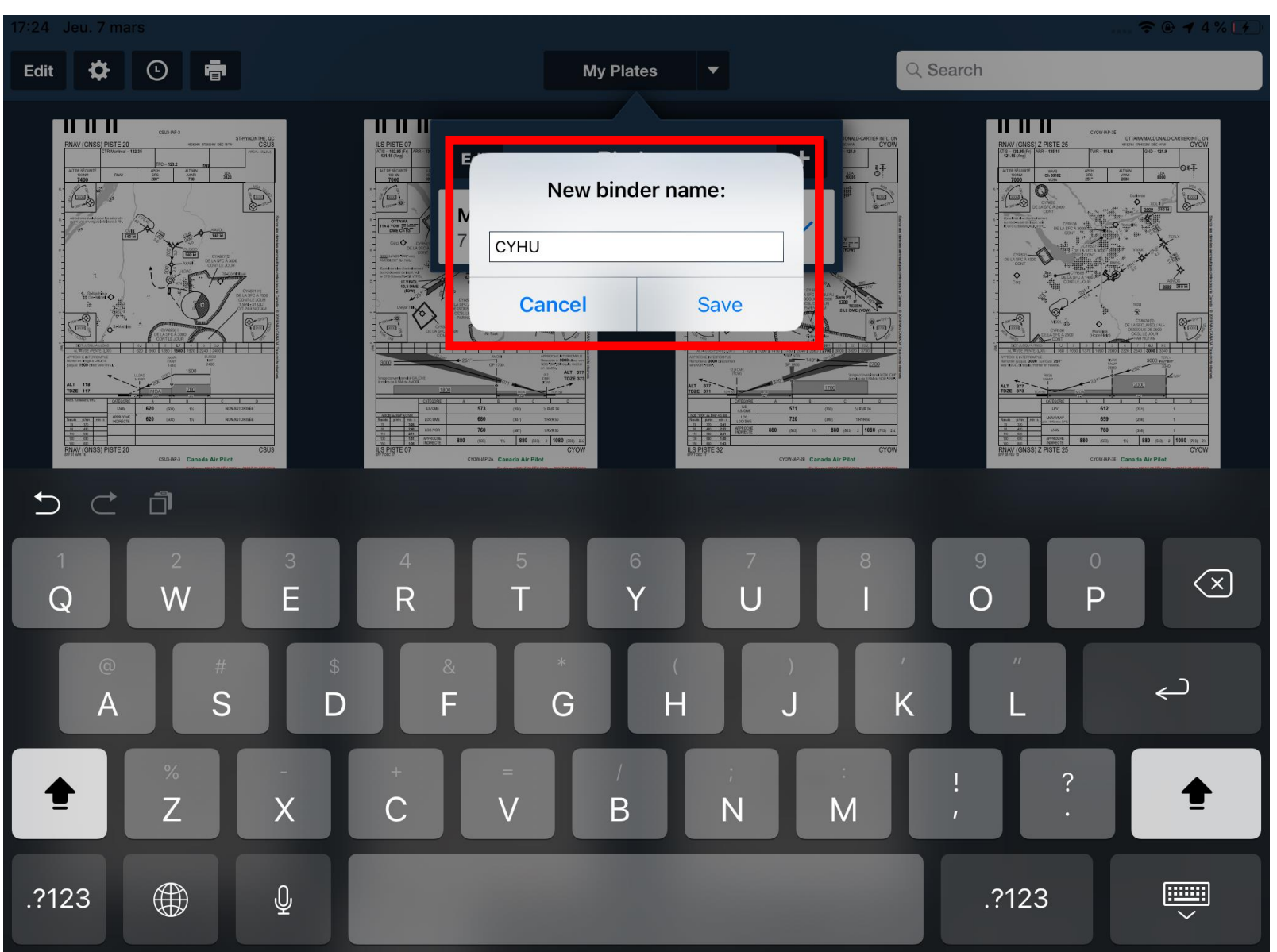

On peut également se créer des binders pour les aérodromes ou on se rend souvent. Ainsi, on aura pas à sélectionner les documents requis à partir d'une liste d'aéroport, tous les documents requis pour l'aéroport en question seront déjà regroupés.

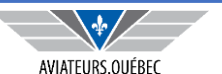

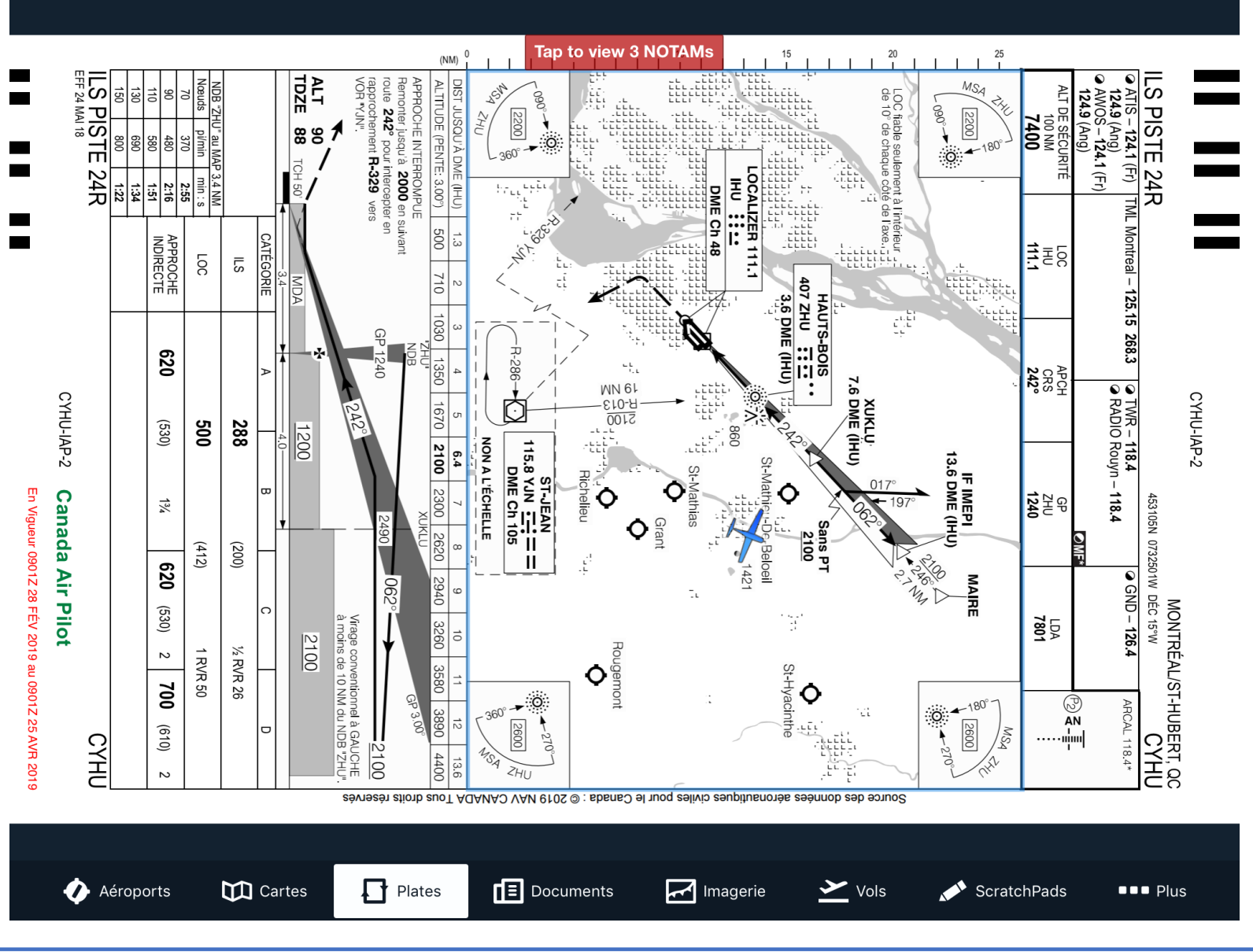

Exemple d'une plaque d'approche Géoréférencée.

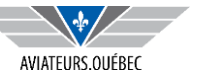

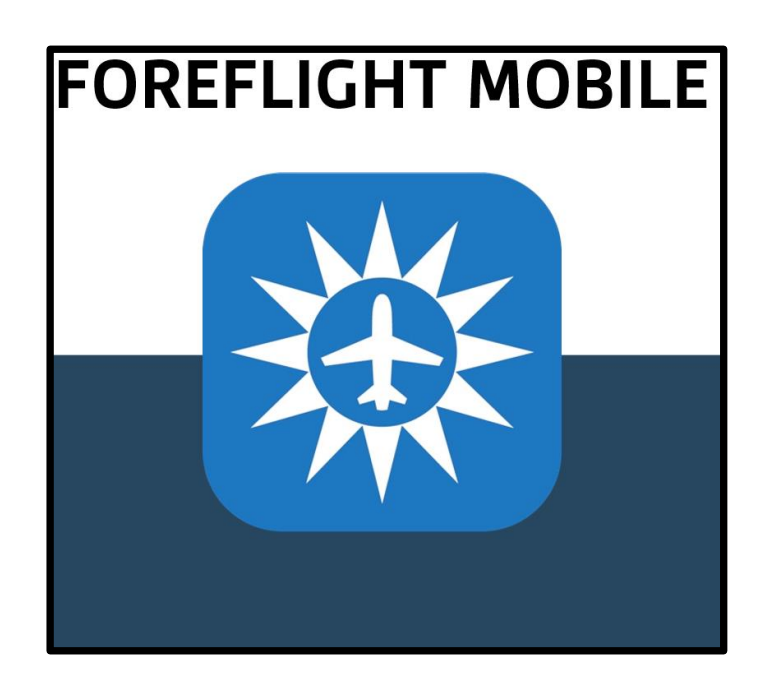

# PARTIE IV – PLANIFIER UN VOL – ONGLET VOL

- ✓ 1. Briefing
- ✓ 2. Navlog
- ✓ 3. Dépôt du plan de vol
- ✓ 4. Inscription au Logbook

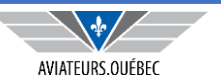

| Edit                                   | Flights                         | •        |              |                      | CSU3 to CYAM<br>dim. 3 mars, 07:25 HNR | =                           | ம்                 |
|----------------------------------------|---------------------------------|----------|--------------|----------------------|----------------------------------------|-----------------------------|--------------------|
| Q Filter                               |                                 | _        | Dist<br>487n | ete<br>m 3h58m       | ETA (HNE)<br>11:22                     | Flight Fuel<br><b>41,4g</b> | Wind<br>22kts head |
| MARS 2019                              |                                 |          | Calcu        | lated 5 hours ago    |                                        |                             | C Refresh          |
| CYOW to CS<br>5 000' MSL i             | SU3<br>n CGOYZ                  | 19-03-03 | >            | 😑 Navlog             | Sriefing                               |                             | 0 New Msg          |
| Depart <mark>3 ma</mark><br>KEMVI HABI | rs, 15:00 HNE<br>3S NAPEE       |          | DEPA         | ARTURE / DESTINATION |                                        |                             |                    |
| CYAM to CY                             | OW                              | 19-03-03 | Depa         | arture               |                                        |                             | Info CSU3          |
| Depart 3 ma<br>ALVUS YXI               | rs, 12:15 HNE                   |          | Dest         | ination              |                                        |                             | Info CYAM          |
| CSU3 to CY/<br>6 000' MSL i            | AM (IFR)<br>in CGOYZ            | 19-03-03 | Alter        | nate                 |                                        |                             |                    |
| Depart <b>3 ma</b><br>VEPSU VIDO       | rs, 07:25 HNE<br>GO YMW YYB SSM |          | ETD          |                      |                                        | 3 mar                       | s 2019 07:25 HNE   |
|                                        |                                 |          | AIRC         | RAFT                 |                                        |                             |                    |
|                                        |                                 |          | Aircr        | aft                  |                                        | C                           | GOYZ (M20P/I) >    |
|                                        |                                 |          | Perfe        | ormance Profile      |                                        | 1                           | vlooney, 150kts >  |
|                                        |                                 |          | ROU          | TE                   |                                        |                             |                    |
|                                        |                                 |          | Fligh        | t Rules              |                                        |                             | IFR                |
|                                        |                                 |          | 14:200       | лев                  | <u> </u>                               |                             |                    |
|                                        |                                 |          | Not F        | iled                 |                                        |                             | Proceed to File    |
| 🅢 Aér                                  | roports 🕅 C                     | artes    | Plates       | Documents            | Imagerie 🖌 Vols                        | ScratchPads                 | ■■■ Plus           |

Le « vol » peut être créé de deux façons :

La première à partir de la carte une fois la planification terminée, plusieurs des informations nécessaires seront ainsi transférées ;

La deuxième directement dans l'onglet VOLS

avec l'option 🕂 auquel cas il faudra entrer les informations à la main.

#### **NE PAS OUBLIER LE REFRESH**

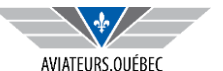

| 14:26 Sam. 2 mars Edit Flights                                        | +          |                      |                     | CSU3 to CYAN<br>dim. 3 mars, 07:25 HN | <b>I</b><br>NE              |                    |
|-----------------------------------------------------------------------|------------|----------------------|---------------------|---------------------------------------|-----------------------------|--------------------|
| Q Filter                                                              |            | Dist<br><b>487nm</b> | ETE<br><b>3h58m</b> | ETA (HNE)<br>11:22                    | Flight Fuel<br><b>41,4g</b> | Wind<br>22kts head |
| MARS 2019                                                             |            | ROUTE                |                     |                                       |                             |                    |
| CYOW to CSU3<br>5 000' MSL in CGOYZ                                   | 19-03-03 > | DESTINATIO           | N SERVICES          |                                       |                             |                    |
| KEMVI HABBS NAPEE                                                     |            | FBO                  |                     |                                       |                             | Optional >         |
| CYAM to CYOW                                                          | 19-03-03 > | FLIGHT LOG           |                     |                                       |                             |                    |
| Depart 3 mars, 12:15 HNE<br>ALVUS YXI                                 |            | Fuel at Shut         | tdown (g)           |                                       |                             | 0                  |
| CSU3 to CYAM (IFR)<br>6 000' MSL in CGOYZ<br>Depart 3 mars, 07:25 HNE | 19-03-03 📏 | Times                |                     |                                       |                             | Optional >         |
| VEPSU VIDGO YMW YYB SSM                                               |            |                      |                     | Pack Flight (103 N                    | Mo)                         |                    |
|                                                                       |            |                      |                     |                                       |                             |                    |
|                                                                       |            |                      |                     | Add Next Fligh                        | t                           |                    |
|                                                                       |            |                      |                     | Copy Flight                           |                             |                    |
|                                                                       |            |                      |                     | Delete Flight                         |                             |                    |
|                                                                       |            |                      |                     |                                       |                             |                    |
|                                                                       |            | Not Filed            |                     |                                       |                             | Proceed to File    |
| Aéroports 🕅 C                                                         | artes 🚺    | Plates               | Documents           | Imagerie 🗡 Vol                        | s 💉 ScratchPads             | s ■■■ Plus         |

Au bas des informations de l'onglet vol, pour le vol donné, si les données ne sont pas à jour (TAF/METAR, il vous manque une carte etc), vous pourrez allez chercher l'information manquante.

Toujours s'assurer AVANT le vol que vous avez l'information la plus récente.

L'option Add flight cous permet de construire le plan de vol suivant qui partira par défaut du dernier aérodrome.

| 14:25 Sam. 2 mars                                          |            |                      |              |                                        |                      | 🔹 🗢 🕈 96 % 🔲       |
|------------------------------------------------------------|------------|----------------------|--------------|----------------------------------------|----------------------|--------------------|
| Edit Flights                                               | +          |                      |              | CSU3 to CYAM<br>dim. 3 mars, 07:25 HNE |                      | 凸                  |
| Q Filter                                                   |            | Dist<br><b>487nm</b> | ete<br>3h58m | ETA (HNE)<br>11:22                     | Flight Fuel<br>41,4g | Wind<br>22kts head |
| MARS 2019                                                  |            | Calculated 5 ho      | urs ago      |                                        |                      | C Refresh          |
| CYOW to CSU3<br>5 000' MSL in CGOYZ                        | 19-03-03 > |                      | Navlog       | Briefing                               | 0                    | New Msg            |
| Depart <mark>3 mars, 15:00 HNE</mark><br>KEMVI HABBS NAPEE |            | DEPARTURE /          | DESTINATION  |                                        |                      |                    |
| CYAM to CYOW                                               | 19-03-03 > | Departure            |              |                                        |                      | Info CSU3          |
| Depart 3 mars, 12:15 HNE<br>ALVUS YXI                      |            | Destination          |              |                                        |                      | Info CYAM          |
| CSU3 to CYAM (IFR)<br>6 000' MSL in CGOVZ                  | 19-03-03 📏 | Alternate            |              |                                        |                      |                    |
| Depart 3 mars, 07:25 HNE<br>VEPSU VIDGO YMW YYB SSM        |            | ETD                  |              |                                        | 3 mars 2             | 2019 07:25 HNE     |
|                                                            |            | AIRCRAFT             |              |                                        |                      |                    |
|                                                            |            | Aircraft             |              |                                        | CGO                  | OYZ (M20P/I) >     |
|                                                            |            | Performance          | Profile      |                                        | Мо                   | ooney, 150kts >    |
|                                                            |            | ROUTE                |              |                                        |                      |                    |
|                                                            |            | Flight Rules         |              |                                        |                      | IFR                |
|                                                            |            | 14:20 UTO-5          | 1×1          |                                        |                      |                    |
|                                                            |            | Not Filed            |              |                                        | Pi                   | roceed to File     |
| 🚺 Aéroports 🕅 C                                            | artes 🚺    | Plates               | Documents    | Magerie Vols                           | ScratchPads          | ■■■ Plus           |

Dans cet exemple, la dernière vérification de l'état des cartes/météo remonte à 5h. Il importe de faire un « refresh ».

Une fois fait on peut commencer à obtenir des informations sur :

Le log de navigation (distance, consommation, vents, temps etc)

Un briefing météo (en plus de toutes les vérifications que nous avons faites précédemment).

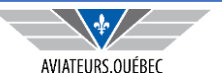

| 14:26 Sam. 2                       | 2 mars                                 |                      |                        |       |             | 🗢 🕑 🕇 95 % 🥅              |
|------------------------------------|----------------------------------------|----------------------|------------------------|-------|-------------|---------------------------|
| CSU3 to C                          | СУАМ                                   |                      | Navlog<br>CSU3 to CYAM |       |             | 止                         |
| <b>CSU3 — CYA</b><br>Basic Perform | M (March 03, 2019) in<br>nance Profile | n CGOYZ (M20P)       |                        |       |             | Created Mar 02 2019 1506Z |
| ETE                                | Distance                               | Avg Wind             | ETD                    | ETA   | Flight Fuel | Taxi Fuel                 |
| 3h57m                              | 487nm                                  | 22kt head (265°/022) | 1225Z                  | 1622Z | 41 g        | 1 g                       |
| Route                              |                                        |                      |                        |       |             |                           |

VEPSU VIDGO YMW YYB SSM

|                              |                     |     |           |            |     | WIND      |           | SPE | кт  | DIS        | T NM      |      | TIME |               |       |
|------------------------------|---------------------|-----|-----------|------------|-----|-----------|-----------|-----|-----|------------|-----------|------|------|---------------|-------|
| Waypoint                     | Airway              | HDG | CRS       | ALT        | CMP | DIR/SPD   | ISA       | TAS | GS  | LEG        | REM       | LEG  | REM  | ETE           | ACT   |
| CSU3                         |                     | -   | -         | 118        | -   |           | -19       | 0   | 0   | -          | 487       | -    | 3:57 | -             |       |
| -TOC-                        | DCT                 | 322 | 325       | 6000       | H5  | 251/010   | -19       | 90  | 85  | 17         | 470       | 0:11 | 3:46 | 0:11          |       |
| VEPSU                        | DCT                 | 322 | 325       | 6000       | H7  | 255/012   | -17       | 150 | 143 | 0          | 470       | 0:01 | 3:45 | 0:12          |       |
| VIDGO                        | DCT                 | 300 | 302       | 6000       | H10 | 257/013   | -17       | 150 | 140 | 51         | 419       | 0:22 | 3:23 | 0:34          |       |
| YMW<br>MANIWAKI 036.6        | DCT                 | 292 | 294       | 6000       | H15 | 264/017   | -17       | 150 | 135 | 62         | 357       | 0:27 | 2:56 | 1:01          |       |
| 100-YYB                      | DCT                 | 287 | 288       | 6000       | H20 | 266/020   | -18       | 150 | 130 | 45         | 312       | 0:21 | 2:35 | 1:22          |       |
| YYB<br>NORTH BAY 115.4       | DCT                 | 286 | 287       | 6000       | H25 | 267/025   | -19       | 150 | 125 | 100        | 212       | 0:48 | 1:47 | 2:10          |       |
| 200-SSM                      | DCT                 | 282 | 284       | 6000       | H32 | 263/032   | -22       | 150 | 118 | 3          | 209       | 0:01 | 1:46 | 2:11          |       |
| 100-SSM                      | DCT                 | 282 | 284       | 6000       | H31 | 264/031   | -23       | 150 | 119 | 100        | 109       | 0:50 | 0:56 | 3:01          |       |
| -TOD-                        | DCT                 | 280 | 280       | 6000       | H24 | 270/024   | -26       | 150 | 126 | 94         | 15        | 0:45 | 0:11 | 3:46          |       |
| SSM<br>SAULT STE MARIE 112.2 | DCT                 | 280 | 280       | 3600       | H26 | 269/026   | -26       | 100 | 74  | 6          | 9         | 0:05 | 0:06 | 3:51          |       |
| CYAM                         | DCT                 | 304 | 306       | 632        | H14 | 279/014   | -28       | 102 | 88  | 9          | -         | 0:06 | -    | 3:57          |       |
|                              | 2000 ft (ISA: 11°C) |     | 4000 ft ( | (ISA: 7°C) |     | 6000 ft ( | ISA: 3°C) |     |     | 8000 ft (I | SA: -1°C) |      | 10   | 0000 ft (ISA: | -5°C) |

| Winds Aloft | (COMP) WIND  | ISA    | (COMP) WIND  | ISA       | (COMP) WIND                  | ISA         | (COMP) WIND   | ISA    | (COMP) WIND   | ISA      |
|-------------|--------------|--------|--------------|-----------|------------------------------|-------------|---------------|--------|---------------|----------|
| -TOC-       | (H8) 258/012 | -20    | (H8) 258/012 | -16       | (H7) 255/012                 | -17         | (H14) 265/018 | -17    | (H14) 265/018 | -13      |
| Ç           |              |        |              | Navlog up | dated: 2 mars<br>4 hours ago | 10:06 UTC-5 |               |        |               |          |
| 🅐 Aé        | éroports     | Cartes | Plates       | Docu      | iments                       | Imagerie    | Yols          | 💉 Scra | tchPads       | ■■■ Plus |

Le Log de Navigation, qui peut être imprimé ou envoyé courriel, sur le bloc notes etc., liste pour chacune des étapes du vol la route et le cap (fonction des vents) de même que la composante de vent (face ou dos) et d'autres informations de performance selon l'avion.

Vous aurez également les distances de chacune des étapes et les temps associés.

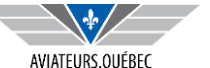

| 14:27 Sam   | . 2 mars                              |          |                                 |                |                        |                         |                       |                          |                    | 🕈 🕑 🕇 95                    | % 🔲'  |
|-------------|---------------------------------------|----------|---------------------------------|----------------|------------------------|-------------------------|-----------------------|--------------------------|--------------------|-----------------------------|-------|
| CSU3 to     | СҮАМ                                  |          |                                 |                | Navlog<br>CSU3 to CYAM |                         |                       |                          |                    |                             | Ċ     |
|             | 2000 ft (ISA: 11°0                    | C)       | 4000 ft (ISA:                   | 7°C)           | 6000 ft (              | ISA: 3°C)               | 8000 ft (             | ISA: -1°C)               | 10000 f            | t (ISA: -5°C)               |       |
| Vinds Aloft | (COMP) WIND                           | ISA      | (COMP) WIND                     | ISA            | (COMP) WIND            | ISA                     | (COMP) WIND           |                          | ISA (COMP) WIND    |                             | ISA   |
| -TOC-       | (H8) 258/012                          | -20      | (H8) 258/012                    | -16            | (H7) 255/012           | -17                     | (H14) 265/018         | ÷                        | 17 (H14) 265/018   |                             | -13   |
| VEPSU       | (H7) 258/012                          | -20      | (H7) 258/012                    | -16            | (H7) 255/012           | -17                     | (H13) 265/018         | -                        | 17 (H13) 265/018   | 1                           | -13   |
| VIDGO       | (H12) 262/013                         | -20      | (H12) 262/013                   | -16            | (H13) 260/015          | -17                     | (H20) 270/021         | -                        | 17 (H20) 270/021   |                             | -13   |
| YMW         | (H15) 284/015                         | -22      | (H15) 284/015                   | -18            | (H19) 266/020          | -18                     | (H25) 258/026         | -                        | 18 (H25) 258/026   |                             | -14   |
| 100-YYB     | (H19) 286/019                         | -23      | (H19) 286/019                   | -19            | (H22) 269/022          | -19                     | (H27) 252/029         | -                        | 19 (H27) 252/029   |                             | -15   |
| YYB         | (H16) 277/016                         | -26      | (H16) 277/016                   | -22            | (H32) 263/032          | -22                     | (H39) 253/041         | -2                       | 21 (H39) 253/041   |                             | -17   |
| 200-SSM     | (H16) 277/016                         | -26      | (H16) 277/016                   | -22            | (H32) 263/032          | -22                     | (H39) 253/041         | -2                       | 21 (H39) 253/041   |                             | -17   |
| 100-SSM     | (H15) 281/015                         | -29      | (H15) 281/015                   | -25            | (H26) 269/026          | -26                     | (H37) 258/038         | -2                       | 24 (H37) 258/038   | 1                           | -20   |
| -TOD-       | (H14) 283/014                         | -30      | (H14) 283/014                   | -26            | (H19) 276/019          | -27                     | (H33) 269/033         | -2                       | 26 (H33) 269/033   | (                           | -22   |
| SSM         | (H14) 283/014                         | -30      | (H14) 283/014                   | -26            | (H19) 276/019          | -27                     | (H33) 269/033         | -2                       | 26 (H33) 269/033   |                             | -22   |
|             | 3h34m (-0:24), 36<br>Avg wind comp: H | g<br>112 | 3h45m (-0:12),<br>Avg wind comp | 38 g<br>p: H17 | 3h57m (0<br>Avg wind   | :00), 40 g<br>comp: H22 | 4h11m (+(<br>Avg wind | 0:13), 43 g<br>comp: H27 | 4h26m (<br>Avg win | +0:29), 46 g<br>d comp: H32 |       |
| Airport     |                                       | wx       | Т                               | WR/CTAF        | CLR                    | GND                     | EL                    | EV                       |                    | LONGES                      | T RWY |
| CSU3        | N/A                                   |          | N/A                             |                | N/A                    | N/A                     | 118                   | 02                       | 2 / 20             | 3823 ft                     |       |
| CYAM        | 133.05                                |          | 118.8                           |                | N/A                    | 121.7                   | 632                   | 04                       | 4 / 22             | 6000 ft                     |       |
| Summary & 1 | īmes                                  |          |                                 |                |                        |                         | Notes                 |                          |                    |                             |       |
| Tail        | CGOYZ (M20P)                          |          |                                 |                |                        |                         | Out:                  | In:                      | Block time:        |                             |       |
| Profile     | Basic Performance Profile             | 9        |                                 |                |                        |                         |                       |                          |                    |                             |       |
| Distance    | 487nm                                 |          |                                 |                |                        |                         | Off:                  | On:                      | Flight time:       |                             |       |
| ETD         | 1225Z                                 |          |                                 |                |                        |                         | Start.                | Stop:                    | Hobbs time:        |                             |       |
| ETE         | 3h57m                                 |          |                                 |                |                        |                         |                       | c.op.                    |                    |                             |       |
| C           |                                       |          |                                 | Navlog upo     | 4 hours ago            | J:06 UTC-5              |                       |                          |                    |                             |       |
| ø           | Aéroports 🕅 Car                       | rtes     | Plates                          | Docu           | ments                  | Imagerie                | Yols                  | <b>**</b> *              | ScratchPads        | ■■■ Plus                    |       |

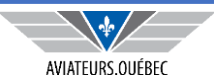

La partie du bas du log vous permettra d'avoir de l'information sur vents en fonction de l'altitude et selon la dernière mise à jour de la météo.

Vous aurez également des informations sur les aérodromes de départ et arrivée,

fréquences radio utiles (ATIS, Unicom etc) de même que l'élévation et la longueur de piste.

| 14:25 Sam. 2 mars                                          |            |                      |                     |                           |                   |                           | 🗢 🕑 🕇 96 % 🔲       |
|------------------------------------------------------------|------------|----------------------|---------------------|---------------------------|-------------------|---------------------------|--------------------|
| Edit Flights                                               | +          |                      |                     | CSU3 to<br>dim. 3 mars, 0 | CYAM<br>07:25 HNE |                           | 凸                  |
| Q Filter                                                   |            | Dist<br><b>487nm</b> | ete<br><b>3h58m</b> | ETA (HNE)<br>11:22        | FI<br>4           | light Fuel<br><b>1,4g</b> | Wind<br>22kts head |
| MARS 2019                                                  |            | Calculated 5 hou     | rs ago              |                           |                   |                           | C Refresh          |
| CYOW to CSU3<br>5 000' MSL in CGOYZ                        | 19-03-03 > | 1                    | lavlog              | 🔼 Bri                     | iefing            | 0                         | New Msg            |
| Depart <mark>3 mars, 15:00 HNE</mark><br>KEMVI HABBS NAPEE |            | DEPARTURE / I        | DESTINATION         |                           |                   |                           |                    |
| CYAM to CYOW                                               | 19-03-03 > | Departure            |                     |                           |                   |                           | Info CSU3          |
| Depart 3 mars, 12:15 HNE<br>ALVUS YXI                      |            | Destination          |                     |                           |                   |                           | Info               |
| CSU3 to CYAM (IFR)                                         | 19-03-03 📏 | Alternate            |                     |                           |                   |                           |                    |
| Depart 3 mars, 07:25 HNE<br>VEPSU VIDGO YMW YYB SSM        |            | ETD                  |                     |                           |                   | 3 mars 2                  | 019 07:25 HNE      |
|                                                            |            | AIRCRAFT             |                     |                           |                   |                           |                    |
|                                                            |            | Aircraft             |                     |                           |                   | CGC                       | )YZ (M20P/I) >     |
|                                                            |            | Performance          | Profile             |                           |                   | Mo                        | oney, 150kts >     |
|                                                            |            | ROUTE                |                     |                           |                   |                           |                    |
|                                                            |            | Flight Rules         |                     |                           |                   |                           | IFR                |
|                                                            |            | 1420 UTO-5           | 1×                  |                           |                   |                           |                    |
|                                                            |            | Not Filed            |                     |                           |                   | Pr                        | oceed to File      |
| Aéroports 🕅 C                                              | artes      | Plates               | Documents           | Imagerie                  | <b>V</b> ols      | ScratchPads               | ■■■ Plus           |

L'option Briefing permet d'obtenir, graphiquement ou en mode texte (voir les configurations de départ) les informations sur la météo (givrage, turbulence, vent, SIGMET/AIRMET) de même que les plus récents METAR/TAF ainsi que les NOTAM,

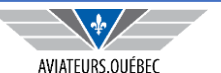

### νοι

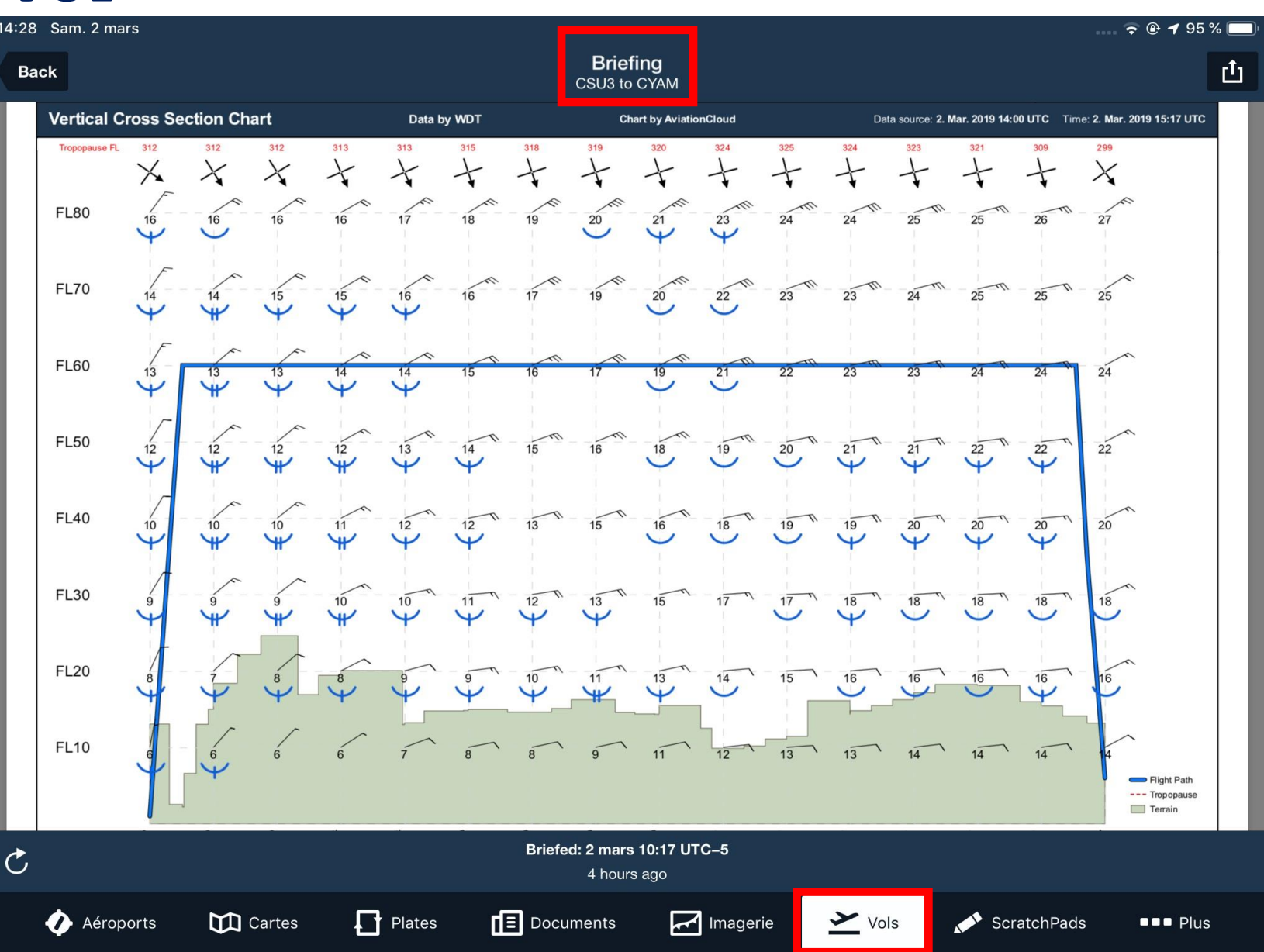

L'information affichée ici, qui peut aussi être donnée sous forme de texte (voir les options de configuration), nous renseigne en un coup d'œil :

- La hauteur du terrain
- Fonction de notre altitude, les vents de face ou de dos
- Le givrage et la sévérité
- Les turbulences et leur sévérité.

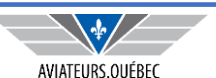

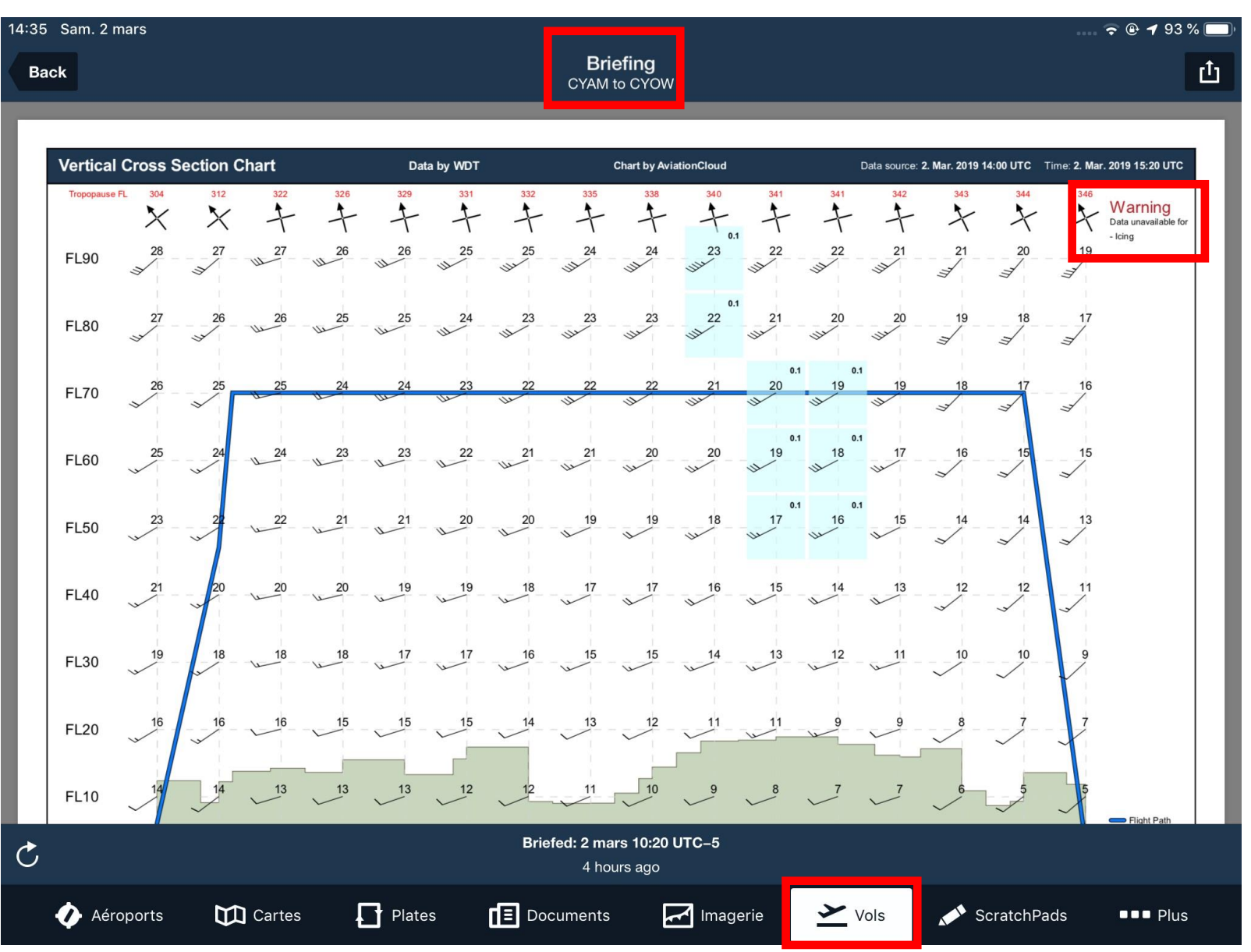

ATTENTION : Dans cet exemple, il n'y a pas nécessairement absence de givrage.

Il y a un avertissement à l'effet que cet information n'est pas disponible (exemple vol plus loin dans le temps).

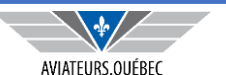

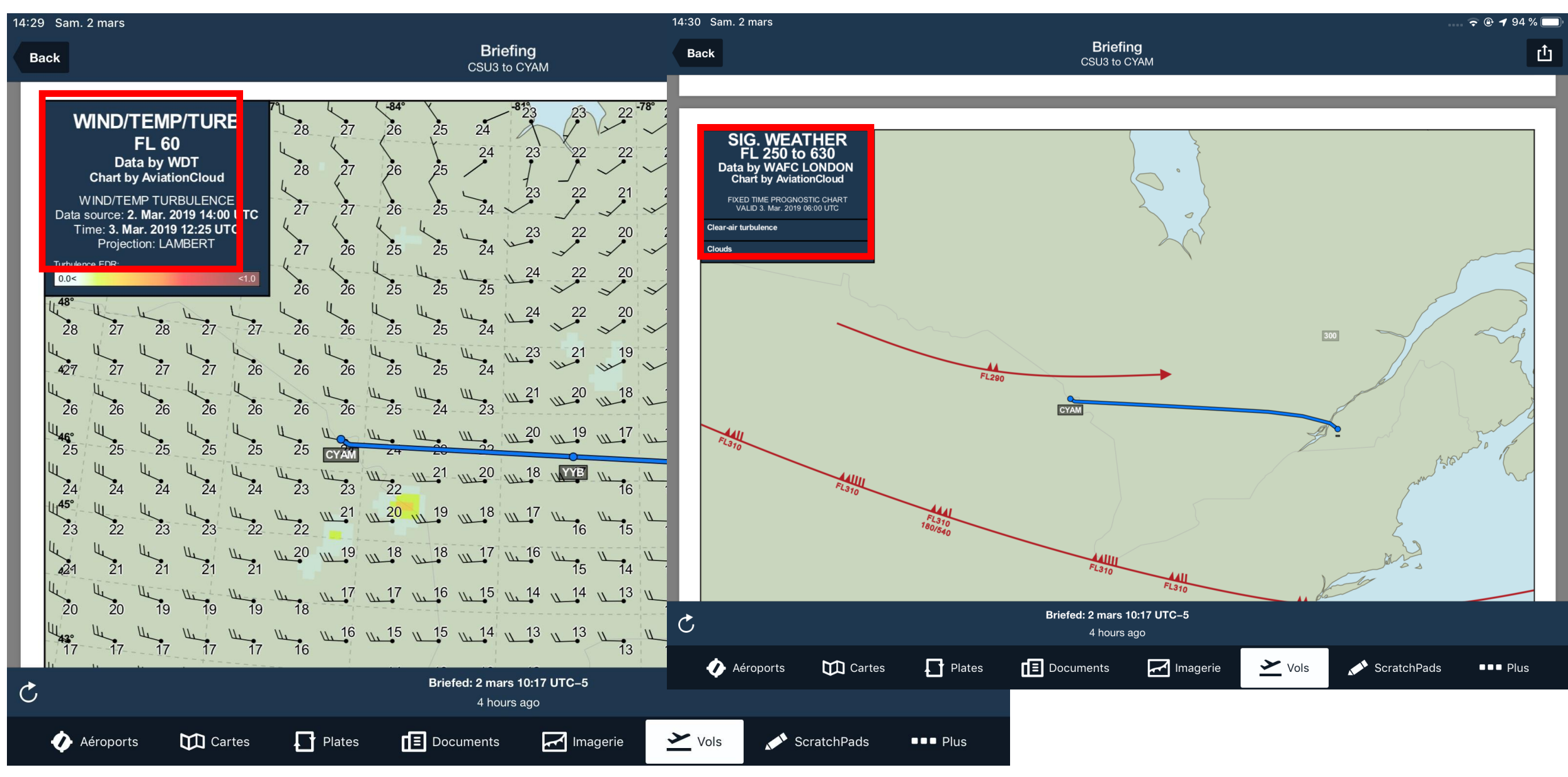

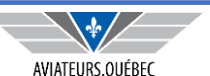

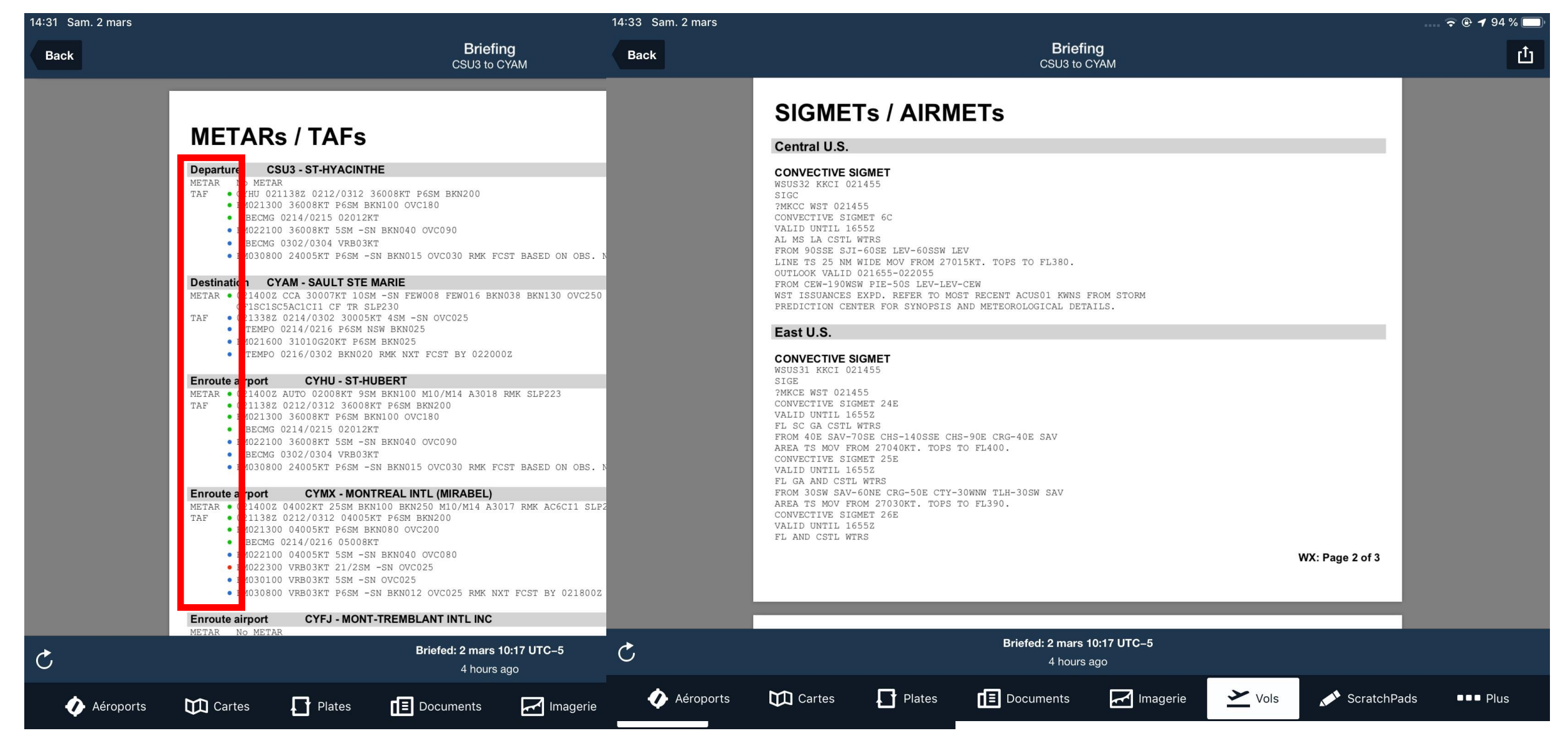

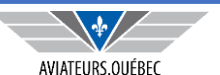

| 14:33 Sam. 2 mars |                                                                                                    | 🗢 🗢 🖝 🤧 🗩           |
|-------------------|----------------------------------------------------------------------------------------------------|---------------------|
| Back              | Briefing<br>CSU3 to CYAM                                                                                                    | <u>ٿ</u>            |
|                   | NOTAMS<br>NOTAMS have been filtered using the following criteria:<br>Filtered NOTAMS not active during this flight<br>Filtered all ARTCC NOTAMS                                                                               |                     |
|                   | Departure CSU3 - ST-HYACINTHE                                                                                                    |                     |
|                   | UNKANOWN<br>Yul 12/082 su3 csu3 obst lgt <mark>U/S</mark> Tower 453640n 730548w (Aprx 3 nm wnw Ad) 160 FT Agl 268<br>Msl 1812171550-1903172359                                                                                |                     |
|                   | 182588 NOTAMN CYUL ST-HYACINTHE<br>CSU3 OBST LGT U/S TOWER 453640N 730548W (APRX 3 NM WNW AD)<br>160 FT AGL 268 MSL<br>1812171550 TIL 1903172359                                                                              |                     |
|                   | Destination CYAM - SAULT STE MARIE                                                                                                    |                     |
|                   | OBSTRUCTION<br>YAM 10/011 YAM OBST AMEND PUB: MODIFY TOWER 464238N 841040W (APRX 11 NM NE AD) 351 FT<br>AGL 2051 FT MSL COORD TO READ 464240N 841039W HEIGHT TO READ 456 FT AGL 2100 MSL LGTD<br>AND PAINTED 1810261333-PERM  |                     |
|                   | UNKNOWN<br>Yam 01/016 yam cyam twy c <b>clsd</b> btn apn and twy e 1901281535-1904281500est<br>yam 01/017 yam cyam twy edge lgt c and e <mark>U/s</mark> 1901281534-1904281500est                                             |                     |
|                   | 190028 NOTAMN CYAM SAULT STE.MARIE<br>CYAM ARFF HR OF OPS:<br>1115-0415 DLY<br>1902051115 TIL APRX 1903100415                                                                                                    |                     |
|                   | 190001 NOTAMN CYAM BRUCE MINES/KERR FIELD<br>CBM3 OBST LGT U/S TOWER 461919N 834701W (APRX 3 NM W AD)<br>354 FT AGL 1043 MSL<br>1901021630 TIL 1904021700                                                                     |                     |
|                   | 190002 NOTAMN CYAM BAR RIVER<br>CPF2 OBST LGT U/S TOWBR 462337N 840334W (APRX 2 NM SE AD)<br>404 FT AGL 1102 MSL<br>1901021630 TIL 1904021700                                                                                 |                     |
|                   | 180205 NOTAMN CYAM SAULT STE.MARIE(SAULT AREA HOSP)(HELI)<br>OBST AMEND PUB: MODIFY TOWER 464238N 841040W (APRX 11 NM NE AD)<br>351 FT AGL 2051 FT MSL<br>COORD TO READ 464240N 841039W<br>HEIGHT TO READ 456 FT AGL 2100 MSL |                     |
| <u>C</u>          | Briefed: 2 mars 10:17 UTC-5                                                                                                    |                     |
|                   |                                                                                                    |                     |
| 🕢 Aéroports       | Cartes 🕂 Plates 🚺 Documents 🛃 Imagerie 🎽 Vols 💉 Scra                                                                                                    | atchPads   ■■■ Plus |

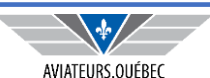

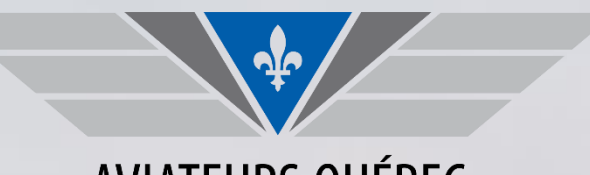

#### AVIATEURS.QUÉBEC

La plus grande association de pilote francophone des Amériques

### **BON VOL À TOUS!**